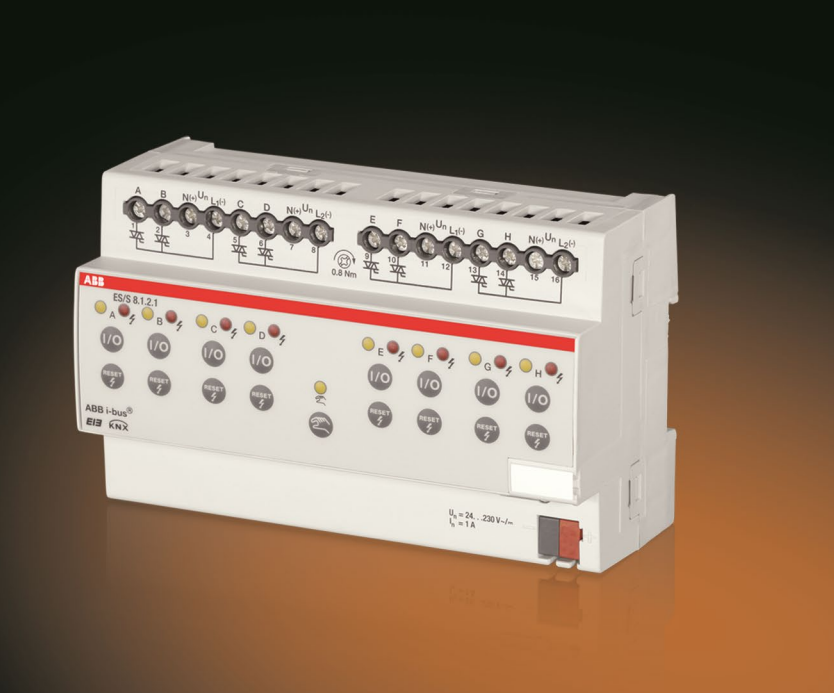

# ABB i-bus<sup>®</sup> KNX Elektronischer Schaltaktor ES/S X.1.2.1 Produkthandbuch

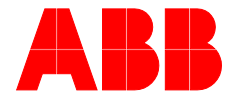

## ABB i-bus<sup>®</sup> KNX Inhalt

### Inhalt

| 1         | Allgemein                                                                           | 3      |
|-----------|-------------------------------------------------------------------------------------|--------|
| 1.1       | Nutzung des Produkthandbuchs                                                        | 3      |
| 1.1.1     | Hinweise                                                                            | 4      |
| 2         | Gerätetechnik                                                                       | 5      |
| 2.1       | Technische Daten                                                                    | 5      |
| 2.2       | Anschlussbild ES/S 4.1.2.1 (Beispiel)                                               | 7      |
| 2.3       | Anschlussbild ES/S 8.1.2.1 (Beispiel)                                               | 8      |
| 2.4       | Maßbilder                                                                           | 9      |
| 2.5       | Montage und Installation                                                            | 10     |
| 2.6       | Manuelle Bedienung                                                                  | 12     |
| 2.6.1     | Anzeigeelemente                                                                     | 14     |
| 2.6.2     | Bedienelemente                                                                      | 15     |
| 3         | Inbetriebnahme                                                                      | 17     |
| 3.1       | Überblick                                                                           | 17     |
| 3.1.1     | Konvertierung früherer Anwendungsprogramme                                          |        |
| 3.1.1.1   | Voraehensweise zur Konvertierung                                                    |        |
| 3.1.2     | Kopieren und Tauschen von Parametereinstellungen                                    | 20     |
| 3.1.2.1   | Vorgehensweise zum Kopieren und Tauschen                                            | 21     |
| 3.1.2.2   | Dialog Kanäle kopieren/tauschen                                                     | 22     |
| 3.2       | Parameter                                                                           | 23     |
| 3.2.1     | Parameterfenster Allgemein                                                          | 24     |
| 3.2.2     | Parameterfenster Manuell                                                            | 27     |
| 3.2.3     | Parameterfenster Ausgänge                                                           | 30     |
| 3.2.4     | Parameterfenster X: Allgemein Betriebsart: Stellantrieb, thermoelektrisch (PWM)     | 32     |
| 3.2.5     | Parameterfenster XY: Allgemein Betriebsart: Stellantrieb, motorisch (3-Punkt)       | 38     |
| 3.2.5.1   | Parameterfenster Funktion                                                           | 42     |
| 3.2.5.1.1 | Parameterfenster Sicherheit                                                         | 46     |
| 3.2.5.1.2 | Parameterfenster Kennlinienkorrektur                                                | 48     |
| 3.2.6     | Parameterfenster X: Allgemein, Betriebsart Schaltaktor                              | 51     |
| 3.2.6.1   | Parameterfenster Funktion                                                           | 53     |
| 3.2.6.1.1 | Parameterfenster Zeit                                                               | 54     |
| 3.2.6.1.2 | Parameterfenster Szene                                                              | 61     |
| 3.2.6.1.3 | Parameterfenster Logik                                                              | 63     |
| 3.2.6.1.4 | Parameterfenster Sicherheit                                                         | 65     |
| 3.2.6.1.5 | Parameterfenster Schwellwert                                                        | 70     |
| 3.3       | Kommunikationsobjekte                                                               | 74     |
| 3.3.1     | Kurzübersicht Kommunikationsobjekte                                                 | 74     |
| 3.3.2     | Kommunikationsobjekte Allgemein                                                     | 76     |
| 3.3.2.1   | Kommunikationsobjekte Betriebsart Stellantrieb, thermoelektrisch (PWM) und motorisc | ch (3- |
|           | Punkt)                                                                              | 77     |
| 3.3.2.2   | Kommunikationsobjekte Betriebsart Schaltaktor                                       | 80     |
| 3.3.2.3   | Kommunikationsobjekte Ausgang X: Allgemein                                          | 83     |

Seite

| 4       | Planung und Anwendung                                                  | 87  |
|---------|------------------------------------------------------------------------|-----|
| 4.1     | Betriebsart Stellantrieb                                               |     |
| 4.2     | Betriebsart Schaltaktor                                                | 87  |
| 4.2.1   | Funktion Zeit                                                          | 87  |
| 4.2.1.1 | Treppenlicht                                                           | 87  |
| 4.2.1.2 | Ein- und Ausschaltverzögerung                                          |     |
| 4.2.1.3 | Blinken                                                                |     |
| 4.2.2   | Funktion Szene                                                         |     |
| 4.2.3   | Funktion Verknüpfung/Logik                                             |     |
| 4.2.4   | Funktion Sicherheit                                                    |     |
| 4.2.5   | Funktion Schwellwerte                                                  |     |
| 4.3     | Verhalten bei Busspannungsausfall, -wiederkehr, Download und ETS-Reset |     |
| 4.3.1   | Busspannungsausfall (BSA)                                              |     |
| 4.3.2   | Busspannungswiederkehr (BSW)                                           |     |
| 4.3.3   | ETS-Reset                                                              |     |
| 4.3.4   | Download (DL)                                                          |     |
| 4.3.5   | Tabellarische Übersicht Busspannungswiederkehr, Download und ETS-Reset |     |
| 4.4     | Prioritäten                                                            | 100 |
| ^       | Anhana                                                                 | 101 |

| Α   | Anhang                                     |  |
|-----|--------------------------------------------|--|
| A.1 | Lieferumfang                               |  |
| A.2 | Schlüsseltabelle Statusbyte                |  |
| A.3 | Schlüsseltabelle Szene (8 Bit), DPT 18.001 |  |
| A.4 | Bestellangaben                             |  |
| A.5 | Zubehör                                    |  |

## ABB i-bus<sup>®</sup> KNX Allgemein

### 1 Allgemein

Die Elektronischen Schaltaktoren ES/S X.1.2.1 sind Reiheneinbaugeräte mit einer Modulbreite von 4 bzw. 8 TE im Pro *M*-Design zum Einbau in Verteilern. Die Geräte verfügen über Halbleiterausgänge zur Ansteuerung von thermoelektrischen Stellantrieben, z.B. TSA/K, oder motorischen Stellantrieben z.B. für die Raumtemperaturregelung in Heiz- und Kühlsystemen. Weiterhin eignen sich die Geräte zum geräuschlosen und verschleißfreien Schalten von beliebigen Lasten, z.B. Leuchten. Die Versorgung erfolgt über 24...230 V AC/DC. Die Verbindung zum ABB i-bus<sup>®</sup> KNX wird über eine Busanschlussklemme an der Frontseite hergestellt.

Die Vergabe der physikalischen Adresse sowie das Einstellen der Parameter erfolgt mit der Engineering Tool Software ETS.

### 1.1 Nutzung des Produkthandbuchs

Das vorliegende Handbuch gibt Ihnen detaillierte technische Informationen über Funktion, Montage und Programmierung der Elektronischen Schaltaktoren ES/S X.1.2.1. Anhand von Beispielen wird der Einsatz des Gerätes erklärt.

Das Handbuch ist in folgende Kapitel unterteilt:

| Kapitel 1 | Allgemein             |
|-----------|-----------------------|
| Kapitel 2 | Gerätetechnik         |
| Kapitel 3 | Inbetriebnahme        |
| Kapitel 4 | Planung und Anwendung |
| Kapitel A | Anhang                |

## ABB i-bus<sup>®</sup> KNX Allgemein

#### Hinweise 1.1.1

In diesem Handbuch werden Hinweise und Sicherheitshinweise folgendermaßen dargestellt:

#### **Hinweis**

Bedienungserleichterungen, Bedienungstipps

#### **Beispiele**

Anwendungsbeispiele, Einbaubeispiele, Programmierbeispiele

#### Wichtig

Dieser Sicherheitshinweis wird verwendet, sobald die Gefahr einer Funktionsstörung besteht, ohne Schaden- oder Verletzungsrisiko.

### Achtung

Dieser Sicherheitshinweis wird verwendet, sobald die Gefahr einer Funktionsstörung besteht, ohne Schaden- oder Verletzungsrisiko.

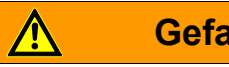

### Gefahr

Dieser Sicherheitshinweis wird verwendet, sobald bei unsachgemäßer Handhabung Gefahr für Leib und Leben besteht.

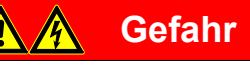

Dieser Sicherheitshinweis wird verwendet, sobald bei unsachgemäßer Handhabung akute Lebensgefahr besteht.

2 Ge

### Gerätetechnik

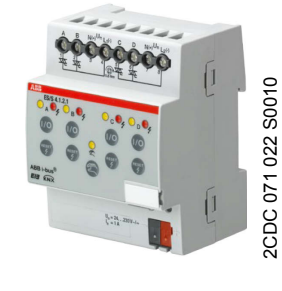

ES/S 4.1.2.1

Die Elektronischen Schaltaktoren ES/S x.1.2.1 sind Reiheneinbaugeräte im Pro *M*-Design. Die Geräte verfügen über 4 bzw. 8 Halbleiterausgänge für die Steuerung von thermoelektrischen, z.B. TSA/K, und motorischen 3-Punkt-Stellantrieben, z.B. für die Temperaturregelung. Weiterhin eignen sich die Geräte zum geräuschlosen und verschleißfreien Schalten von beliebigen Lasten, z.B. Leuchten. Dabei können die Ausgänge wahlweise mit Gleich- oder Wechselspannung (24...230 V AC/DC) betrieben werden.

Die Ausgänge sind beliebig kombinierbar, so dass z.B. Ausgang A thermoelektrische Stellantriebe steuert, Ausgang B Beleuchtung schaltet und die Ausgänge C und D einen motorischen Stellantrieb steuern.

Jeder Ausgang ist kurzschluss- und überlastsicher. Über die manuellen Tasten können die Ausgänge direkt gesteuert werden. Die LEDs auf der Gerätefront signalisieren den Status der Ausgänge.

### 2.1 Technische Daten

| Versorgung                  | Busspannung                                                    | 2132 V DC                                                                                                    |
|-----------------------------|----------------------------------------------------------------|----------------------------------------------------------------------------------------------------|
|                             | Stromaufnahme, Bus                                             | < 12 mA                                                                                                    |
|                             | Verlustleistung, Bus                                           | maximal 250 mW                                                                                                    |
|                             | Verlustleistung, Gerät bei max. Last                           | maximal 4 W                                                                                                    |
| Ausgänge                    | 4 Halbleiterausgänge                                           | potentialgebunden, kurzschlusssicher                                                                                                    |
|                             | Nennspannung U <sub>n</sub>                                    | 24230 V AC/DC +/-10 %, 4565. Hz                                                                                                    |
|                             |                                                                | Getrennte Versorgung der Ausgänge ist möglich.<br>Z.B.: A + B mit 230 V AC, C + D mit 24 V DC                                                                                                    |
|                             | Nennstrom In pro Ausgang                                       | 1 A ohmsche Last bei $T_u$ bis 45 °C                                                                                                    |
|                             | Einschaltstrom pro Ausgang                                     | 8 A für max. 1 Sekunde bei T <sub>u</sub> 20 °C                                                                                                    |
|                             | Anzahl thermoelektrische Stellantriebe pro Aus-<br>gang        | Die Anzahl von anschließbaren Stellantrieben<br>pro Ausgang ist abhängig vom maximalen Ein-<br>schaltstrom (8 A) bzw. Dauerstrom (1 A) des<br>Ausgangs. Dieser darf beim Parallelschalten<br>mehrerer Stellantriebe nicht überschritten wer-<br>den. Technische Daten des Stellantriebs beach-<br>ten. |
| Anschlüsse                  | KNX                                                            | über Busanschlussklemme                                                                                                    |
|                             | Ausgänge A…X, Versorgung Un                                    | über Kombikopf-Schraubklemmen                                                                                                    |
|                             |                                                                | 0,2 4 mm <sup>2</sup> feindrahtig, 2 x 0,22,5 mm <sup>2</sup> ,                                                                                                    |
|                             |                                                                | 0,2 6 mm <sup>2</sup> eindrahtig, 2 x 0,24 mm <sup>2</sup>                                                                                                    |
| Bedien- und Anzeigeelemente | Taste/LED Programmieren 🞞 🏼 🔹                                  | zur Vergabe der physikalischen Adresse                                                                                                    |
|                             | Taste <i>Manuelle Bedienung</i> < und                          | zum Umschalten in den manuellen Betrieb                                                                                                    |
|                             | LED Manuelle Bedienung 🤶                                       |                                                                                                    |
|                             | Taste <i>EIN/AUS</i> 🚾 und LED <i>Status</i> 🔿 je Aus-<br>gang | zum Steuern des Ausgangs und Anzeigen des Status                                                                                                    |
|                             | Taste <i>Reset 🐨</i> und LED <i>Störung</i> 🗣 je Ausgang       | zum Rücksetzen und Anzeigen einer Störung                                                                                                    |

| Schutzart                    | IP 20                                               | nach DIN EN 60 529                           |
|------------------------------|-----------------------------------------------------|----------------------------------------------|
| Schutzklasse                 | II                                                  | nach DIN EN 61 140                           |
| Isolationskategorie          | Überspannungskategorie                              | III nach DIN EN 60 664-1                     |
|                              | Verschmutzungsgrad                                  | II nach DIN EN 60 664-1                      |
| KNX-Sicherheitskleinspannung | SELV 30 V DC                                        |                                              |
| Temperaturbereich            |                                                     | nach DIN EN 50 491                           |
|                              | Betrieb                                             | -5 °C+45 °C                                  |
|                              | Lagerung                                            | -25 °C+55 °C                                 |
|                              | Transport                                           | -25 °C+70 °C                                 |
| Umgebungsbedingung           | maximale Luftfeuchte                                | nach DIN EN 50 491                           |
|                              |                                                     | 95 %, keine Betauung zulässig                |
| Design                       | Reiheneinbaugerät (REG)                             | Modulares Installationsgerät, Pro M          |
|                              | Abmessungen                                         | ES/S 4.1.2.1: 90 x 72 x 64,5 mm (H x B x T)  |
|                              |                                                     | ES/S 8.1.2.1: 90 x 144 x 64,5 mm (H x B x T) |
|                              | Einbaubreite in TE                                  | ES/S 4.1.2.1: 4 Module à 18 mm               |
|                              |                                                     | ES/S 8.1.2.1: 8 Module à 18 mm               |
|                              | Einbautiefe                                         | 64,5 mm                                      |
| Montage                      | auf Tragschiene 35 mm                               | nach DIN EN 60 715                           |
| Einbaulage                   | beliebig                                            |                                              |
| Gewicht ohne Verpackung      | ES/S 4.1.2.1                                        | 0,25 kg                                      |
|                              | ES/S 8.1.2.1                                        | 0,38 kg                                      |
| Gehäuse/-farbe               | Kunststoff, grau                                    |                                              |
| Approbationen                | KNX nach EN 50 090-1, -2, EN 60 669-1,<br>EN 50 428 | Zertifikat                                   |
| CE-Zeichen                   | gemäß EMV- und Niederspannungsrichtlinien           |                                              |
|                              |                                                     |                                              |

| Anwendungsprogramm            | maximale Anzahl<br>Kommunikationsobjekte | maximale Anzahl<br>Gruppenadressen | maximale Anzahl<br>Zuordnungen |
|-------------------------------|------------------------------------------|------------------------------------|--------------------------------|
| Schalten Stellantrieb 4f 1A/* | 76                                       | 254                                | 254                            |
| Schalten Stellantrieb 8f 1A/* | 148                                      | 254                                | 254                            |

\* ... = aktuelle Versionsnummer des Applikationsprogramms.

#### Hinweis

Für die Programmierung sind die ETS und das aktuelle Applikationsprogramm des Gerätes erforderlich.

Das aktuelle Applikationsprogramm finden Sie mit der entsprechenden Softwareinformation zum Download im Internet unter www.abb.com/knx. Nach dem Import in die ETS liegt es in der ETS unter ABB/Heizung, Klima, Lüftung/Elektronischer Schaltaktor ab.

Das Gerät unterstützt nicht die Verschließfunktion eines KNX-Geräts in der ETS. Falls Sie den Zugriff auf alle Geräte des Projekts durch einen *BCU-Schlüssel* sperren, hat es auf dieses Gerät keine Auswirkung. Es kann weiterhin ausgelesen und programmiert werden.

2.2

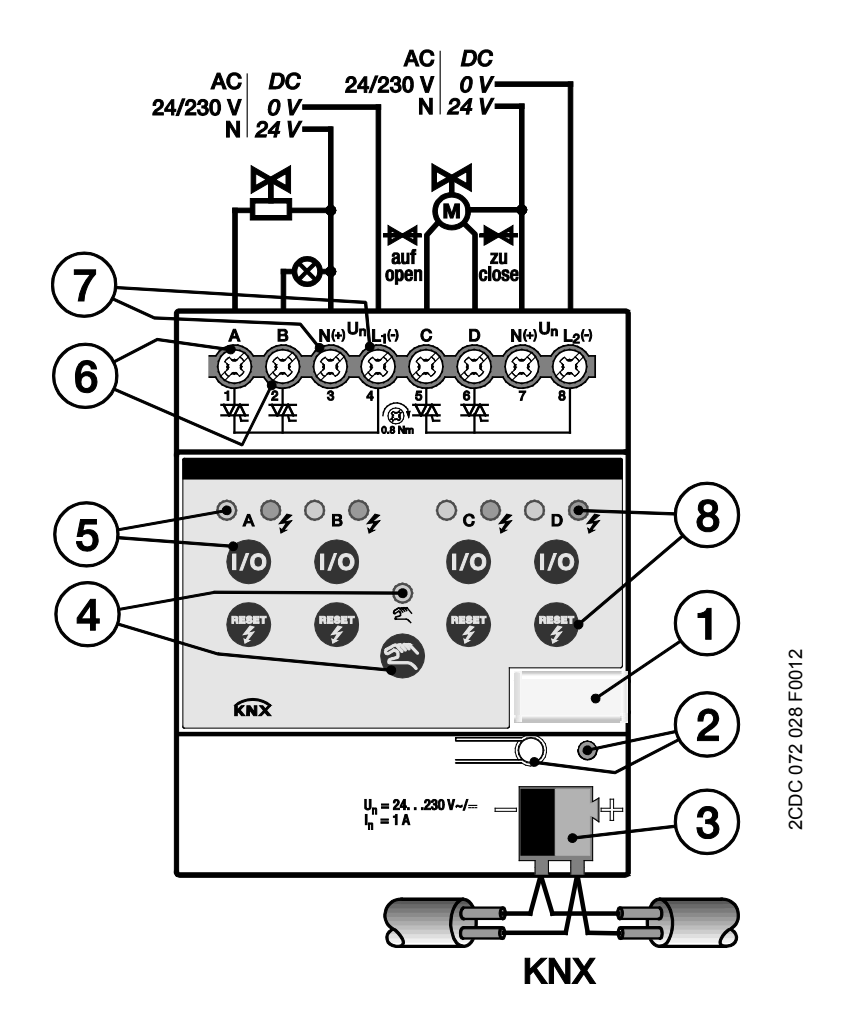

Anschlussbild ES/S 4.1.2.1 (Beispiel)

- 1 Schilderträger
- 2 Taste/LED Programmieren •
- 3 Busanschlussklemme
- 4 Taste Manuelle Bedienung @ und LED Manuelle Bedienung 😤
- 5 Taste *EIN/AUS* <sup>(1)</sup> und LED *Status* <sup>(2)</sup> (für jeden Ausgang)
- 6 4 Ausgangsklemmen A...D
- 7 Je 2 Anschlussklemmen L(-), N(+) für Ausgänge A + B, C + D
- 8 Taste Reset 🐨 und LED Störung 🎙 (für jeden Ausgang)

#### Hinweis

Die Ausgänge (A + B und C + D) können paarweise mit unterschiedlicher Versorgungsspannung  $U_n$  betrieben werden.

### 2.3 Anschlussbild ES/S 8.1.2.1 (Beispiel)

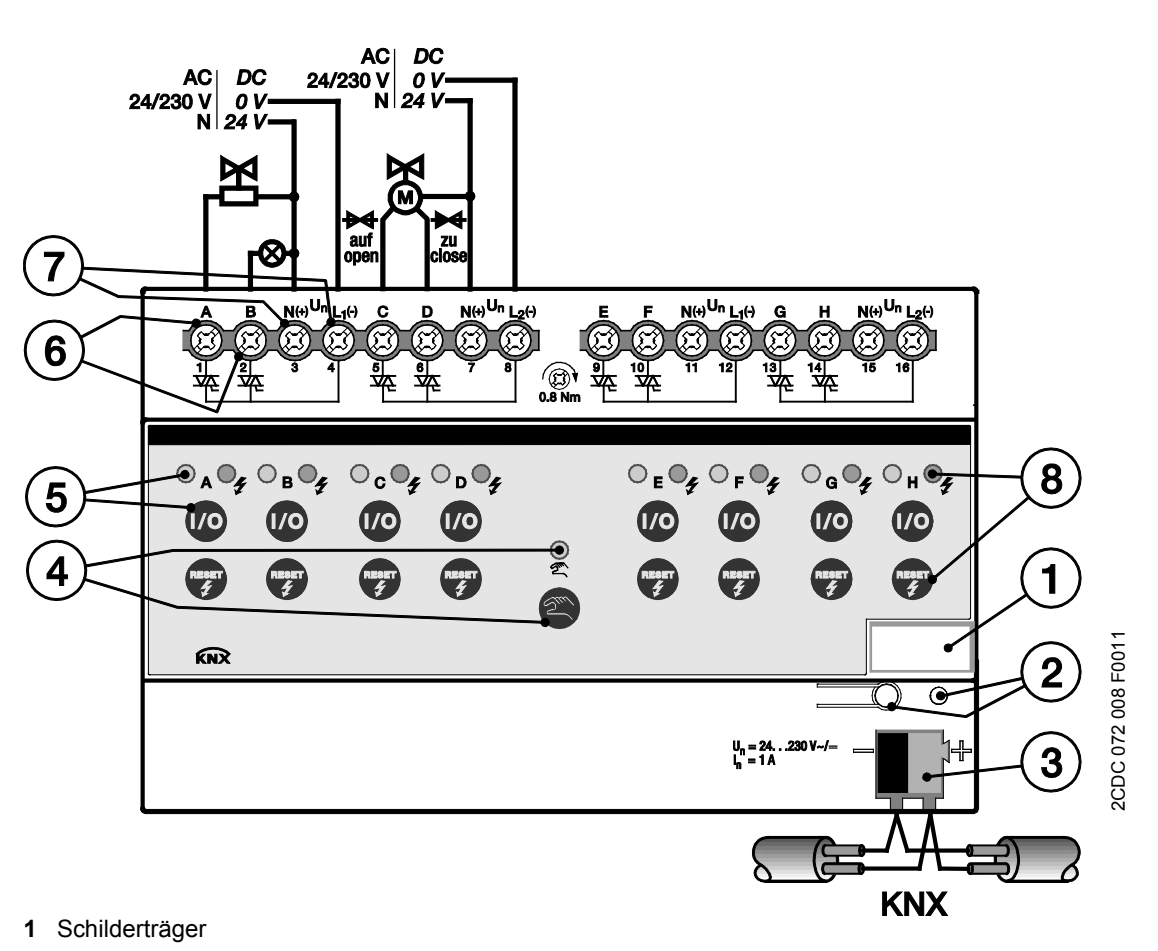

- 2 Taste/LED Programmieren •
- 3 Busanschlussklemme
- 4 Taste Manuelle Bedienung @ und LED Manuelle Bedienung 😤
- 5 Taste EIN/AUS @ und LED Status O A (für jeden Ausgang)
- 6 4 Ausgangsklemmen A...D
- 7 Je 2 Anschlussklemmen L(-), N(+) für Ausgänge A + B, C + D, E + F, G + H
- 8 Taste Reset 🐨 und LED Störung 🍫 (für jeden Ausgang)

#### Hinweis

Die Ausgänge (A + B, C + D, E + F und G + H) können paarweise mit unterschiedlicher Versorgungsspannung  $U_n$  betrieben werden.

2.4 Maßbilder

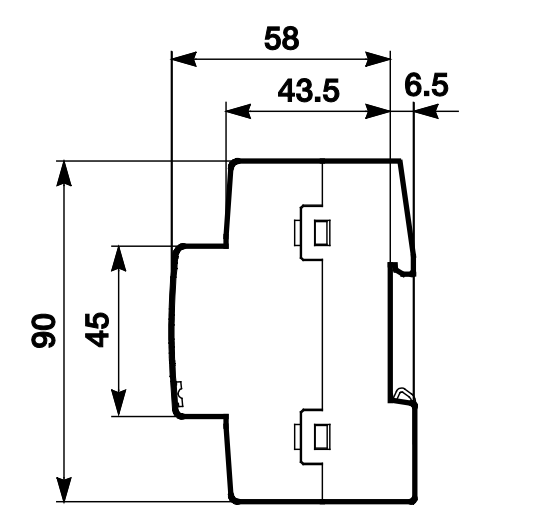

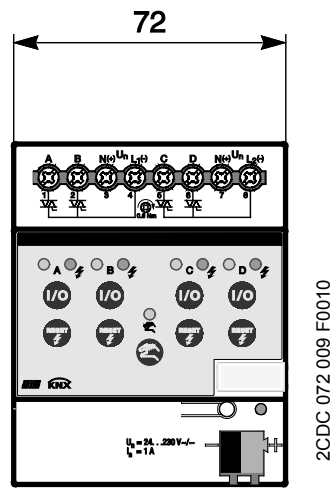

ES/S 4.1.2.1

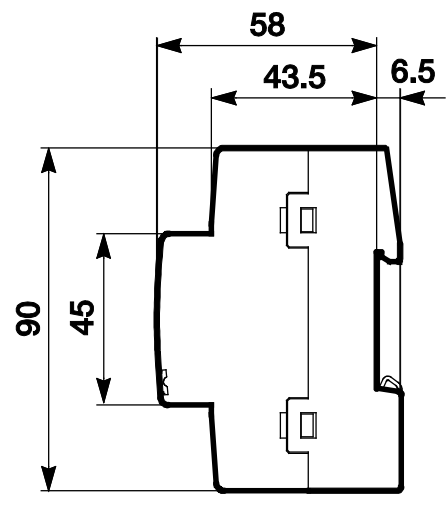

ES/S 8.1.2.1

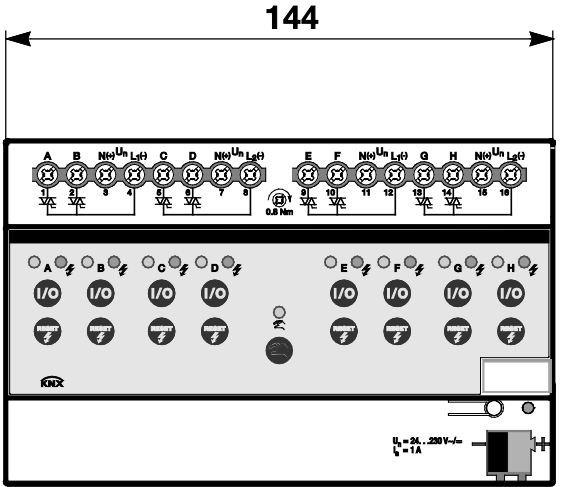

### 2.5 Montage und Installation

Das Gerät ist ein Reiheneinbaugerät zum Einbau in Verteilern zur Schnellbefestigung auf 35-mm-Tragschienen nach DIN EN 60 715.

Das Gerät kann in jeder Einbaulage montiert werden.

Der elektrische Anschluss erfolgt über Schraubklemmen. Die Verbindung zum Bus erfolgt über die mitgelieferte Busanschlussklemme. Die Klemmenbezeichnung befindet sich auf dem Gehäuse.

Sollte zum Zeitpunkt der Inbetriebnahme noch keine Busspannung zu Verfügung stehen, kann das Gerät für die manuelle Bedienung durch die Tasten auf der Gerätefront über das Inbetriebnahme-Netzteil NTI/Z versorgt werden.

Die Zugänglichkeit der Geräte zum Betreiben, Prüfen, Besichtigen, Warten und Reparieren muss gemäß DIN VDE 0100-520 sichergestellt sein.

#### Inbetriebnahmevoraussetzung

Um das Gerät in Betrieb zu nehmen, werden ein PC mit der ETS und eine Schnittstelle, z.B. USB oder IP, benötigt. Mit dem Anlegen der Busspannung ist das Gerät betriebsbereit. Zur Versorgung der angeschlossenen Lasten muss eine Versorgungsspannung (24...230 V AC/DC) angelegt werden.

Montage und Inbetriebnahme dürfen nur von Elektrofachkräften ausgeführt werden. Bei der Planung und Errichtung von elektrischen Anlagen sowie von sicherheitstechnischen Anlagen für Einbruch- und Branderkennung sind die einschlägigen Normen, Richtlinien, Vorschriften und Bestimmungen des jeweiligen Landes zu beachten.

Gerät bei Transport, Lagerung und im Betrieb vor Feuchtigkeit, Schmutz und Beschädigung schützen.

Gerät nur innerhalb der spezifizierten technischen Daten betreiben!

Gerät nur im geschlossenen Gehäuse (Verteiler) betreiben!

Vor Montagearbeiten ist das Gerät spannungsfrei zu schalten.

### 

Um gefährliche Berührungsspannung durch Rückspeisung aus unterschiedlichen Außenleitern zu vermeiden, muss bei einer Erweiterung oder Änderung des elektrischen Anschlusses eine allpolige Abschaltung vorgenommen werden.

#### Manuelle Bedienung

Das Gerät hat eine manuelle Bedienmöglichkeit. Mit den Bedientasten der Folientastatur können spezielle Funktionen des Geräts ausgeführt werden.

Die Folientastatur darf nicht mit spitzen oder scharfkantigen Gegenständen, z.B. Schraubendreher oder Stift, bedient werden. Diese könnten die Tastatur beschädigen.

#### Auslieferungszustand

Das Gerät wird mit der physikalischen Adresse 15.15.255 ausgeliefert. Das Anwendungsprogramm ist vorgeladen. Bei der Inbetriebnahme müssen daher nur noch Gruppenadressen und Parameter geladen werden.

Das gesamte Applikationsprogramm kann bei Bedarf neu geladen werden. Bei einem Wechsel des Applikationsprogramms oder nach dem Entladen, kann es zu einem längeren Download kommen.

#### Vergabe der physikalischen Adresse

In der ETS erfolgt die Vergabe und Programmierung der physikalischen Adresse, Gruppenadresse und Parameter.

Zur Vergabe der physikalischen Adresse wird die Taste  $\longrightarrow$  des Geräts betätigt. Die rote LED • leuchtet auf. Sie erlischt, sobald die ETS die physikalische Adresse vergeben hat oder die Taste  $\longrightarrow$  erneut betätigt wurde.

#### Downloadverhalten

Je nach verwendetem Rechner, kann es, durch die Komplexität des Gerätes, beim Download bis zu eineinhalb Minuten dauern, ehe der Fortschrittsbalken erscheint.

#### Reinigen

Verschmutzte Geräte können mit einem trockenen oder leicht mit Seifenlauge angefeuchteten Tuch gereinigt werden. Auf keinen Fall dürfen ätzende Mittel oder Lösungsmittel verwendet werden.

#### Wartung

Das Gerät ist wartungsfrei. Bei Schäden, z.B. durch Transport und/oder Lagerung, dürfen keine Reparaturen vorgenommen werden.

### 2.6 Manuelle Bedienung

Über die manuelle Bedienung können die Ausgänge direkt über die Tasten gesteuert werden.

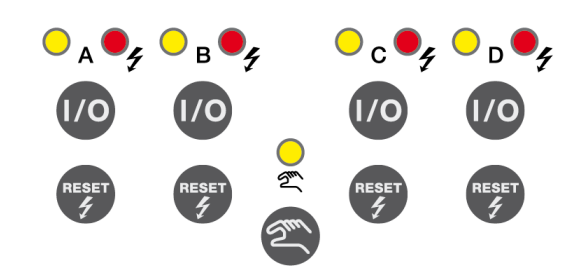

Bedien- und Anzeigeelemente ES/S 4.1.2.1

So können bereits während der Inbetriebnahme die an den Ausgängen angeschlossenen Verbraucher auf richtige Verdrahtung überprüft werden. Zum Beispiel kann überprüft werden, ob die angeschlossenen Stellantriebe die Ventile richtig öffnen bzw. schließen. Sollte zum Zeitpunkt der Inbetriebnahme noch keine Busspannung zu Verfügung stehen, kann das Gerät für die manuelle Bedienung über das Inbetriebnahme-Netzteil NTI/Z versorgt werden.

### Achtung

Die manuellen Tasten dürfen nicht mit spitzen oder scharfkantigen Gegenständen, z.B. Schraubendreher oder Stift, bedient werden. Diese könnten die Tastatur beschädigen.

#### Funktionsweise der manuellen Bedienung

Die manuelle Bedienung ermöglicht eine Vorort-Bedienung des ES/S. Standardmäßig ist die manuelle Bedienung freigegeben. Sie kann über Taste @ ein- und ausgeschaltet werden.

Einschalten der manuellen Bedienung:

Taste Solange betätigen, bis die gelbe LED ständig leuchtet.

Die manuelle Bedienung wird kanalweise, erst nach dem Betätigen der entsprechenden @-Taste aktiviert.

Ausschalten der manuellen Bedienung:

Taste 🗟 so lange betätigen, bis gelbe LED 🕏 erlischt. Die LED blinkt noch für 2 Sekunden nach.

Nach Anschluss an den KNX, einem Download oder ETS-Reset befindet sich der ES/S im *KNX-Betrieb*. Die LED  $\frac{2}{5}$  ist aus. Alle LEDs zeigen ihren aktuellen Zustand an.

#### Hinweis

Ist die *Manuelle Bedienung* generell oder über das Kommunikationsobjekt *Man. Bedienung sperren* gesperrt, blinkt die LED & während eines Tastendrucks.

Eine Umschaltung von KNX-Betrieb in die Betriebsart Manuelle Bedienung erfolgt nicht.

#### Auslieferungszustand

Im Auslieferungszustand ist die manuelle Bedienung freigegeben. Nach Anschluss an den Bus ist das Gerät im *KNX-Betrieb*. Die gelbe LED sit aus. Alle LEDs der Ausgänge zeigen den aktuellen Zustand an. Die Tasten @ der Ausgänge sind außer Funktion.

Durch Betätigen der Taste @ wird zwischen manuellem Betrieb und KNX-Betrieb gewechselt.

Im Auslieferzustand sind die Ausgänge bei aktiver manueller Bedienung paarweise (A + B, C + D,...) gegenseitig verriegelt (Betriebsart *Stellantrieb motorisch (3-Punkt)*). Bei jeder Betätigung der Tasten @ schalten die entsprechenden Ausgänge und zugehörigen LEDs  $\stackrel{\circ}{\leq}$  um.

Beispiel: Falls Ausgang C eingeschaltet war, wird dieser bei Betätigung der Taste @ vom Partnerausgang D ausgeschaltet und Ausgang D wird eingeschaltet.

In der Betriebsart *Stellantrieb motorisch (3-Punkt)* öffnen die Ausgänge A, C, E, G das Ventil; die Ausgänge B, D, F, H schließen das Ventil.

#### Hinweis

Nach der ersten Programmierung des Gerätes verhalten sich die Tasten @ entsprechend der parametrierten Betriebsart. Wurde die Betriebsart *Stellantrieb motorisch (3-Punkt)* programmiert, so schalten die Ausgänge nach Betätigung der Taste @ für die Dauer der parametrierten Öffnungs- bzw. Schließzeit.

#### Aktivieren der manuellen Bedienung

Wird die manuelle Bedienung aktiviert, bleibt der momentane Stellwert des jeweiligen Ausgangs erhalten und die gelben LEDs an den Ausgängen zeigen den aktuellen Status (EIN/AUS) an. Eine gegebenenfalls noch nicht erreichte Zielstellung wird angefahren. Die Ausgänge können jetzt nur noch über die manuellen Tasten bedient werden.

#### Hinweis

Die manuelle Bedienung kann durch das Kommunikationsobjekt *Man. Bedienung sperren* (Nr. 2) über den KNX gesperrt werden. In diesem Fall kann über die Taste anicht in den manuellen Betrieb gewechselt werden. Durch ein Telegramm mit dem Wert 0 auf dem Kommunikationsobjekt (Nr. 2) wird die Sperrung zurückgenommen. Nach Busspannungswiederkehr nimmt die manuelle Bedienung den Zustand wie vor Busspannungsausfall an. Das Verhalten nach Download ist parametrierbar.

#### Wichtig

Wird der *Manuelle Betrieb* aktiviert, hat er die höchste Priorität. Sobald der Ausgangszustand über die Taste © im manuellen Betrieb geändert wird, werden aktive Funktionen, wie z.B. Sperren, Zwangsführung und Ventilspülung, unterbrochen und Werte der Kennlinienkorrektur nicht berücksichtigt.

#### Telegrammverarbeitung bei aktivierter manueller Bedienung

Im aktiven manuellen Betrieb werden eingehende Telegramme weiterhin empfangen und gespeichert. Nach dem Deaktivieren des manuellen Betriebs aktualisiert sich das Gerät.

#### 2.6.1 Anzeigeelemente

Auf der Frontseite des ES/S befinden sich LEDs zur Anzeige.

Alle LEDs Ausgang X zeigen den aktuellen Zustand an. Im KNX-Betrieb ist die LED 2 aus.

Das Verhalten der Anzeigeelemente ist in folgender Tabelle beschrieben:

| LED                                 | KNX-Betrieb                                                                                                    | Manueller Betrieb                                             |  |  |
|-------------------------------------|----------------------------------------------------------------------------------------------------|---------------------------------------------------------------|--|--|
|                                     | Aus: Gerät befindet sich im KNX-Betrieb                                                                                                   | Ein: Gerät befindet sich im manuellen Betrieb                 |  |  |
| <u> </u>                            | Blinkt (etwa 3 Sek.): Wechsel in manuellen Betrieb.                                                                                       | Blinkt (etwa 3 Sek.): Wechsel in KNX-Betrieb.                 |  |  |
| معتود المعامة Manuelle Bedienung    | Ständiges Blinken: Die Taste 😂 wird betätigt, während<br>die Manuelle Bedienung gesperrt ist. Nach dem Loslas-<br>sen geht die LED 🕏 aus. |                                                               |  |  |
|                                     | Ein: Versorgungsspannung fehlt. Sobald die Versorgungssp                                                                                  | annung wieder anliegt, erlischt die LED                       |  |  |
| Aus: Normal-Betrieb, keine Störung. |                                                                                                    |                                                               |  |  |
| Störung                             | Langsames Blinken (1 Hz.): Überlast.                                                                                                    |                                                               |  |  |
| eter ang                            | Schnelles Blinken (4,8 Hz): Kurzschluss                                                                                                   |                                                               |  |  |
|                                     | Ein: Schaltzustand = ein                                                                                                    |                                                               |  |  |
| Ο.                                  | Aus: Schaltzustand = aus                                                                                                    |                                                               |  |  |
|                                     | Langsames Blinken: Aktive PWM > 0 % und < 100 % [nur in der Betriebsart Stellantrieb, thermoelektrisch (PWM)]                             |                                                               |  |  |
| Ausgarig AX                         | Schnelles Blinken: Beide LEDs eines Ausgangspaares blink triebsart Stellantrieb, motorisch (3-Punkt)]                                     | ten gleichzeitig schnell bei einer Justierung [nur in der Be- |  |  |

Für ES/S 4.1.2.1: X = D, für ES/S 8.1.2.1: X = H

1

#### 2.6.2 Bedienelemente

Auf der Frontseite der Geräte befinden sich Tasten zur manuellen Bedienung:

Das Verhalten der Bedienelemente ist in folgender Tabelle in Abhängigkeit der Betriebszustände KNX-Betrieb und Manueller Betrieb beschrieben:

| Taste                                                                                                    | KNX-Betrieb                                                                                                    | Manueller Betrieb                                                                                                    |  |
|----------------------------------------------------------------------------------------------------|----------------------------------------------------------------------------------------------------|----------------------------------------------------------------------------------------------------|--|
| 2m                                                                                                    | Langer Tastendruck (etwa 3 Sek.): Wechsel in den Manu-<br>ellen Betrieb, sofern der Manuelle Betrieb nicht durch<br>Parametereinstellung gesperrt ist.                                                                       | Langer Tastendruck (etwa 3 Sek.): Wechsel in den KNX-<br>Betrieb. Die Eingänge werden erneut abgefragt und<br>dadurch werden die Eingangszustände aktualisiert.                                                    |  |
| Manuelle Bedienung                                                                                                    | <i>Kurzer Tastendruck:</i> LED se blinkt und erlischt wieder.<br>Gerät befindet sich weiter im <i>KNX-Betrieb</i> .                                                                                                    | Das Rücksetzen des Manuellen Betriebs in den KNX-<br>Betrieb kann über den Parameter Automatisches Zurück-<br>setzen von manueller Bedienung auf KNX-Betrieb auch<br>innerhalb einer parametrierten Zeit erfolgen. |  |
|                                                                                                    | Keine Reaktion                                                                                                    | Zum Ein- bzw. Ausschalten des Ausgangs. Ein ange-<br>schlossener Stellantrieb öffnet bzw. schließt ein Ventil.                                                                                                    |  |
|                                                                                                    |                                                                                                    | Verhalten der Taste abhängig von der Betriebsart:                                                                                                    |  |
| (1/0)                                                                                                    |                                                                                                    | Stellantrieb, motorisch (3-Punkt):                                                                                                    |  |
| EIN/AUS                                                                                                    |                                                                                                    | Ausgang A, C, E <sup>2</sup> , G <sup>2</sup> : Öffnen/stopp<br>Ausgang B, D, F <sup>2</sup> , H <sup>2</sup> : Schließen/stopp                                                                                    |  |
|                                                                                                    |                                                                                                    | Stellantrieb, thermoelektrisch (PWM) und Schaltaktor:<br>Ausgang AX <sup>1</sup> : Öffnen/Schließen bzw. EIN/AUS                                                                                                   |  |
| Diese Taste ist immer bedienbar, auch wenn die manuelle Bedienung nicht aktiviert wurde. Sie dient zum Rücks<br>einer Störung (Kurzschluss oder Überlast) am Ausgang, sofern die Störung zuvor behoben wurde. Hierfür muss<br>Taste so lange betätigt werden, bis die rote LED of erlischt. Ein Kurzschluss bzw. eine Überlast sperrt den Ausg<br>der Fehler behoben und mit der Taste of zurückgesetzt wird. |                                                                                                    |                                                                                                    |  |
| Reset                                                                                                    | Verhalten der Taste in der Betriebsart Stellantrieb, motorisch (3-Punkt):<br>- Nach Rücksetzen einer behobenen Störung wird eine Justierfahrt durchgeführt.<br>- Langer Tastendruck (> 2 Sek.): Auslösen einer Justierfahrt. |                                                                                                    |  |

<sup>1</sup> Für ES/S 4.1.2.1: X = D, für ES/S 8.1.2.1: X = H

<sup>2</sup> Dieser Ausgang steht nur im ES/S 8.1.2.1 zur Verfügung.

### 3 Inbetriebnahme

Die Parametrierung des Elektronischen Schaltaktors erfolgt mit dem Applikationsprogramm *Schalten Stellantrieb xf 1A* und der Engineering Tool Software ETS.

### 3.1 Überblick

Die nachfolgende Tabelle gibt einen Überblick, welche Funktionen mit dem ES/S und dem Applikationsprogramm *Schalten Stellantrieb xf 1A* möglich sind.

| Eigenschaften                                   | ES/S 4.1.2.1 | ES/S 8.1.2.1 |
|-------------------------------------------------|--------------|--------------|
|                                                 |              |              |
| Einbauart                                       | REG          | REG          |
| Anzahl der Ausgänge                             | 4            | 8            |
| Modulbreite (TE)                                | 4            | 8            |
| I <sub>n</sub> Nennstrom (A)                    | 1 A          | 1 A          |
| Manuelle Bedienung                              |              |              |
| Ein- und Ausschalten der Ausgänge (Gerätefront) |              |              |
| Störungsquittierung (Gerätefront)               |              |              |

= Eigenschaft trifft zu

| Parametriermöglichkeiten Allgemein                             | ES/S 4.1.2.1 | ES/S 8.1.2.1 |
|----------------------------------------------------------------|--------------|--------------|
|                                                                |              |              |
| Zyklisches Überwachungs-Telegramm (In Betrieb)                 |              |              |
| Anzahl Telegramme begrenzen                                    |              |              |
| Statuswerte anfordern über 1-Bit-Kommunikationsobjekt          |              |              |
| Funktionen Betriebsart Stellantrieb thermoelektrisch/motorisch |              |              |
| Stellgröße                                                     |              |              |
| Status                                                         |              |              |
| Stellgröße bei Reglerausfall                                   |              |              |
| Ventilspülung                                                  |              |              |
| Kennlinienkorrektur                                            |              |              |
| Sicherheitseinstellungen                                       |              |              |
| Funktionen Betriebsart Schaltaktor                             |              |              |
| Zeit: Treppenlicht, Verzögerung, Blinken                       |              |              |
| 8-Bit-Szene                                                    |              |              |
| Logische Verknüpfung                                           |              |              |
| Sicherheitseinstellungen                                       |              |              |
| Schwellwerte                                                   |              |              |

= Eigenschaft trifft zu

#### 3.1.1 Konvertierung früherer Anwendungsprogramme

Für ABB i-bus<sup>®</sup> KNX-Geräte ist es ab der ETS3 möglich, die Parametereinstellungen und Gruppenadressen aus früheren Versionen des Applikationsprogramms zu übernehmen.

Des Weiteren kann die Konvertierung eingesetzt werden, um die bestehende Parametrierung eines Gerätes auf ein anderes Gerät zu übertragen.

#### Hinweis

Wird in der ETS der Begriff Kanäle verwendet, sind damit immer Ein- und/oder Ausgänge gemeint. Um die Sprache der ETS möglichst für viele ABB i-bus<sup>®</sup> Geräte allgemeingültig zu gestalten, wurde hier das Wort Kanäle verwendet.

#### 3.1.1.1 Vorgehensweise zur Konvertierung

- Importieren Sie das aktuelle Applikationsprogramm in die ETS.
- Fügen Sie das gewünschte Gerät in Ihr Projekt ein.
- Klicken Sie mit der rechten Maustaste auf das Produkt und wählen im Kontextmenü *Plug-in > Konvertieren*.

|            | Parameter bearbeiten           |            |   |                               |
|------------|--------------------------------|------------|---|-------------------------------|
|            | Download                       |            | ٠ |                               |
|            | Entladen                       |            | ٠ |                               |
|            | Info                           |            | ٠ |                               |
|            | Gerät zurücksetzen             |            |   |                               |
|            | Gerät vergleichen              |            |   |                               |
|            | Parameter und Flags übernehmen |            |   |                               |
|            | Plug-in                        |            | • | Konvertieren                  |
|            | Trennen                        |            |   | Kanäle kopieren/tauschen      |
| *          | Zu Favoriten hinzufügen        |            | • | Schreib Konfig nach Log-Datei |
|            | Zu Produktvorlagen hinzufügen  |            | Þ |                               |
| ÷          | Hinzufügen                     |            | ÷ |                               |
| x          | Löschen                        |            |   |                               |
| <b>a</b> < | Ausschneiden                   | Strg + X   |   |                               |
| b          | Kopieren                       | Strg + C   |   |                               |
| Ē          | Einfügen                       |            |   |                               |
| Ē          | Inhalte einfügen               | Strg + V   |   |                               |
|            | Erweitertes Einfügen           |            |   |                               |
|            | Eigenschaften                  | Alt + Ente | r |                               |

- Danach nehmen Sie die gewünschten Einstellungen im Dialog Konvertieren vor.
- Zum Schluss müssen Sie noch die physikalische Adresse austauschen und das alte Gerät löschen.

Möchten Sie nur einzelne Ein-/Ausgänge innerhalb eines Gerätes kopieren, benutzen Sie die Funktion Kopieren und Tauschen, S. 20.

#### 3.1.2 Kopieren und Tauschen von Parametereinstellungen

Die Parametrierung von Geräten kann je nach Umfang der Applikation und Anzahl der Ein-/Ausgänge eines Gerätes viel Zeit in Anspruch nehmen. Um den Arbeitsaufwand während der Inbetriebnahme möglichst kurz zu halten, können mit der Funktion *Kanäle kopieren/tauschen* Parametereinstellungen eines Ein-/Ausgangs auf weitere, frei wählbare Ein-/Ausgänge kopiert oder mit diesen getauscht werden. Optional können dabei Gruppenadressen beibehalten, kopiert oder im Ziel-Ein-/Ausgang gelöscht werden.

#### Hinweis

Wird in der ETS der Begriff Kanäle verwendet, sind damit immer Ein- und/oder Ausgänge gemeint. Um die Sprache der ETS möglichst für viele ABB i-bus<sup>®</sup> Geräte allgemeingültig zu gestalten, wurde hier das Wort Kanäle verwendet.

Die Kopierfunktion von Ein-/Ausgängen bietet sich besonders bei Geräten mit den gleichen Parametereinstellungen mehrerer Ausgänge, Eingänge oder Gruppen an. So werden z.B. Beleuchtungen in einem Raum häufig identisch angesteuert. In diesem Fall können die Parametereinstellungen von Ein-/Ausgang X auf alle anderen Ein-/Ausgänge oder auf einen speziellen Ein-/Ausgang des Geräts kopiert werden. Somit müssen die Parameter für diesen Ein-/Ausgang nicht separat eingestellt werden, was die Inbetriebnahmezeit deutlich verkürzt.

Das Tauschen von Parametereinstellungen ist nützlich, z.B. falls beim Verdrahten die Klemmen der Ein-/Ausgänge vertauscht wurden. Die Parametereinstellungen der falsch verdrahteten Ein-/Ausgänge können einfach getauscht werden, was eine zeitaufwendige Neuverdrahtung erspart.

#### 3.1.2.1 Vorgehensweise zum Kopieren und Tauschen

• Klicken Sie mit der rechten Maustaste auf das Produkt, dessen Ausgänge kopiert oder getauscht werden sollen und wählen Sie im Kontextmenü *Plug-in > Kanäle kopieren/tauschen*.

|   | Parameter bearbeiten           |            |    |                               |
|---|--------------------------------|------------|----|-------------------------------|
|   | Download                       |            | •  |                               |
|   | Entladen                       |            | ٠  |                               |
|   | Info                           |            | •  |                               |
|   | Gerät zurücksetzen             |            |    |                               |
|   | Gerät vergleichen              |            |    |                               |
|   | Parameter und Flags übernehmen |            |    |                               |
|   | Plug-in                        |            | •  | Konvertieren                  |
|   | Trennen                        |            |    | Kanäle kopieren/tauschen      |
| * | Zu Favoriten hinzufügen        |            | •  | Schreib Konfig nach Log-Datei |
|   | Zu Produktvorlagen hinzufügen  |            | •  |                               |
| ÷ | Hinzufügen                     |            | Þ  |                               |
| x | Löschen                        |            |    |                               |
| * | Ausschneiden                   | Strg + X   |    |                               |
|   | Kopieren                       | Strg + C   |    |                               |
| Ē | Einfügen                       |            |    |                               |
| Ē | Inhalte einfügen               | Strg + V   |    |                               |
|   | Erweitertes Einfügen           |            |    |                               |
|   | Eigenschaften                  | Alt + Ente | er |                               |

Danach nehmen Sie die gewünschten Einstellungen im Dialog Kanäle kopieren/tauschen vor.

#### 3.1.2.2 Dialog Kanäle kopieren/tauschen

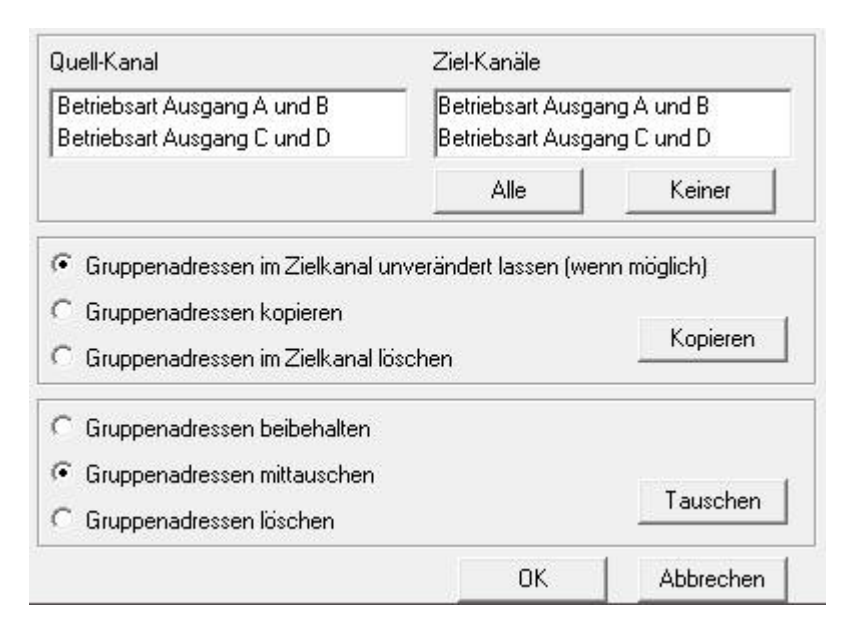

#### Hinweis

Beim ES/S x.1.2.1 können Kanäle nur paarweise (z.B. A+B, C+D usw.) kopiert werden.

Links oben sehen Sie das Auswahlfenster *Quell-Kanal* zum Markieren des Quell-Kanals. Daneben befindet sich das Auswahlfenster für den/die Ziel-Kanal/Kanäle zum Markieren des/der Ziel-Kanals/Kanäle.

#### Quell-Kanal

Mit der Auswahl des Quell-Kanals wird festgelegt, welche Parametereinstellungen kopiert oder getauscht werden sollen. Es kann immer nur ein Quell-Kanal ausgewählt werden.

#### Ziel-Kanäle

Mit der Auswahl des/der Ziel-Kanals/Kanäle legen Sie fest, welche/r Kanal/Kanäle die Parametereinstellungen des Quell-Kanals übernehmen sollen.

- Für die Funktion Tauschen kann immer nur ein Ziel-Ausgang ausgewählt werden.
- Für die Funktion Kopieren können gleichzeitig verschiedene Ziel-Kanäle ausgewählt werden. Hierzu betätigen Sie die Strg/Ctrl-Taste und markieren die gewünschten Kanäle, z.B. Kanal B und C mit dem Mauszeiger.

Alle Mit dieser Schaltfläche wählen Sie **alle** vorhandenen Ziel-Kanäle aus, z.B. A...D.

Keiner

Mit dieser Schaltfläche setzen Sie Ihre Auswahl der Ziel-Kanäle zurück.

#### Kopieren

Vor dem Kopieren der Parametereinstellungen können noch folgende Optionen ausgewählt werden:

- Gruppenadressen im Ziel-Kanal unverändert lassen (wenn möglich)
- Gruppenadressen kopieren
- Gruppenadressen im Ziel-Kanal löschen

Kopieren Mit dieser Schaltfläche kopieren Sie die Einstellungen des Quell-Kanals in den/die Ziel-Kanal/Kanäle.

#### Tauschen

Vor dem Tauschen der Parametereinstellungen können noch folgende Optionen ausgewählt werden:

- Gruppenadressen beibehalten
- Gruppenadressen mittauschen
- Gruppenadressen löschen

| Tauschen | Mit dieser Schaltfläche tauschen Sie die Einstellungen des Quell-Kanals mit denen des Ziel-Kanals |
|----------|---------------------------------------------------------------------------------------------------|
| 1.000000 |                                                                                                   |

OK Mit dieser Schaltfläche bestätigen Sie Ihre Auswahl und das Fenster schließt sich.

Abbrechen Mit dieser Schaltfläche schließt sich das Fenster ohne eine Veränderung durchzuführen.

### 3.2 Parameter

Die Parametrierung des Elektronischen Schaltaktors erfolgt mit der Engineering Tool Software. Das Applikationsprogramm liegt in der ETS unter *ABB/Heizung, Klima, Lüftung/Elektronischer Schaltaktor* ab.

Das folgende Kapitel beschreibt die Parameter des ES/S x.1.2.1 anhand der Parameterfenster. Die Parameterfenster sind dynamisch aufgebaut, so dass je nach Parametrierung und Funktion der Ausgänge weitere Parameter bzw. Kommunikationsobjekte freigegeben werden.

Die Defaultwerte der Parameter sind unterstrichen dargestellt, z.B.:

Optionen: ja

<u>nein</u>

#### **Hinweis**

Besitzt das Gerät mehrere Kanäle mit denselben Parametern und Funktionen, werden diese lediglich anhand eines Kanals erläutert.

#### 3.2.1 Parameterfenster *Allgemein*

In diesem Parameterfenster werden Parameter festgelegt, die das Gesamtverhalten des Gerätes bestimmen.

| Allgemein    |                                          |        |    |
|--------------|------------------------------------------|--------|----|
| Manuell      | Sende- und Schaltverzögerung nach        | 2      |    |
| Ausgänge     | Busspannungswiederkenr in s [2200]       |        |    |
| A: Allgemein | Anzahl Telegramme begrenzen              | nein   | •  |
| Funktion     |                                          | n nein |    |
| B: Allgemein | Kommunikationsobjekt "In Betrieb" senden |        | •  |
| Funktion     | Kampunikatiansahiaht fusinahan           | nein   | -  |
| C: Allgemein | "Statuswerte anfordern" 1 Bit            | hem    | •] |
| Funktion     |                                          |        |    |
| D: Allgemein |                                          |        |    |
| Funktion     |                                          |        |    |

#### Sende- und Schaltverzögerung nach Busspannungswiederkehr in s [2...255]

Optionen: <u>2</u>...255

Während der Sende- und Schaltverzögerungszeit empfängt das Gerät Telegramme. Die Telegramme werden jedoch nicht verarbeitet und die Ausgänge bleiben unverändert. Es werden keine Telegramme auf den Bus gesendet.

Nach Ablauf der Sende- und Schaltverzögerungszeit werden Telegramme gesendet und der Zustand der Ausgänge entsprechend der Parametrierung bzw. der Kommunikationsobjektwerte eingestellt.

Werden während der Sende- und Schaltverzögerung Kommunikationsobjekte über den Bus ausgelesen, z.B. von Visualisierungen, so werden diese Anfragen gespeichert und nach Ablauf der Sende- und Schaltverzögerung beantwortet.

In der Verzögerungszeit ist eine Initialisierungszeit von etwa zwei Sekunden enthalten. Die Initialisierungszeit ist die Reaktionszeit, die der Prozessor benötigt, um funktionsbereit zu sein.

#### Wie verhält sich das Gerät bei Busspannungswiederkehr?

Nach Busspannungswiederkehr wird grundsätzlich zunächst die Sende- und Schaltverzögerungszeit abgewartet, bis Telegramme auf den Bus gesendet werden.

#### Anzahl Telegramme begrenzen

Optionen: <u>nein</u> ja

Dieser Parameter begrenzt die vom Gerät erzeugte KNX-Last. Diese Begrenzung bezieht sich auf alle vom Gerät gesendeten Telegramme.

• *ja*: Folgende Parameter erscheinen:

Maximale Anzahl gesendeter Telegramme [1...255]

Optionen: 1...<u>20</u>...255

#### im Zeitraum

Optionen: 50 ms/100 ms...<u>1 s</u>...30 s/1 min

Diese Parameter legen fest, wie viele Telegramme das Gerät innerhalb eines Zeitraums sendet. Die Telegramme werden zu Beginn eines Zeitraums schnellstmöglich gesendet.

#### Hinweis

Das Gerät zählt die gesendeten Telegramme innerhalb des parametrierten Zeitraums. Sobald die maximale Anzahl gesendeter Telegramme erreicht ist, werden bis zum Ende des Zeitraums keine weiteren Telegramme auf den KNX gesendet. Ein neuer Zeitraum startet nach dem Ende des vorangehenden. Dabei wird der Telegrammzähler auf Null zurückgesetzt und das Senden von Telegrammen wieder zugelassen. Es wird immer der zum Zeitpunkt des Sendens aktuelle Wert des Kommunikationsobjekts gesendet.

Der erste Zeitraum (Pausenzeit) ist nicht exakt vorgegeben. Dieser Zeitraum kann zwischen null Sekunden und dem parametrierten Zeitraum liegen. Die anschließenden Sendezeiten entsprechen der parametrierten Zeit.

#### Beispiel:

Maximale Anzahl gesendeter Telegramme = 5, Zeitraum = 5 s. 20 Telegramme stehen zum Senden bereit. Das Gerät schickt sofort 5 Telegramme. Nach maximal 5 Sekunden werden die nächsten 5 Telegramme gesendet. Ab diesem Zeitpunkt werden alle 5 Sekunden weitere 5 Telegramme auf den KNX gesendet.

#### Kommunikationsobjekt "In Betrieb" senden

Optionen: <u>nein</u>

zyklisch Wert 0 senden zyklisch Wert 1 senden

Das Kommunikationsobjekt <u>In Betrieb</u>, S. 76, meldet die Anwesenheit des Gerätes auf den Bus. Dieses zyklische Telegramm kann durch ein externes Gerät überwacht werden. Falls kein Telegramm empfangen wird, kann das Gerät defekt oder die Busleitung zum sendenden Gerät unterbrochen sein.

- nein: Das Kommunikationsobjekt In Betrieb wird nicht freigegeben.
- zyklisch Wert 0/1 senden: Das Kommunikationsobjekt In Betrieb (Nr. 0) wird zyklisch auf den KNX gesendet. Folgender Parameter erscheint:

#### Sendezykluszeit in s [1...65.535]

Optionen: 1...<u>60</u>...65.535

Hier wird das Zeitintervall eingestellt, mit dem das Kommunikationsobjekt *In Betrieb* (Nr. 0) zyklisch ein Telegramm sendet.

#### Hinweis

Nach Busspannungswiederkehr sendet das Kommunikationsobjekt seinen Wert nach Ablauf der eingestellten Sende- und Schaltverzögerungszeit.

#### Kommunikationsobjekt freigeben "Statuswerte anfordern" 1 Bit

Optionen: <u>nein</u> ja

Über dieses Kommunikationsobjekt werden sämtliche Statusmeldungen angefordert, sofern diese mit der Option *bei Änderung oder Anforderung* parametriert sind.

• *ja*: Das 1-Bit-Kommunikationsobjekt *Statuswerte anfordern* wird freigegeben. Folgender Parameter erscheint:

#### anfordern bei Objektwert Optionen: 0

1

Optionen:

0 oder 1

- 0: Das Senden der Statusmeldungen wird mit dem Wert 0 angefordert.
- 1: Das Senden der Statusmeldungen wird mit dem Wert 1 angefordert.
- 0 oder 1: Das Senden der Statusmeldungen wird mit den Werten 0 oder 1 angefordert.

#### 3.2.2 Parameterfenster Manuell

In diesem Parameterfenster können alle Einstellungen zur manuellen Bedienung vorgenommen werden.

| Allgemein                            | Manuelle Bedienung                                                    | F              |   |
|--------------------------------------|-----------------------------------------------------------------------|----------------|---|
| Manuell                              |                                                                       | freigegeben    | • |
| Ausgänge<br>A: Allgemein             | Automatisches Zurücksetzen von<br>manueller Bedienung auf KNX-Betrieb | nach 3 Minuten | • |
| Funktion<br>B: Allgemein<br>Funktion | Kommunikationsobjekt freigeben<br>"Status man. Bedienung" 1 Bit       | nein           | • |
| C: Allgemein<br>Funktion             |                                                                       |                |   |
| D: Allgemein<br>Funktion             |                                                                       |                |   |

#### Manuelle Bedienung

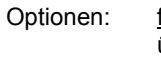

freigegeben über Kommunikationsobjekt sperren gesperrt

Dieser Parameter legt fest, ob die Umschaltung zwischen den Betriebszuständen *Manuelle Bedienung* und *KNX-Betrieb* über die Taste am ES/S generell freigegeben/gesperrt ist oder über ein Kommunikationsobjekt freigegeben/gesperrt werden kann.

- freigegeben: Die Betriebszustände Manuelle Bedienung und KNX-Betrieb können über die Taste aumgeschaltet werden.
- *über Kommunikationsobjekt sperren:* Das Kommunikationsobjekt *Man. Bedienung sperren* (Nr. 2) erscheint.

Telegrammwert 0 = Taste 🗟 freigeben 1 = Taste 🗟 sperren

• gesperrt: Die manuelle Bedienung ist generell gesperrt.

Bei Auswahl über Kommunikationsobjekt sperren erscheint folgender Parameter:

## Objektwert "Man. Bedienung sperren" nach Download

Optionen: <u>unverändert</u> 0 1

Dieser Parameter legt den Wert des Kommunikationsobjekts *Man. Bedienung sperren* nach einem Download fest.

- unverändert: Das Kommunikationsobjekt Man. Bedienung sperren hat denselben Wert wie vor einem Download.
- 0: Die manuelle Bedienung ist freigegeben. Das Kommunikationsobjekt Man. Bedienung sperren hat den Wert 0.
- 1: Die manuelle Bedienung ist gesperrt. Das Kommunikationsobjekt *Man. Bedienung sperren* hat den Wert 1.

#### Hinweis

Bei Busspannungswiederkehr hat das Kommunikationsobjekt *Man. Bedienung sperren* denselben Wert wie vor dem Busspannungsausfall.

Bei einem ETS-Reset wird der Wert des Kommunikationsobjekts *Man. Bedienung sperren* auf 0 gesetzt.

#### Automatisches Zurücksetzen von manueller Bedienung auf KNX-Betrieb

Option: nein nach 1/<u>3</u>/10/30 Minute(n)

Dieser Parameter legt fest, wie lange das Gerät nach dem Betätigen der Taste Sim Betriebszustand *Manuelle Bedienung* bleibt.

- nein: Das Gerät bleibt solange in Manueller Bedienung, bis die Taste @ erneut betätigt wird.
- nach 1/3/10/30 Minute(n): Das Gerät bleibt nach der letzten Tastenbetätigung solange in Manueller Bedienung, bis entweder die Taste Serneut betätigt wird oder die parametrierte Zeit abgelaufen ist.

### Kommunikationsobjekt freigeben "Status man. Bedienung" 1 Bit

Optionen: <u>nein</u> ja

• *ja:* Das 1-Bit-Kommunikationsobjekt *Status man. Bedienung* (Nr. 3) wird freigegeben. Folgender Parameter erscheint:

#### **Objektwert senden**

Optionen: nein, nur aktualisieren bei Änderung bei Anforderung bei Änderung oder Anforderung

- nein, nur aktualisieren: Der Status wird aktualisiert, aber nicht gesendet.
- bei Änderung: Der Status wird bei Änderung gesendet.
- bei Anforderung: Der Status wird bei Anforderung gesendet.
- bei Änderung oder Anforderung: Der Status wird bei Änderung oder Anforderung gesendet.

Für weitere Informationen siehe: Manuelle Bedienung, S. 12

#### 3.2.3 Parameterfenster Ausgänge

In diesem Parameterfenster werden die Betriebsarten der Ausgänge parametriert.

| Allgemein<br>Manuell | Betriebsart Ausgang A und B | individuell                          | • |
|----------------------|-----------------------------|--------------------------------------|---|
| Ausgänge             | Ausgang A                   | Stellantrieb, thermoelektrisch (PWM) | • |
| A: Allgemein         | (Respondent)                |                                      |   |
| Funktion             | Ausgang B                   | Stellantrieb, thermoelektrisch (PWM) | • |
| B: Allgemein         |                             | <u> </u>                             |   |
| Funktion             |                             |                                      |   |
| C: Allgemein         | Betriebsart Ausgang C und D | individuell                          | • |
| Funktion             | 100.0                       | <u></u>                              |   |
| D: Allgemein         | Ausgang C                   | Stellantrieb, thermoelektrisch (PWM) | • |
| Funktion             | Ausgang D                   | Stellantrieb, thermoelektrisch (PWM) | • |

#### Hinweis

Die Ausgänge des ES/S sind individuell einstellbar oder paarweise als motorische Stellantriebe (3-Punkt) einsetzbar. Die Funktionen und Einstellmöglichkeiten sind jeweils für alle Ausgänge bzw. Ausgangspaare gleich. Die folgenden Erläuterungen erfolgen mit Ausgang X für individuelle und Ausgang X + Y für paarweise Parametrierung.

#### Betriebsart Ausgang X und Y

Optionen: <u>individuell</u> Stellantrieb, motorisch (3-Punkt)

Dieser Parameter legt fest, ob die Betriebsarten der Ausgänge X/Y individuell parametrierbar sind oder ob die Ausgänge in der Betriebsart *Stellantrieb, motorisch (3-Punkt)* betrieben werden. Bei dieser Betriebsart sind die Ausgänge paarweise miteinander verknüpft. Ausgänge X/Y steuern die Kontakte AUF/ZU des Stellantriebs zum Öffnen/Schließen des Ventils.

 individuell: Bei dieser Auswahl werden die Betriebsarten der Ausgänge X und Y getrennt voneinander eingestellt. Die Parameter Ausgang X/Y erscheinen:

Ausgang X Ausgang Y Optionen:

onen: keine <u>Stellantrieb, thermoelektrisch (PWM)</u> Schaltaktor

Dieser Parameter legt die individuelle Betriebsart des Ausgangs fest.

- *keine:* Keine Betriebsart gewählt.
- Stellantrieb, thermoelektrisch (PWM): Die Parameter(-fenster) und Kommunikationsobjekte f
  ür die Betriebsart Stellantrieb, thermoelektrisch (PWM) werden freigegeben.
- Schaltaktor: Die Parameter(-fenster) und Kommunikationsobjekte für die Betriebsart Schaltaktor werden freigegeben.
- Stellantrieb, motorisch (3-Punkt): Die Parameter(-fenster) und Kommunikationsobjekte für die Betriebsart Stellantrieb, motorisch (3-Punkt) werden freigegeben.

Ausgang A Öffnen

Ausgang B Schließen

3.2.4

#### Parameterfenster X: Allgemein Betriebsart: Stellantrieb, thermoelektrisch (PWM)

In diesem Parameterfenster werden die allgemeinen Einstellungen der Betriebsart *Stellantrieb, thermoelektrisch (PWM)* vorgenommen. Diese Betriebsart dient der Ansteuerung von thermoelektrischen Stellantrieben, z.B. TSA/K (24 V oder 230 V). Die nachfolgend beschriebenen Parameter erscheinen, wenn im Parameterfenster *Ausgänge* die Betriebsart *Stellantrieb, thermoelektrisch (PWM)* für einen Ausgang ausgewählt wurde.

| Allgemein<br>Manuell                                 | Wirkweise des Stellantriebs                       | stromlos geschlossen      | • |
|------------------------------------------------------|---------------------------------------------------|---------------------------|---|
| Ausgänge                                             | Verhalten bei Busspannungsausfall                 | unverändert               | • |
| A: Allgemein                                         |                                                   |                           |   |
| Funktion<br>B: Allgemein<br>Funktion<br>C: Allgemein | Verhalten nach Busspannungswiederkehr             | unverändert               | • |
| Funktion<br>D: Allgemein                             | Stellgröße wird empfangen als                     | 1 Byte                    | • |
| Funktion                                             | Stellgröße verarbeiten als                        | PWM (pulsweitenmoduliert) | • |
|                                                      | Zykluszeit der PWM<br>in s [106.000]              | 180                       |   |
|                                                      | Öffnungszeit des Stellantriebs<br>in s [106.000s] | 180                       |   |
|                                                      | Schließzeit des Stellantriebs<br>in s [106.000]   | 180                       |   |
|                                                      | Überwachung der Stellgröße aktivieren             | nein                      | • |

#### Wirkweise des Stellantriebs

Optionen: <u>stromlos geschlossen</u> stromlos geöffnet

Dieser Parameter legt die Wirkweise des thermoelektrischen Stellantriebs fest.

#### Hinweis

#### Stromlos geschlossene Stellantriebe

Fließt kein Strom durch den Stellantrieb, wird das Ventil geschlossen. Fließt Strom durch den Stellantrieb, wird das Ventil geöffnet.

#### Stromlos geöffnete Stellantriebe

Fließt kein Strom durch den Stellantrieb, wird das Ventil geöffnet. Fließt Strom durch den Stellantrieb, wird das Ventil geschlossen.

#### Verhalten bei Busspannungsausfall

| Optionen: | <u>unverändert</u> |  |
|-----------|--------------------|--|
|           | auswählen          |  |

Dieser Parameter legt das Verhalten des Ausgangs bei Busspannungsausfall fest.

- unverändert: Der Ausgang bzw. der Stellantrieb bleibt in der Stellung wie vor Busspannungsausfall. Die zuletzt empfangene Stellgröße wird eingestellt.
- auswählen: Folgender Parameter erscheint:

#### Ansteuerung in % [0...100]

Optionen: 0...<u>30</u>...100

Dieser Parameter legt die Ansteuerung des Ausgangs bei einem Busspannungsausfall in Prozent fest.

Wird die Stellgröße über einen 1-Bit-Wert empfangen, muss im Parameter <u>Zykluszeit der PWM</u>, S. 35, ein Wert eingegeben werden. Dieser Wert dient als Basis zur Berechnung der Ansteuerung des Ausgangs bei Busspannungsausfall in %.

#### Hinweis

#### Ansteuerung in %

Je nach Umgebungsbedingungen (Raumtemperatur, verwendeter Stellantrieb, Wasserdruck im Heiz-/Kühlsystem, Ventil...) kann die tatsächliche Ventilstellung in % von dem eingestellten Wert für die Ansteuerung in % abweichen.

Der eingestellte Wert im Parameter Ansteuerung in % bezieht sich auf den Parameter Zykluszeit der PWM. Je nach Einstellung wird der Ausgang entsprechend gesteuert.

70 %

Beispiel Parametereinstellungen:

Ansteuerung in % [0...100]:

*Zykluszeit der PWM in s [10...6.000]:* 60 s

Der Ausgang schaltet bei diesen Einstellungen 42 s EIN und 18 s AUS (60 s x 0,7 = 42 s).

#### Schnellaufheizung/-abkühlung

In Abhängigkeit von der Stellgrößenänderung und der Schließ- bzw. Öffnungszeit des Stellantriebs wird eine Zusatzzeit ermittelt. Diese Zusatzzeit verlängert die erste Ein- bzw. Ausschaltdauer nach einer Stellgrößenänderung. Dadurch wird die neue Stellgröße schneller erreicht.

#### Verhalten nach Busspannungswiederkehr

Optionen: <u>unverändert</u> auswählen

Dieser Parameter legt das Verhalten des Ausgangs nach Busspannungswiederkehr fest.

- unverändert: Die zuletzt empfangene Stellgröße vor Busspannungsausfall wird eingestellt. Dies gilt auch, wenn vor Busspannungsausfall eine höher priorisierte Funktion, z.B. Sperren, aktiv war. Wird bei Busspannungsausfall ein Wert für die Ansteuerung in % vorgegeben, so wird dieser bei Busspannungswiederkehr auch wieder angenommen.
- auswählen: Folgender Parameter erscheint:

#### Ansteuerung in % [0...100]

Optionen: 0...<u>30</u>...100

Dieser Parameter legt die Ansteuerung des Ausgangs nach Busspannungswiederkehr in Prozent fest.

Wird die Stellgröße über einen 1-Bit-Wert empfangen, muss im Parameter <u>Zykluszeit der PWM</u>, S. 35 ein Wert eingegeben werden. Dieser Wert dient als Basis zur Berechnung der Ansteuerung des Ausgangs bei Busspannungswiederkehr in %.

#### Stellgröße wird empfangen als

Optionen: <u>1 Byte</u> 1 Bit

Dieser Parameter legt fest, wie die gesendete Stellgröße vom Raumtemperaturregler (RTR) empfangen wird. Je nach Auswahl erscheint das Kommunikationsobjekt *Stellgröße* (1 Bit/Byte).

 1 Bit: Der Raumtemperaturregler sendet die Stellgröße als PWM-Signal oder 2-Punkt-Signal (EIN/AUS). Der Parameter zum Einstellen der PWM-Zykluszeit erscheint (PWM = Pulsweitenmodulation).

#### Hinweis

#### Pulsweitenmodulation

Bei der Pulsweitenmodulation wird das Ventil wie bei einer 2-Punkt-Regelung ausschließlich in den Positionen komplett geöffnet und komplett geschlossen betrieben. Im Gegensatz zu einer 2-Punkt-Regelung wird die Position nicht über Grenzwerte gesteuert, sondern, ausgehend von der berechneten Stellgröße, ähnlich der Stetigregelung.

Die Stellgröße wird für einen zeitlichen Zyklus fixiert und in die Einschaltdauer des Ausgangs umgerechnet. Die Stellgröße 20 % wird bei einer Zykluszeit von 15 Minuten z.B. auf drei Minuten Einschaltdauer umgerechnet. Die Stellgröße 50 % ergibt eine Einschaltdauer von 7,5 Minuten.

Mit der Pulsweitenmodulation wird ohne starke Überschwingungen eine relativ genaue Regelung der Temperatur erreicht. Dadurch können einfache, kostengünstige thermoelektrische Stellantriebe eingesetzt werden.
• 1 Byte: Der Raumtemperaturregler sendet die Stellgröße als stetiges Stell-Telegramm (0...255).

#### Hinweis

#### 1-Byte-Ansteuerung

Bei der 1-Byte-Ansteuerung wird vom Raumtemperaturregler ein Wert von 0...255 (entsprechend 0...100 %) vorgegeben. Dieses Verfahren wird auch als *Stetigregelung* bezeichnet. Bei 0 % schaltet der Ausgang aus (das Ventil wird geschlossen), bei 100 % schaltet der Ausgang ein (das Ventil wird maximal geöffnet).

Bei Auswahl der Option 1 Byte erscheinen folgende Parameter:

#### Stellgröße verarbeiten als

Optionen: <u>PWM (pulsweitenmoduliert)</u> ÖFFNEN/SCHLIESSEN-Signal

Dieser Parameter legt fest, wie die empfangene Stellgröße (0...255) verarbeitet werden soll. Die Stellgröße kann in ein PWM-Signal oder in ein EIN/AUS-Signal umgewandelt werden.

- *PWM (pulsweitenmoduliert):* Bei dieser Auswahl wird die stetige Stellgröße in ein PWM-Signal umgewandelt. Der Parameter zur Eingabe der PWM-Zykluszeit wird eingeblendet.
- ÖFFNEN/SCHLIESSEN-Signal: Bei dieser Auswahl wird die stetige Stellgröße ab einem parametrierbaren Wert in ein ÖFFNEN- bzw. SCHLIESSEN-Signal umgewandelt. Folgender Parameter wird eingeblendet.

ÖFFNEN bei Stellgröße größer gleich in % [1...100] Optionen: <u>1</u>...255

Der Ausgang öffnet dauerhaft, wenn der hier parametrierte Wert größer bzw. gleich der empfangenen Stellgröße ist. Wird eine Stellgröße kleiner als der parametrierte Wert empfangen, so schließt der Ausgang.

Zykluszeit der PWM in s [10...6.000]

Optionen: 10...<u>180</u>...10.000

Dieser Parameter legt die Zykluszeit für die Pulsweitenmodulation fest.

Wird die Stellgröße über einen 1-Bit-Wert empfangen, dient dieser Parameter als Basis zur Berechnung der Ansteuerung des Ausgangs bei

- Busspannungsausfall/-wiederkehr,
- Zwangsführung,
- Störung der Stellgröße (Reglerausfall) und
- Kennlinienkorrektur.

#### Öffnungszeit des Stellantriebs in s [10...6.000]

Optionen: 10...180...6.000

Dieser Parameter legt die Zeitdauer fest, die der angeschlossene Stellantrieb für einen kompletten Hub benötigt (von geschlossen = 0 % bis vollständig geöffnet = 100 %).

# Schließzeit des Stellantriebs in s [10...6.000]

Optionen: 10...<u>180</u>...6.000

Dieser Parameter legt die Zeitdauer fest, die der angeschlossene Stellantrieb für einen kompletten Hub benötigt (von vollständig geöffnet = 100 % bis geschlossen = 0 %).

### Hinweis

Die Schließ- und Öffnungszeiten sind den technischen Daten des Stellantriebs zu entnehmen oder bei der Inbetriebnahme zu ermitteln. Die ABB i-bus<sup>®</sup> KNX-Stellantriebe vom Typ TSA/K 230.1 und TSA/K 24.1 haben eine Schließ- und Öffnungszeit von etwa drei Minuten.

Die ABB i-bus<sup>®</sup> KNX-Stellantriebe vom Typ TSA/K 230.1 und TSA/K 24.1 (Ausführung stromlos geschlossen) sind im Lieferzustand durch die First-Open-Funktion stromlos geöffnet. Dadurch wird der Heizbetrieb in der Rohbauphase ermöglicht, auch wenn die elektrische Verdrahtung und Projektierung der Einzelraumregelung noch nicht fertig gestellt ist.

Bei der späteren Inbetriebnahme wird durch Anlegen der Betriebsspannung (länger als sechs Minuten) die First-Open-Funktion automatisch entriegelt. Der Stellantrieb ist funktionsbereit.

### Überwachung der Stellgröße aktivieren

Optionen: <u>nein</u> ja

Dieser Parameter aktiviert die Überwachung der zyklisch gesendeten Stellgröße, z.B. des Raumtemperaturreglers (RTR). Mit der Überwachung der Stellgröße wird die Reaktion auf eine ausbleibende Stellgröße vorgegeben. Dies stellt einen Notbetrieb sicher.

• *ja:* Das Kommunikationsobjekt *Störung Stellgröße* wird freigegeben. Folgende Parameter erscheinen:

#### Überwachungszeit in s [30...65.535]

Optionen: 30...120...65.535

Dieser Parameter legt die Zeitdauer fest, mit der die Telegramme auf den Eingangsstellgrößen überwacht werden: Kommunikationsobjekte *Stellgröße, Schalten 1 Bit* bzw. *Stellgröße stetig (PWM) 1 Byte.* 

Wird in der parametrierten Zeit keine Stellgröße empfangen, liegt eine Störung oder ein Defekt des Raumtemperaturreglers vor.

Die Reaktion des Ausgangs auf eine ausbleibende Stellgröße wird mit folgenden Parametern festgelegt.

#### Objektwert senden (Objekt "Stellgröße Störung" 1 Bit)

Optionen: nein, nur aktualisieren bei Änderung

bei Anforderung bei Änderung oder Anforderung

- nein, nur aktualisieren: Der Status wird aktualisiert aber nicht gesendet.
- bei Änderung: Der Status wird bei Änderung gesendet.
- bei Anforderung: Der Status wird bei Anforderung gesendet.
- bei Änderung oder Anforderung: Der Status wird bei Änderung oder Anforderung gesendet.

#### Stellgröße bei Reglerausfall

Optionen: <u>unverändert</u> auswählen

Dieser Parameter legt die Stellgröße bei einem Reglerausfall fest.

- unverändert: Die letzte empfangene Stellgröße bleibt eingestellt.
- auswählen: Folgender Parameter erscheint:

Stellgröße in % [0...100]

Optionen: 0...<u>30</u>...100

Dieser Parameter legt die Stellgröße in Prozent fest, mit der der Ausgang bei einem Reglerausfall angesteuert wird.

Wird die Stellgröße über einen 1-Bit-Wert empfangen, muss im Parameter *Zykluszeit der PWM* ein Wert eingegeben werden. Dieser Wert dient als Basis zur Berechnung der Ansteuerung des Ausgangs bei Reglerausfall in %.

3.2.5

### Parameterfenster XY: Allgemein Betriebsart: Stellantrieb, motorisch (3-Punkt)

In diesem Parameterfenster werden die allgemeinen Einstellungen der Betriebsart *Stellantrieb, motorisch* (*3-Punkt*) vorgenommen. Diese Betriebsart dient der Ansteuerung von motorischen Stellantrieben. Die nachfolgend beschriebenen Parameter werden eingeblendet, wenn im Parameterfenster *Ausgänge* die Betriebsart *Stellantrieb, motorisch* (*3-Punkt*) ausgewählt wurde.

| Allgemein<br>Manuell<br>Ausgänge      | Umkehrpause<br>in ms [1001.000]                                  | 300         | • |
|---------------------------------------|------------------------------------------------------------------|-------------|---|
| AB: Allgemein                         | Verhalten bei Busspannungsausfall                                | unverändert |   |
| Funktion<br>CD: Allgemein<br>Funktion | Verhalten nach Busspannungswiederkehr                            | unverändert | • |
|                                       | Einschaltzeit für Stellantrieb<br>von 0 bis 100 % in s [106.000] | 180         |   |
|                                       | Automatische Justierung<br>des Stellantriebs                     | nein        | • |
|                                       | Überwachung der Stellgröße aktivieren                            | nein        | • |

# Umkehrpause

in ms [100...1.000]

Optionen: 100, <u>300</u>, 500, 700, 1.000

Dieser Parameter legt die Umkehrpause des Stellantriebs fest.

#### Hinweis

Die technischen Daten des Antriebs sind zu beachten!

#### Verhalten bei Busspannungsausfall

unverändert

Das Ventil bleibt bei Busspannungsausfall unverändert in seiner Position stehen.

### Verhalten nach Busspannungswiederkehr

Optionen: <u>unverändert</u> auswählen

Dieser Parameter legt das Verhalten des Ausgangs nach Busspannungswiederkehr fest. Nach Busspannungswiederkehr wird immer eine Justierfahrt des Stellantriebs ausgeführt. Danach wird die aktuelle Stellgröße angesteuert.

- *unverändert:* Die zuletzt empfangene Stellgröße vor Busspannungsausfall wird eingestellt. Dies gilt auch, wenn vor Busspannungsausfall eine höher priorisierte Funktion, z.B. *Sperren* aktiv war.
- auswählen: Folgender Parameter erscheint:

Ansteuerung in % [0...100]

Optionen: <u>0</u>...100

Dieser Parameter legt die Ansteuerung des Ausgangs nach Busspannungswiederkehr in Prozent fest.

## Einschaltzeit für Stellantrieb

von 0 bis 100 % in s [10...6.000]

Optionen: 10...<u>180</u>...6.000

Dieser Parameter legt die Zeitdauer fest, die der Ausgang benötigt, um den Stellantrieb bzw. das Ventil von 0 % (geschlossen) auf Stellung 100 % (komplett geöffnet) zu fahren.

Die Zeitdauer ist den technischen Daten des Ventils zu entnehmen.

### Automatische Justierung des Stellantriebs

Optionen: <u>nein</u> ja

Wird im laufenden Betrieb nur selten die Stellgröße 0 % erreicht, kann dies zu Ungenauigkeiten bei der Positionssteuerung führen. Dieser Parameter aktiviert die automatische Justierung, um den Stellantrieb definiert in die Position 0 % zu fahren Diese dient als Basis für die Positionssteuerung.

• ja: Folgender Parameter erscheint:

# Anzahl der Ansteuerungen

bis zum Justieren [1...65.535]

Optionen: 30...<u>500</u>...65.535

Dieser Parameter legt die Anzahl von Ansteuerungen fest, nach der die automatische Justierung ausgelöst werden soll.

#### Hinweis

### Automatische Justierung

Der Justierzähler wird nach Ende einer Ansteuerung um 1 erhöht.

Wird im Justierzähler die parametrierte Anzahl von Ansteuerungen überschritten, startet die Justierfahrt. Die Schließstellung wird dann (unabhängig von der Kennlinie) um 5 % der parametrierten Einschaltzeit für den Stellantrieb überfahren (mind. 1 s, max. 60 s). Diese Funktion kann nicht unterbrochen werden! Danach wird die aktuell berechnete Stellgröße angesteuert und der Justierzähler auf Null gesetzt.

Folgende Ereignisse lösen eine Justierfahrt aus:

- Busspannungswiederkehr
- ETS-Reset
- Download
- Rücksetzen einer behobenen Störung (über Taste Taste oder über Kommunikationsobjekt Störung rücksetzen)
- Langer Tastendruck (>2s) auf eine der Tasten 🐨 des Ausgangspaares

#### Verhalten bei Stellgröße 0 %

Bei jeder Ansteuerung mit der Stellgröße 0 % wird der Stellantrieb (unabhängig von der Kennlinie) vollständig geschlossen.

Die Schließstellung wird dann (unabhängig von der Kennlinie) um 5 % der parametrierten Einschaltzeit für den Stellantrieb überfahren, maximal jedoch eine Minute.

### Überwachung der Stellgröße aktivieren

Optionen: nein

ja

Dieser Parameter aktiviert die Überwachung der zyklisch gesendeten Stellgröße z.B. des Raumtemperaturreglers (RTR). Mit der Überwachung der Stellgröße wird die Reaktion auf eine ausbleibende Stellgröße vorgegeben. Dies stellt einen Notbetrieb sicher.

 ja: Das Kommunikationsobjekt <u>Störung Stellgröße</u>, S. 78, wird freigegeben. Folgende Parameter erscheinen:

#### Überwachungszeit in s [30...65.535]

Optionen: 30...<u>120</u>...65.535

Dieser Parameter legt die Zeitdauer fest, mit der die Telegramme auf den Eingangsstellgrößen überwacht werden: Kommunikationsobjekte *Stellgröße, Schalten 1 Bit* bzw. *Stellgröße stetig* (*PWM*) 1 Byte.

Wird in der parametrierten Zeit keine Stellgröße empfangen, liegt eine Störung oder ein Defekt des Raumtemperaturreglers vor.

Die Reaktion des Ausgangs auf eine ausbleibende Stellgröße wird mit folgenden Parametern festgelegt.

#### Objektwert senden (Objekt "Stellgröße Störung" 1 Bit)

Optionen: nein, nur aktualisieren bei Änderung

bei Anforderung bei Änderung oder Anforderung

- nein, nur aktualisieren: Der Status wird aktualisiert aber nicht gesendet.
- bei Änderung: Der Status wird bei Änderung gesendet.
- bei Anforderung: Der Status wird bei Anforderung gesendet.
- bei Änderung oder Anforderung: Der Status wird bei Änderung oder Anforderung gesendet.

#### Stellgröße bei Reglerausfall

Optionen: <u>unverändert</u> auswählen

Dieser Parameter legt die Stellgröße bei einem Reglerausfall fest.

- unverändert: Die letzte empfangene Stellgröße bleibt eingestellt.
- auswählen: Folgender Parameter erscheint:

Stellgröße in % [0...100]

Optionen: 0...<u>30</u>...100

Dieser Parameter legt die Stellgröße in Prozent fest, mit der der Ausgang bei einem Reglerausfall angesteuert wird.

### 3.2.5.1 Parameterfenster *Funktion*

In diesem Parameterfenster können verschiedene Funktionen für jeden Ausgang aktiviert werden. Die Funktionen sind für die Betriebsarten *Stellantrieb, thermoelektrisch (PWM)* und *Stellantrieb, motorisch (3-Punkt)* identisch.

| Allgemein<br>Manuell     | Funktion Sicherheit freigeben  | nein | • |
|--------------------------|--------------------------------|------|---|
| Ausgänge<br>A: Allgemein |                                |      |   |
| Funktion                 | Kommunikationsobjekt freigeben | nein | • |
| B: Allgemein             | Status Anstederung 1 bit/ byte |      |   |
| Funktion                 |                                |      |   |
| C: Allgemein             | Ventilspülung freigeben        | nein | • |
| Funktion                 |                                | 6;:  |   |
| D: Allgemein             |                                |      |   |
| Funktion                 | Kennlinienkorrektur freigeben  | nein | • |

### Funktion Sicherheit freigeben

Optionen: <u>nein</u>

ja

• *ja:* Das Parameterfenster Sicherheit, S. 46, wird freigegeben.

### Kommunikationsobjekt freigeben

"Status Ansteuerung" 1 Bit/Byte

Optionen: <u>nein</u>

ja

Dieser Parameter gibt das Kommunikationsobjekt Status Ansteuerung frei. Über dieses Kommunikationsobjekt wird der Status der Ansteuerung des Ausgangs gesendet.

 ja: Das Kommunikationsobjekt <u>Status Ansteuerung</u>, S. 77, wird freigegeben. Folgende Parameter erscheinen:

#### **Objektwert senden**

Optionen: <u>nein, nur aktualisieren</u> bei Änderung bei Anforderung bei Änderung oder Anforderung

- nein, nur aktualisieren: Der Status wird aktualisiert, aber nicht gesendet.
- bei Änderung: Der Status wird bei Änderung gesendet.
- bei Anforderung: Der Status wird bei Anforderung gesendet.
- bei Änderung oder Anforderung: Der Status wird bei Änderung oder Anforderung gesendet.

### Datentyp

Optionen: 1 Bit

<u>1 Byte</u>

Dieser Parameter legt den Datentyp des Kommunikationsobjekts Status Ansteuerung fest.

• *1 Bit:* Folgender Parameter erscheint:

#### Objektwert bei Ansteuerung > 0

Optionen: <u>1</u> 0

Ist der Objektwert bei Ansteuerung größer 0, wird ein Telegramm mit dem hier festgelegten Wert gesendet.

1 Byte: Der Status der Ansteuerung wird über ein 1-Byte-Telegramm gesendet.

#### Ventilspülung freigeben

Optionen: <u>nein</u> ja

ja: Das 1-Bit-Kommunikationsobjekt Ventilspülung aktivieren, S. 78, wird freigegeben.

#### Hinweis

Wird die Spülung durch eine höhere Priorität z.B. Zwangsführung, unterbrochen, wird diese höhere Priorität ausgeführt. Ist die Unterbrechungszeit länger als die Dauer der Ventilspülung, wird die Ventilspülung nach Rücknahme der höheren Priorität nicht mehr ausgeführt.

Die Ansteuerung für die Ventilspülung hat immer die Stellgröße 100 %. Eine entsprechend angepasste Kennlinienkorrektur wird berücksichtigt.

Mit der Option ja erscheinen folgende Parameter:

### Kommunikationsobjekt freigeben "Status Ventilspülung" 1 Bit Optionen: <u>nein</u> ja

Über dieses Kommunikationsobjekt wird der Status der Ventilspülung angezeigt.

• *ja:* Das 1-Bit-Kommunikationsobjekt <u>Status Ventilspülung</u>, S. 79, wird freigegeben. Folgender Parameter erscheint:

#### **Objektwert senden**

Optionen: nein, nur aktualisieren bei Änderung bei Anforderung bei Änderung oder Anforderung

- nein, nur aktualisieren: Der Status wird aktualisiert, aber nicht gesendet.
- bei Änderung: Der Status wird bei Änderung gesendet.
- bei Anforderung: Der Status wird bei Anforderung gesendet.
- bei Änderung oder Anforderung: Der Status wird bei Änderung oder Anforderung gesendet.

### Dauer der Ventilspülung in min.

[1...255]

Optionen: 1...<u>10</u>...255

Dieser Parameter legt die Zeitdauer der Ventilspülung fest. In dieser Zeit wird das Ventil komplett geöffnet. Ist die Zeit abgelaufen wird der Zustand vor der Spülung wieder hergestellt.

#### Hinweis

Bei der Eingabe der Spülzeit muss die Öffnungszeit des Stellantriebs mit berücksichtigt werden.

#### Automatische Spülung

Optionen: <u>nein</u> ja

• *ja:* Folgende Parameter erscheinen:

### Spülzyklus in Wochen

[1...12] Optionen: 1...6...12

Der interne Zeitzähler der automatischen Spülung startet direkt nach dem Download. Bei jedem erneuten Download wird die Zeit erneut zurückgesetzt.

Wenn eine Spülung durchgeführt ist, wird die Zeit zurückgesetzt. Dies kann entweder durch die automatische Spülung oder über das Kommunikationsobjekt *Ventilspülung aktivieren* stattfinden.

#### Hinweis

Über das Kommunikationsobjekt *Ventilspülung aktivieren* kann eine Spülung auch über den Bus ausgelöst werden.

Nach Busspannungswiederkehr und Download wird der automatische Spülzyklus neu gestartet. Dabei wird die Zeit vor Busspannungsausfall nicht berücksichtigt.

Ist nach Download der Parameter *Spülzyklus in Wochen* [1...12] verändert worden, wird der automatische Spülzyklus erneut gestartet.

#### Spülzyklus zurücksetzen ab Stellgröße größer als in % [1...99]

Optionen: 1...<u>99</u>

Hiermit wird der Spülzyklus bei Überschreiten der eingestellten Stellgröße zurückgesetzt.

#### Hinweis

Nach Aufstarten des Gerätes wird die Spülzykluszeit neu gestartet, sofern die automatische Ventilspülung aktiviert ist.

Die Spülzykluszeit wird am Ende der eigentlichen Spüldauer neu gestartet. Hierbei ist die parametrierte Dauer der Ventilspülung mit eingerechnet.

Bei Eingabe der Dauer der Ventilspülung muss die Öffnungszeit des Stellantriebs mit berücksichtigt werden.

Der Spülzyklus bei einer aktiven automatischen Ventilspülung wird zurückgesetzt und startet neu, wenn:

- eine manuelle Ventilspülung über das Kommunikationsobjekt Ventilspülung aktivieren ausgelöst wird.
- der im Parameter *Spülzyklus zurücksetzen ab…* eingestellte Wert überschritten wird. Der Spülzyklus wird erst wieder neu gestartet, sobald der parametrierte Wert wieder erreicht oder unterschritten wird.

### Kennlinienkorrektur freigeben

Optionen: <u>nein</u> ja

• *ja:* Das Parameterfenster Kennlinienkorrektur, S. 48, wird freigegeben.

#### 3.2.5.1.1 Parameterfenster Sicherheit

Die Funktion *Sicherheit* ist für die Betriebsarten *Stellantrieb, thermoelektrisch (PWM)* und *Stellantrieb, motorisch (3-Punkt)* identisch. Das Parameterfenster ist freigegeben, wenn im <u>Parameterfenster Funktion</u>, S. 42, der Parameter *Funktion Sicherheit freigeben* mit der Option *ja* ausgewählt wurde.

| Allgemein<br>Manuell                                                 | Sicherheit Priorität 1 | inaktiv | • |
|----------------------------------------------------------------------|------------------------|---------|---|
| Ausgänge<br>A: Allgemein<br>Funktion                                 | Sicherheit Priorität 2 | inaktiv | • |
| Sicherheit                                                           |                        |         |   |
| B: Allgemein<br>Funktion<br>C: Allgemein<br>Funktion<br>D: Allgemein | Sicherheit Priorität 3 | inaktiv | • |
| Funktion                                                             |                        |         |   |

#### Sicherheit Priorität 1

### Sicherheit Priorität 2

#### Sicherheit Priorität 3

Optionen: <u>inaktiv</u> Zwangsführung Sperren

Für jeder der drei Prioritätsstufen (1 = höchste; 3 = niedrigste Priorität) kann der Ausgang bei aktivierter Funktion *Sicherheit* zwangsgeführt oder gesperrt werden.

- Zwangsführung: Das Kommunikationsobjekt <u>P1, Zwangsführung</u>, S. 83, wird freigegeben. Über die Zwangsführung wird die Bedienung des Ausgangs gesperrt und der Ausgang nimmt einen definierten Zustand an. Eine Bedienung ist bis nach Rücknahme der Zwangsführung nicht möglich. Folgende Parameter erscheinen.
- Sperren: Das Kommunikationsobjekt <u>P1, Zwangsführung</u>, S. 83, wird freigegeben. Beim Sperren bleibt der Ausgang in seinem momentanen Zustand und wird gesperrt. Eine höhere Priorität unterbricht die Sperre. Bei Rücknahme der höheren Priorität bleibt der Wert der höheren Priorität am Ausgang erhalten. Eine Bedienung ist bis nach Rücknahme der Sperre nicht möglich. Folgende Parameter erscheinen:

### Ansteuerung bei Zwangsführung

in % [0...100]

Optionen: 0...50...1000

Bei aktivierter Zwangsführung wird der Ausgang mit dem hier festgelegten Wert angesteuert und die Bedienung gesperrt.

#### **Hinweis**

Dieser Parameter ist nur bei der Zwangsführung freigegeben. Alle folgenden Parameter sind sowohl für die Funktion Zwangsführung als auch Sperren freigegeben und identisch.

### Auslösen bei Objektwert 1

0

Optionen:

1/0: Die Zwangsführung bzw. Sperren wird bei Empfang eines Telegramms mit dem hier eingestellten Wert ausgelöst.

#### Überwachungszeit in s

[1...65.535, 0 = inaktiv]

Optionen: 0...65.535

Dieser Parameter legt die zyklische Überwachungszeit der Funktion Sicherheit fest. Dabei wird der Empfang von Telegrammen eines zyklisch sendenden Gerätes überwacht. Bleibt ein Telegramm innerhalb der parametrierten Überwachungszeit aus, wird der Ausgang - je nach zuvor eingestellter Funktion Sicherheit - zwangsgeführt oder gesperrt. Empfängt das Kommunikationsobjekt Priorität x, Zwangsführung bzw. Priorität x, Sperren ein Telegramm, das nicht dem unter Parameter Auslösen bei Objektwert eingestellten Wert entspricht, wird die Überwachungszeit zurückgesetzt und startet neu.

0: Die zyklische Überwachung ist deaktiviert.

#### Hinweis

Die Überwachungszeit sollte mindestens zweimal so groß sein, wie die zyklische Sendezeit des Sensors. So wird nicht sofort beim Ausbleiben eines einzigen Signals, z.B. durch hohe Buslast, die Funktion Sicherheit (Alarm) auslöst.

#### Objektwert "Priorität x, Zwangsführung" nach Download

# Objektwert "Priorität x,

Sperren" nach Download

Optionen: unverändert 0 1

- unverändert: Nach einem Download hat das Kommunikationsobjekt denselben Wert wie vor einem Download.
- 1/0: Nach einem Download wird die parametrierte Funktion (Zwangsführung oder Sperren) ak-٠ tiviert (Wert = 1) oder deaktiviert (Wert = 0).

#### 3.2.5.1.2 Parameterfenster Kennlinienkorrektur

Die Kennlinienkorrektur ist für die Betriebsarten *Stellantrieb, thermoelektrisch (PWM)* und *Stellantrieb, motorisch (3-Punkt)* identisch. Das Parameterfenster ist freigegeben, wenn im <u>Parameterfenster Funktion</u>, S. 42, der Parameter *Kennlinienkorrektur freigeben* mit der Option *ja* ausgewählt wurde.

| Allgemein           |                           |      |   |
|---------------------|---------------------------|------|---|
| Manuell             | Wertepaar 1               | 0    |   |
| Ausgänge            | Stellgröße in % [0100]    |      |   |
| A: Allgemein        | Ansteuerung in % [0100]   | 0    |   |
| Funktion            |                           |      |   |
| Kennlinienkorrektur | Wertepaar 2               | 100  |   |
| B: Allgemein        | Stellgröße in % [0100]    |      |   |
| Funktion            | Apsteuerupg in % [0, 100] | 100  |   |
| C: Allgemein        | Anstederung in 78 [0100]  | 100  |   |
| Funktion            | Wertepaar 3 freigeben     | nein | * |
| D: Allgemein        |                           |      |   |
| Funktion            |                           |      |   |

In diesem Parameterfenster kann über die Kennlinienkorrektur eine Adaption des Stellantriebs an das verwendete Ventil vorgenommen werden. Eine Kennlinienkorrektur optimiert bei Bedarf das Regelverhalten des Systems.

#### Wichtig

Eine Kennlinienkorrektur sollte nur in Ausnahmefällen vorgenommen werden und setzt fundiertes Wissen in der Heizungs-, Klima- und Lüftungstechnik voraus.

Folgendes ist bei der Kennlinienkorrektur zu berücksichtigen:

- Die Wertepaare können in beliebiger Reihenfolge eingegeben werden. Sie werden im Gerät nach Stellgröße aufsteigend sortiert und Zwischenwerte werden interpoliert.
- Ist für die Stellgröße 0 % kein Wertepaar eingetragen, gilt für alle Stellgrößen von 0 bis zum ersten Wertepaar die Ansteuerung des ersten Wertepaares.
- Ist für die Stellgröße 100 % kein Wertepaar eingetragen, gilt für alle Stellgrößen vom letzten Wertepaar bis 100 % die Ansteuerung des letzten Wertepaares.
- Der Parameter Zykluszeit der PWM, S. 35, dient als Basis zur Berechnung der Ansteuerung des Ausgangs für die Kennlinienkorrektur, auch wenn die Stellgröße über 1-Bit-Wert verarbeitet wird. Dieser Parameter steht nur in der Betriebsart *Stellantrieb, thermoelektrisch (PWM)* zur Verfügung.

#### Hinweis

Wertepaare mit gleicher Stellgröße führen zu einer nicht definierten Kennlinie. Dies ist bei der Parametrierung zu beachten.

Beispiel:

# Wertepaar 1 (WP1)

| Stellgröße in % [0…100] | 10 |
|-------------------------|----|
| Ansteuerung in % [0100] | 40 |

Ausgeführte Kennlinienkorrektur:

| Stellgröße | Ansteuerung |
|------------|-------------|
| 010 %      | 40 %        |
|            |             |
| 20 %       | 37 %        |
| 30 %       | 34 %        |
| 40 %       | 31 %        |
| 50 %       | 29 %        |
| 60 %       | 26 %        |
| 70 %       | 23 %        |
|            |             |
| 80100 %    | 20 %        |

| Wertepaar 2 | 2 (WP2) |
|-------------|---------|
|-------------|---------|

| Stellgröße in % [0…100] | 80 |
|-------------------------|----|
| Ansteuerung in % [0100] | 20 |

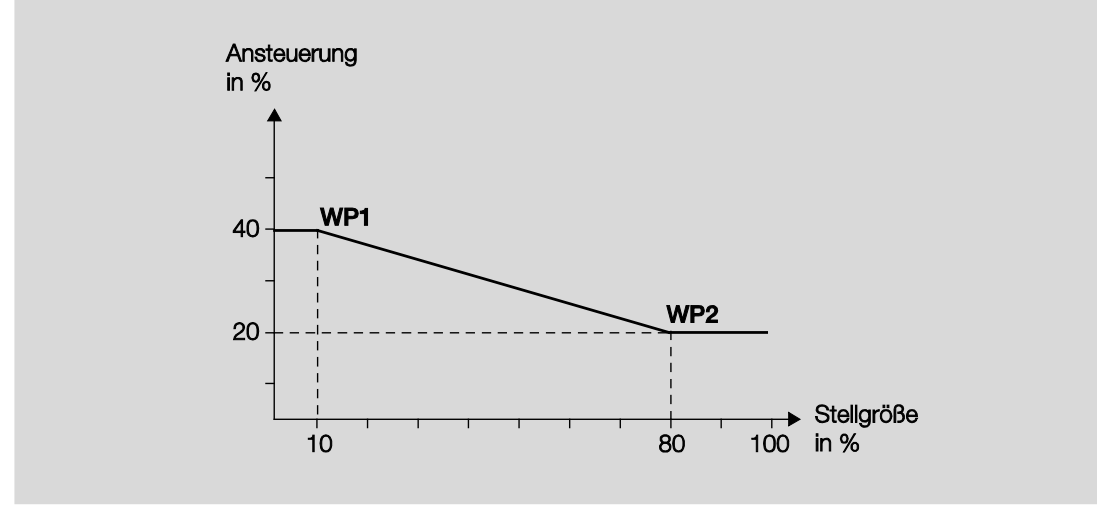

### Wertepaar 1 Stellgröße in % [0...100]

Optionen: <u>0</u>...100

Ansteuerung in % [0...100] Optionen: <u>0</u>...100

# Wertepaar 2

 Stellgröße in % [0...100]

 Optionen:
 0...<u>100</u>

Ansteuerung in % [0...100]

Optionen: 0...<u>100</u>

Durch die Möglichkeit, weitere Wertepaare zu aktivieren, sind unterschiedliche Kennlinienverläufe realisierbar.

Insgesamt sind vier Wertepaare einstellbar.

### Wertepaar 3 freigeben

Optionen: <u>nein</u> ja

• *ja:* Das Wertepaar 3 wird freigegeben:

 Wertepaar 3

 Stellgröße in % [0...100]

 Optionen:
 0...50...100

```
Ansteuerung in % [0...100]
Optionen: 0...<u>50</u>...100
```

```
Wertepaar 4 freigeben
```

Optionen: <u>nein</u> ja

• *ja:* Das Wertepaar 4 wird eingeblendet:

 Wertepaar 4

 Stellgröße in % [0...100]

 Optionen:
 0...50...100

Ansteuerung in % [0...100] Optionen: 0...<u>50</u>...100

3.2.6

#### Parameterfenster X: Allgemein, Betriebsart Schaltaktor

Die Betriebsart *Schaltaktor* dient dem normalen Schalten, z.B. einer Beleuchtung. Der Ausgang wird über verschiedene Funktionen *Logik*, *Zeit* und *Sicherheit* gesteuert. Über das Kommunikationsobjekt *Schalten* wird das Eingangssignal für die Funktion empfangen. Der ES/S führt die Funktion selbständig aus und steuert entsprechend den Ausgang an. Die zur Verfügung stehenden umfangreichen Zusatzfunktionen sind in diesem Kapitel beschrieben.

| Allgemein<br>Manuell | Verhalten des Ausgangs            | Schließer         | • |
|----------------------|-----------------------------------|-------------------|---|
| Ausgänge             | Statusmeldung des Schaltzustandes | nein              | • |
| A: Allgemein         |                                   |                   |   |
| Funktion             | Verhalten bei Busspannungsausfall | unverändert       | • |
| B: Allgemein         |                                   |                   |   |
| Funktion             | Wert des Objekts "Schalten"       | nicht beschreiben | • |
| C: Allgemein         | bei Busspannungswiederkehr        |                   |   |
| Funktion             |                                   |                   |   |
| D: Allgemein         |                                   |                   |   |
| Funktion             |                                   |                   |   |

#### Verhalten des Ausgangs

Optionen: Öffner Schließer

Dieser Parameter legt fest, ob der Ausgang als Öffner oder Schließer arbeitet.

- Schließer: Ein EIN-Telegramm (1) schließt den Kontakt und ein AUS-Telegramm (0) öffnet den Kontakt.
- Öffner: Ein EIN-Telegramm (1) öffnet den Kontakt und ein AUS-Telegramm (0) schlie
  ßt den Kontakt.

#### Statusmeldung des Schaltzustandes

Optionen: <u>nein</u>

- ja: über Objekt "Status Schalten"
- *ja: über Objekt "Status Schalten":* Das Kommunikationsobjekt *Status Schalten* zum Rückmelden des Schaltzustands wird freigegeben. Folgender Parameter erscheint:

#### **Objektwert senden**

Optionen: nein, nur aktualisieren bei Änderung bei Anforderung bei Änderung oder Anforderung

- nein, nur aktualisieren: Der Status wird aktualisiert, aber nicht gesendet.
- bei Änderung: Der Status wird bei Änderung gesendet.
- bei Anforderung: Der Status wird bei Anforderung gesendet.
- bei Änderung oder Anforderung: Der Status wird bei Änderung oder Anforderung gesendet.

### Invertieren

Optionen: <u>nein: 0 = geöffnet, 1 = geschlossen</u> ja: 0 = geschlossen, 1 = geöffnet

- *nein:* 0 = *geöffnet,* 1 = *geschlossen:* Der Wert 1 wird bei EIN und der Wert 0 bei AUS in das Kommunikationsobjekt *Status schalten* geschrieben.
- *ja:* 0 = *geschlossen,* 1 = *geöffnet:* Der Wert 0 wird bei EIN und der Wert 1 bei AUS in das Kommunikationsobjekt *Status schalten* geschrieben.

#### Verhalten bei Busspannungsausfall

Optionen: Kontakt geöffnet Kontakt geschlossen Kontakt unverändert

Dieser Parameter legt das Verhalten des Ausgangs bei einem Busspannungsausfall fest.

- Kontakt geöffnet: Der Ausgang ist AUS.
- Kontakt geschlossen: Der Ausgang ist EIN.
- Kontakt unverändert: Der Ausgang behält den letzten Zustand vor Busspannungsausfall.

#### Wert des Objekts "Schalten" bei Busspannungswiederkehr

Optionen: <u>nicht beschreiben</u> mit 0 beschreiben mit 1 beschreiben

Dieser Parameter legt das Verhalten des Kommunikationsobjekts *Schalten* nach Busspannungswiederkehr fest. Standardmäßig erhält das Kommunikationsobjekt *Schalten* den Wert 0.

 nicht beschreiben: Nach Busspannungswiederkehr bleibt der Wert 0 im Kommunikationsobjekt Schalten erhalten. Der Schaltzustand wird nicht neu bestimmt.

#### Hinweis

Vor dem allerersten Download (Gerät ab Werk) ist der Wert vor dem Busspannungsausfall nicht definiert. Daher wird das Kommunikationsobjekt *Schalten* mit 0 beschrieben und der Kontakt geöffnet.

- mit 0 beschreiben: Das Kommunikationsobjekt Schalten wird bei Busspannungswiederkehr mit einer 0 beschrieben. In Abhängigkeit der eingestellten Geräteparametrierung wird die Kontaktposition neu bestimmt und eingestellt.
- mit 1 beschreiben: Das Kommunikationsobjekt Schalten wird bei Busspannungswiederkehr mit einer 1 beschrieben. In Abhängigkeit der eingestellten Geräteparametrierung wird die Kontaktposition neu bestimmt und eingestellt.

#### 3.2.6.1 Parameterfenster Funktion

In diesem Parameterfenster wird das Verhalten des Ausgangs festgelegt. Es können verschiedene Funktionen freigeben werden, wodurch weitere Parameterfenster zum Einstellen der Funktionen erscheinen.

| Allgemein<br>Manuell | Funktion Zeit: Verzögerung,<br>Transpanlicht Blinken freigeben | nein   | • |
|----------------------|----------------------------------------------------------------|--------|---|
| Ausgänge             | heppement, billken neigeben                                    |        |   |
| A: Allgemein         | Funktion Szene (8 Bit) freigeben                               | nein   | • |
| Funktion             |                                                                |        |   |
| B: Allgemein         | Funktion Verknüpfung/Logik freigeben                           | nein   | ۲ |
| Funktion             | Funktion Sicherheit freigeben                                  | nein   |   |
| C: Allgemein         | runktion sichemen neigeben                                     | (Incar |   |
| Funktion             | Funktion Schwellwert freigeben                                 | nein   | • |
| D: Allgemein         |                                                                |        |   |
| Funktion             |                                                                |        |   |

### Funktion Zeit: Verzögerung, Treppenlicht, Blinken freigeben

Optionen: <u>nein</u> ja

- nein: Das Parameterfenster Zeit für den Ausgang wird nicht freigegeben.
- ja: Das Parameterfenster Zeit sowie das Kommunikationsobjekt Funktion Zeit sperren wird freigegeben. Über dieses Kommunikationsobjekt kann die Funktion Zeit über den Bus freigegeben (Telegramm mit dem Wert 0) oder gesperrt (Telegramm mit dem Wert 1) werden. Solange die Funktion Zeit gesperrt ist, lässt sich der Ausgang über das Kommunikationsobjekt Schalten nur unverzögert einund ausschalten. Folgender Parameter erscheint.

#### "Funktion Zeit sperren" nach Download

Optionen:

<u>unverändert</u> 1 = Funktion Zeit sperren 0 = Funktion Zeit freigegeben

- unverändert: Nach einem Download hat das Kommunikationsobjekt denselben Wert wie vor einem Download.
- 1 = Funktion Zeit sperren: Die Funktion Zeit wird durch ein Telegramm mit dem Wert 1 gesperrt.
- 0 = Funktion Zeit sperren: Die Funktion Zeit wird durch ein Telegramm mit dem Wert 0 freigegeben.

Funktion Szene (8 Bit) freigeben

Funktion Verknüpfung/Logik freigeben

**Funktion Sicherheit freigeben** 

#### Funktion Schwellwert freigeben

Optionen: <u>nein</u> ja

- nein: Das Parameterfenster für die ausgewählte Funktion wird nicht freigegeben.
- ja: Das Parameterfenster und ggf. Kommunikationsobjekte der ausgewählten Funktion werden freigegeben.

### 3.2.6.1.1 Parameterfenster *Zeit*

In diesem Parameterfenster werden alle Einstellungen zur Funktion Zeit vorgenommen: *Ein- und Aus*schaltverzögerung, Treppenlicht und Blinken. Das Parameterfenster ist freigegeben, wenn im <u>Parameter-</u> fenster Funktion, S. 53, der Parameter *Funktion Zeit freigeben* mit der Option *ja* ausgewählt wurde.

| Allgemein<br>Manuell                 | Funktion Zeit                                             | Treppenlicht              | * |
|--------------------------------------|-----------------------------------------------------------|---------------------------|---|
| Ausgänge<br>A: Allgemein<br>Funktion | Treppenlicht Zeitdauer<br>in s [165.535]                  | 30                        |   |
| Zeit                                 | Treppenlichtzeit verlängert sich bei                      | nein (nicht retriggerbar) | • |
| B: Allgemein                         | mehrfachem Einschalten ("Pumpen")                         |                           |   |
| Funktion                             | Treppenlicht schaltbar                                    | EIN mit 1 und AUS mit 0   | • |
| C: Allgemein<br>Funktion             | Warnung vor Auslauf des Treppenlichts                     | nein                      | • |
| D: Allgemein                         | Treppenlicht Zeitdauer über Objekt                        | nein                      | • |
| Funktion                             | "Treppenlicht Zeitdauer" ändern                           |                           |   |
|                                      | Nach Beendigung von Dauer-EIN startet<br>Treppenlicht neu | nein                      | • |

### **Funktion Zeit**

Optionen: <u>Treppenlicht</u> Ein- und Ausschaltverzögerung Blinken

Dieser Parameter legt den Typ der Funktion Zeit pro Ausgang fest.

 Treppenlicht: Der Wert, mit dem das Treppenlicht ein- und ausgeschaltet werden kann, ist parametrierbar. Beim Einschalten startet die Treppenlichtzeit. Bei Ablauf der Treppenlichtzeit wird sofort ausgeschaltet.

#### Hinweis

Mit dem Kommunikationsobjekt Funktion Zeit sperren kann die Funktion Zeit gesperrt werden.

- *Ein- und Ausschaltverzögerung:* Über diese Funktion kann der Ausgang verzögert ein- bzw. ausgeschaltet werden.
- Blinken: Der Ausgang fängt an zu blinken, sobald der parametrierte Wert auf dem Kommunikationsobjekt Schalten empfangen wird. Die Blinkperiode ist über die parametrierte Zeitdauer für EIN bzw. AUS einstellbar. Am Anfang der Blinkperiode ist der Ausgang eingeschaltet. Beim Empfang eines neuen Wertes auf dem Kommunikationsobjekt Schalten startet die Blinkperiode von vorn. Der Zustand des Ausgangs nach dem Blinken ist parametrierbar. Das Kommunikationsobjekt Status schalten zeigt den aktuellen Schaltzustand während des Blinkens an.

Bei Auswahl Treppenlicht erscheinen folgende Parameter:

# Treppenlicht Zeitdauer in s [1...65.535]

Optionen: 1...<u>300</u>...65.535

Die Treppenlichtzeit legt fest, wie lange der Kontakt geschlossen, also das Licht nach einem EIN-Telegramm eingeschaltet ist. Die Eingabe erfolgt in Sekunden. Je nach eingestelltem Wert im Parameter *Warnung vor Auslauf des Treppenlichts* verlängert sich die Treppenlichtzeit.

# Treppenlichtzeit verlängert sich bei mehrfachem Einschalten ("Pumpen")

Optionen: nein (nicht retriggerbar) ja (retriggerbar) bis max. 2 x Treppenlich

bis max. 2 x Treppenlichtzeit bis max. 3 x Treppenlichtzeit bis max. 4 x Treppenlichtzeit bis max. 5 x Treppenlichtzeit

Wird während des Ablaufs der Treppenlichtzeit ein weiteres EIN-Telegramm empfangen, kann sich die verbleibende Treppenlichtzeit um eine weitere Treppenlicht Zeitdauer verlängern. Dies ist durch wiederholte Betätigung des Tasters ("Pumpen") so oft möglich, bis die parametrierte Maximalzeit erreicht wird. Die Maximalzeit kann die 1-, 2-, 3-, 4- oder 5fache Zeit der Treppenlichtzeit sein.

Die Treppenlichtzeit wurde durch "Pumpen" auf die Maximalzeit erweitert. Ist ein Teil der Zeit abgelaufen, kann die Treppenlichtzeit durch "Pumpen" erneut bis zur Maximalzeit verlängert werden. Die parametrierte Maximalzeit wird jedoch nicht überschritten.

- *nein:* Der Empfang eines weiteren EIN-Telegramms wird ignoriert. Die Treppenlichtzeit läuft unverändert zu Ende.
- ja (retriggerbar): Die Treppenlichtzeit wird bei einem erneuten EIN-Telegramm zurückgesetzt und beginnt von Anfang an zu laufen. Dieser Vorgang ist bei dieser Auswahl beliebig oft wiederholbar.
- *bis max. 2/3/4/5 x Treppenlichtzeit:* Die Treppenlichtzeit wird bei erneuten EIN-Telegrammen um die 2/3/4/5fache Treppenlichtzeit verlängert.

### Treppenlicht schaltbar

Optionen: <u>EIN mit 1 und AUS mit 0</u> EIN mit 1 keine Wirkung bei 0 EIN mit 0 oder 1, keine Abschaltung möglich

Dieser Parameter legt fest, mit welchem Telegrammwert das Treppenlicht ein- und vorzeitig ausgeschaltet werden kann.

- EIN mit 1 und AUS mit 0: Die Funktion Treppenlicht wird bei Empfang eines Telegramms mit dem Wert 1 eingeschaltet und bei 0 ausgeschaltet.
- EIN mit 0 oder 1, keine Abschaltung möglich: Die Funktion Treppenlicht wird unabhängig vom Wert des eingehenden Telegramms eingeschaltet. Ein vorzeitiges Ausschalten ist nicht möglich.
- *EIN mit 1 keine Wirkung bei 0:* Die Funktion *Treppenlicht* startet bei Empfang eines Telegramms mit dem Wert 1. Wird der Wert 0 empfangen, erfolgt keine Reaktion.

#### Warnung vor Auslauf des Treppenlichts

nein

Optionen:

durch Kommunikationsobjekt durch kurzes AUS - EIN schalten durch Objekt und kurzes AUS - EIN schalten

Der Benutzer kann vor Ablauf der Treppenlichtzeit durch eine Warnung auf das baldige Ausschalten des Lichts hingewiesen werden. Wenn die Warnzeit nicht gleich 0 ist, wird die Treppenlichtzeit um die Warnzeit verlängert. Die Warnzeit wird durch das "Pumpen" nicht verändert.

 nein: Es wird keine Warnung durchgeführt. Das Treppenlicht schaltet nach Ablauf der Treppenlichtzeit sofort aus.

#### Es gibt zwei Arten der Warnung:

- 1. Das Kommunikationsobjekt *Treppenlicht Warnung* wird zu Beginn der Warnzeit auf den Wert 1 gesetzt und bleibt so lange bestehen bis die Warnzeit abgelaufen ist. Das Kommunikationsobjekt kann z.B. verwendet werden, um eine Warnleuchte zu schalten.
- 2. Schalten des Ausgangs (einmal kurz AUS und wieder EIN).

Beide Möglichkeiten können zusammen oder getrennt voneinander verwendet werden. Die Zeitdauer zwischen dem AUS- und EIN-Vorgang beträgt etwa 1 Sekunde. Ist die Warnzeit ungleich dem Wert 0, wird die Treppenlichtzeit um die Warnzeit verlängert. Wird das Treppenlicht vorzeitig beendet, z.B. durch ein Schalt-Telegramm, erfolgt keine Warnung.

### Warnzeit in s [0...65.535] verlängert Treppenlicht Zeitdauer Optionen: 0...45...65.535

Dieser Parameter ist sichtbar, wenn eine Warnung vor Ablauf der Treppenlichtzeit parametriert ist. Die Warnzeit ist in Sekunden einzugeben. Die Treppenlichtzeit wird um die Warnzeit verlängert. Die Warnung wird zu Beginn der Warnzeit ausgelöst.

Die Warnzeit verändert sich nicht durch das "Pumpen".

#### Treppenlicht Zeitdauer über Objekt "Treppenlicht Zeitdauer" ändern

Optionen: nein

ja

- nein: Es ist keine Änderung der Treppenlicht Zeitdauer über den Bus möglich.
- *ja:* Ein 2-Byte-Kommunikationsobjekt *Treppenlicht Zeitdauer* wird freigegeben. Mit diesem kann die Treppenlichtzeit über den Bus verändert werden. Der Wert gibt die Treppenlicht Zeitdauer in Sekunden an. Die begonnene Funktion *Treppenlicht* wird zunächst zu Ende geführt. Eine Änderung der Treppenlichtzeit wird erst beim nächsten Aufruf verwendet. Folgender Parameter erscheint:

# Objektwert "Treppenlicht Zeitdauer" nach Download

Optionen: <u>unverändert</u> parametrierte Treppenlichtzeit

Dieser Parameter ist sichtbar, wenn die Zeitdauer für das Treppenlichtlicht über das Kommunikationsobjekt geändert werden soll.

- unverändert: Nach dem Download bleibt der eingestellte Kommunikationsobjektwert erhalten.
- parametrierte Treppenlichtzeit: Nach dem Download wird die im Parameter Treppenlicht Zeitdauer eingestellte Zeit als Kommunikationsobjektwert übernommen.

#### Wie verhält sich das Treppenlicht bei Busspannungsausfall?

Das Verhalten bei Busspannungsausfall wird durch den Parameter Verhalten bei Busspannungsausfall im Parameterfenster X: Allgemein, Betriebsart Schaltaktor, S. 51, bestimmt.

#### Wie verhält sich das Treppenlicht bei Busspannungswiederkehr?

Das Verhalten bei Busspannungswiederkehr wird durch zwei Bedingungen bestimmt:

- 1. Durch das Kommunikationsobjekt *Funktion Zeit sperren*: Wird das Treppenlicht nach Busspannungswiederkehr gesperrt, lässt sich das Treppenlicht über das Kommunikationsobjekt *Schalten* nur ein- oder ausschalten.
- Durch die Parametrierung des Kommunikationsobjekts Schalten: Ob das Treppenlicht bei Busspannungswiederkehr ein- oder ausgeschaltet wird, ist abhängig von der Parametrierung des Kommunikationsobjekts Schalten.

#### Nach Beendigung von Dauer-EIN startet Treppenlicht neu

Optionen: nein

ja

- nein: Die Beleuchtung schaltet aus, wenn Dauer-EIN beendet ist.
- *ja:* Die Beleuchtung bleibt eingeschaltet und die Treppenlichtzeit startet neu.

Die Funktionsweise von Dauer-EIN wird über den Kommunikationsobjektwert *Dauer-EIN* gesteuert. Empfängt dieses Kommunikationsobjekt ein Telegramm mit dem Wert 1, wird der Ausgang unabhängig vom Wert des Kommunikationsobjekts *Schalten* eingeschaltet und bleibt eingeschaltet bis das Kommunikationsobjekt *Dauer-EIN* den Wert 0 erhält.

#### Hinweis

Dauer-EIN schaltet nur EIN und "überdeckt" die anderen Funktionen. Dies bedeutet, dass die anderen Funktionen, z.B. *Treppenlichtzeit* oder "*Pumpen*", im Hintergrund weiter laufen, aber keine Wirkung auslösen. Nach dem Ende von Dauer-EIN stellt sich der Schaltzustand ein, der sich ohne Dauer-EIN ergeben hätte.

| Allgemein<br>Manuell                                 | Funktion Zeit                          | Ein- und Ausschaltverzögerung | • |
|------------------------------------------------------|----------------------------------------|-------------------------------|---|
| Ausgänge<br>A: Allgemein                             | Einschaltverzögerung<br>in s [165.535] | 5                             |   |
| Funktion<br>Zeit                                     | Ausschaltverzögerung                   | 5                             | - |
| B: Allgemein<br>Funktion<br>C: Allgemein<br>Funktion | in s [165.535]                         |                               |   |
| D: Allgemein<br>Funktion                             |                                        |                               |   |

#### Bei Auswahl Ein- und Ausschaltverzögerung erscheinen folgende Parameter:

Über diese Funktion kann der Ausgang verzögert ein- bzw. ausgeschaltet werden. Erläuterungen zur Einund Ausschaltverzögerung finden Sie im Kapitel <u>Ein- und Ausschaltverzögerung</u>, S. 90. Ebenfalls finden Sie dort ein Zeitdiagramm sowie Erläuterungen zu der Wirkung verschiedener EIN- und AUS-Telegramme in Kombination mit der Ein- und Ausschaltverzögerung.

### Einschaltverzögerung in s [1...65.535]

Optionen: 1...<u>5</u>...65.535

Hier wird eingestellt, um welche Zeit das Einschalten nach einem EIN-Telegramm verzögert wird.

# Ausschaltverzögerung in s [1...65.535]

Optionen: 1...<u>5</u>...65.535

Hier wird eingestellt, um welche Zeit das Ausschalten nach einem AUS-Telegramm verzögert wird.

### Bei Auswahl Blinken erscheinen folgende Parameter:

| Allgemein<br>Manuell                 | Funktion Zeit                                           | Blinken              | • |
|--------------------------------------|---------------------------------------------------------|----------------------|---|
| Ausgänge<br>A: Allgemein<br>Funktion | Blinken, wenn Kommunikationsobjekt<br>"Schalten" gleich | EIN (1) oder AUS (0) | • |
| Zeit                                 | Zeitdauer für EIN                                       | 5                    | - |
| B: Allgemein                         | III's [003.35]                                          | 1 <u>9</u>           |   |
| Funktion<br>C: Allgemein             | Zeitdauer für AUS<br>in s [065.535]                     | 5                    | * |
| Funktion                             | Anzahl der Impulse [1100]                               | 5                    |   |
| D: Allgemein                         |                                                         |                      |   |
| Funktion                             | Schaltzustand nach dem Blinken                          | aktualisieren        | • |

Der Ausgang fängt an zu blinken, sobald der parametrierte Wert auf dem Kommunikationsobjekt *Schalten* empfangen wird. Die Blinkperiode ist über die parametrierte Zeitdauer für EIN bzw. AUS einstellbar. Am Anfang der Blinkperiode ist der Ausgang eingeschaltet. Der Zustand des Ausgangs nach dem Blinken ist parametrierbar. Das Kommunikationsobjekt *Status schalten* zeigt den aktuellen Schaltzustand während des Blinkens an.

#### Hinweis

Durch ein Telegramm auf das Kommunikationsobjekt *Funktion Zeit sperren* kann die Funktion *Blinken* gesperrt werden. Die Parametrierung hierfür erfolgt im <u>Parameterfenster Funktion</u>, S. 53, mit dem Parameter *"Funktion Zeit sperren" nach Download.* 

#### Blinken, wenn Kommunikationsobjekt "Schalten" gleich

Optionen: EIN (1) AUS (0) EIN (1) oder AUS (0)

Hier wird eingestellt, bei welchem Wert des Kommunikationsobjekts *Schalten* der Ausgang blinkt. Das Blinken ist nicht retriggerbar.

- EIN (1): Das Blinken wird gestartet, wenn ein Telegramm mit dem Wert 1 auf dem Kommunikationsobjekt Schalten empfangen wird. Ein Telegramm mit dem Wert 0 beendet das Blinken.
- AUS (0): Das Blinken wird gestartet, wenn ein Telegramm mit dem Wert 0 auf dem Kommunikationsobjekt Schalten empfangen wird. Ein Telegramm mit dem Wert 1 beendet das Blinken.
- *EIN (1) oder AUS (0):* Ein Telegramm mit dem Wert 1 oder 0 löst das Blinken aus. Ein Beenden des Blinkens ist in diesem Fall nicht möglich.

# Zeitdauer für EIN in s [0...65.535]

Optionen: 0....5...65.535

Die Zeitdauer EIN legt fest, wie lange während einer Blinkperiode der Ausgang eingeschaltet ist. Der kleinste Wert beträgt 1 Sekunde.

# Zeitdauer für AUS

in s [0...65.535] Optionen: 0....<u>5</u>...65.535

Die Zeitdauer AUS legt fest, wie lange während einer Blinkperiode der Ausgang eingeschaltet ist. Der kleinste Wert beträgt 1 Sekunde.

### Anzahl der Impulse: [1...100]

Optionen: 1...<u>5</u>...100

Dieser Parameter legt die maximale Anzahl der Blinkimpulse fest.

### Schaltzustand nach dem Blinken

Optionen: EIN AUS <u>aktualisieren</u>

Dieser Parameter legt fest, welchen Zustand der Ausgang nach dem Blinken annehmen soll.

- EIN: Der Ausgang ist nach dem Blinken eingeschaltet.
- AUS: Der Ausgang ist nach dem Blinken ausgeschaltet.
- *aktualisieren:* Der Ausgang nimmt den Schaltzustand an, den er vor dem Aktivieren des Blinkens hatte.

### 3.2.6.1.2 Parameterfenster Szene

In diesem Parameterfenster werden alle Einstellungen für die *Szenen 1…8* vorgenommen. Das Parameterfenster ist freigegeben, wenn im <u>Parameterfenster Funktion</u>, S. 53, der Parameter *Funktion Szene* (8 Bit) freigeben mit der Option *ja* ausgewählt wurde.

| Allgemein<br>Manuell                     | Standardwerte nach Download<br>übernehmen                   | ja  | •      |
|------------------------------------------|-------------------------------------------------------------|-----|--------|
| A: Allgemein<br>Funktion                 | Zuordnung zu Szenennummer<br>[Nr. 164, 0 = keine Zuordnung] | 0   |        |
| Szene                                    | Standardwert                                                | EIN | •      |
| B: Allgemein<br>Funktion<br>C: Allgemein | Zuordnung zu Szenennummer<br>[Nr. 164, 0 = keine Zuordnung] | 0   |        |
| Funktion<br>D: Allgemein                 | Standardwert                                                | EIN | •      |
| Funktion                                 | Zuordnung zu Szenennummer<br>[Nr. 164, 0 = keine Zuordnung] | 0   |        |
|                                          | Standardwert                                                | EIN | •      |
|                                          | Zuordnung zu Szenennummer<br>[Nr. 164, 0 = keine Zuordnung] | 0   |        |
|                                          | Standardwert                                                | EIN | •      |
|                                          | Zuordnung zu Szenennummer<br>[Nr. 164, 0 = keine Zuordnung] | 0   |        |
|                                          | Standardwert                                                | EIN | •      |
|                                          | Zuordnung zu Szenennummer<br>[Nr. 164, 0 = keine Zuordnung] | 0   |        |
|                                          | Standardwert                                                | EIN | •      |
|                                          | Zuordnung zu Szenennummer<br>[Nr. 164, 0 = keine Zuordnung] | 0   | A<br>* |
|                                          | Standardwert                                                | EIN | •      |
|                                          | Zuordnung zu Szenennummer<br>[Nr. 164, 0 = keine Zuordnung] | 0   |        |
|                                          | Standardwert                                                | EIN | •      |

### Standardwerte nach Download übernehmen

Optionen: nein ja

Mit diesem Parameter besteht die Möglichkeit, die über den Bus eingestellten Szenen-Werte bei einem Download nicht zu überschreiben und somit zu schützen.

- nein: Nach einem Download werden die eingestellten Standardwerte nicht übernommen.
- *ja:* Nach einem Download werden die eingestellten Standardwerte übernommen.

#### Zuordnung zu Szenennummer [Nr. 1...64, 0 = keine Zuordnung]

Optionen: 0...64

Mit der Funktion *Szene* werden bis zu 64 Szenen über eine einzige Gruppenadresse verwaltet. Mit dieser Gruppenadresse werden alle Teilnehmer, die in Szenen eingebunden sind, über ein 1-Byte-Kommunikationsobjekt verknüpft. In einem Telegramm sind die folgenden Informationen enthalten:

- Nummer der Szene (1...64) sowie
- Telegramm: Szene aufrufen oder Szene speichern.

Der Ausgang kann in bis zu 8 Szenen eingebunden werden. So kann z.B. über eine Szene der Ausgang morgens ein- und abends ausgeschaltet oder der Ausgang in Lichtszenen integriert werden.

#### Standardwert

Optionen: <u>EIN</u> AUS

Durch das Speichern einer Szene hat der Benutzer die Möglichkeit, den in der ETS parametrierten Wert zu verändern. Nach einem Busspannungsausfall bleiben die über den KNX gespeicherten Werte erhalten.

- EIN: Der Ausgang wird bei Szenenaufruf eingeschaltet.
- AUS: Der Ausgang wird bei Szenenaufruf ausgeschaltet.

### Hinweis

Bei Aufruf einer Szene werden:

- die Funktion Zeit neu gestartet und
- die logischen Verknüpfungen neu ausgewertet.

Für weitere Informationen siehe: Kommunikationsobjekte Betriebsart Schaltaktor, S. 80, und Schlüsseltabelle Szene (8 Bit), DPT 18.001, S. 103

#### 3.2.6.1.3 Parameterfenster *Logik*

In diesem Parameterfenster werden alle Einstellungen zur Funktion *Verknüpfung/Logik* vorgenommen. Das Parameterfenster ist freigegeben, wenn im <u>Parameterfenster Funktion</u>, S. 53, der Parameter *Funktion Verknüpfung/Logik freigeben* mit der Option *ja* ausgewählt wurde.

| Allgemein<br>Manuell                 | Verknüpfungsobjekt 1 | inaktiv | • |
|--------------------------------------|----------------------|---------|---|
| Ausgänge<br>A: Allgemein<br>Funktion | Verknüpfungsobjekt 2 | inaktiv | • |
| Logik                                |                      |         |   |
| B: Allgemein                         |                      |         |   |
| Funktion                             |                      |         |   |
| C: Allgemein                         |                      |         |   |
| Funktion                             |                      |         |   |
| D: Allgemein                         |                      |         |   |
| Funktion                             |                      |         |   |

Die Funktion Verknüpfung/Logik stellt für jeden Ausgang bis zu zwei Verknüpfungsobjekte zur Verfügung, die mit dem Kommunikationsobjekt Schalten logisch verknüpft werden können.

Die Verknüpfungslogik wird stets bei Empfang eines Kommunikationsobjektwertes neu berechnet. Dabei wird zuerst das Kommunikationsobjekt *Log. Verknüpfung 1* mit dem Kommunikationsobjekt *Schalten* ausgewertet. Das Ergebnis wird wiederum mit dem Kommunikationsobjekt *Log. Verknüpfung 2* verknüpft.

Für weitere Informationen siehe: Funktion Verknüpfung/Logik, S. 92

#### Verknüpfungsobjekt 1

Optionen: <u>inaktiv</u> aktiv

Mit diesen Parametern wird das Kommunikationsobjekt Log. Verknüpfung 1 freigegeben.

• *aktiv:* Folgende Parameter erscheinen:

#### Funktion von Verknüpfungsobjekt 1

| Optionen: | UND   |
|-----------|-------|
|           | ODER  |
|           | XODER |
|           | TOR   |

Hier wird die logische Funktion des Kommunikationsobjekts *Log. Verknüpfung 1* mit dem Schalt-Telegramm festgelegt. Es sind alle drei Standardoperationen (AND, OR, XOR) möglich. Weiterhin gibt es die Operation TOR, mit der Schalt-Telegramme gesperrt werden können.

Wurde beim Parameter *Funktion von Verknüpfungsobjekt 1* TOR ausgewählt, erscheint folgender Parameter:

### TOR sperrt, wenn Objektwert "Log. Verknüpfung 1" gleich Optionen: 1

<u>0</u>

Dieser Parameter legt fest, bei welchem Wert das Kommunikationsobjekt *Log. Verknüpfung 1* das TOR sperrt.

Eine Sperrung hat zur Folge, dass auf dem Kommunikationsobjekt *Schalten* empfangene Telegramme ignoriert werden. Solange TOR aktiviert ist, bleibt am Ausgang des Gatters der Wert bestehen, der als letzter zum Eingang des Tores gesendet wurde. Nach dem Sperren des Tores bleibt am Ausgang des Tores der Wert bestehen, den der Ausgang vor dem Sperren hatte.

Nach der Freigabe des Tores bleibt dieser Wert solange erhalten, bis ein neuer Wert empfangen wird.

### Ergebnis invertieren

Optionen: <u>nein</u> ja

- nein: Es erfolgt keine Invertierung.
- ja: Das Ergebnis der Verknüpfung wird invertiert.

# Objektwert "Log. Verknüpfung 1" nach ETS-Reset

Optionen: <u>1</u> 0

Dieser Parameter legt fest, welcher Wert dem Kommunikationsobjekt *Log. Verknüpfung 1* nach einem ETS-Reset zugewiesen wird.

# Objektwert "Log. Verknüpfung 1" nach Download

Optionen: <u>unverändert</u> wie nach ETS-Reset

- unverändert: Der Kommunikationsobjektwert bleibt unverändert wie vor einem Download.
- wie nach ETS-Reset: Es wird der eingestellte Kommunikationsobjektwert wie im Parameter Objektwert "Log. Verknüpfung 1" nach ETS-Reset angenommen

#### Verknüpfungsobjekt 2

Es bestehen dieselben Parametriermöglichkeiten wie bei Parameter Verknüpfungsobjekt 1.

#### 3.2.6.1.4 Parameterfenster Sicherheit

Dieses Parameterfenster ist freigegeben, wenn im Parameterfenster Funktion, S. 42, der Parameter Funktion Sicherheit freigeben mit der Option ja ausgewählt wurde.

| Allgemein<br>Manuell                                 | Sicherheit Priorität 1                       | inaktiv     | • |
|------------------------------------------------------|----------------------------------------------|-------------|---|
| Ausgänge<br>A: Allgemein<br>Funktion                 | Sicherheit Priorität 2                       | inaktiv     | • |
| Sicherheit                                           |                                              |             |   |
| B: Allgemein<br>Funktion                             | Sicherheit Priorität 3                       | inaktiv     | • |
| C: Allgemein<br>Funktion<br>D: Allgemein<br>Funktion | Schaltzustand nach Ende<br>aller Prioritäten | unverändert | • |

Sicherheit Priorität 1

Sicherheit Priorität 2

#### Sicherheit Priorität 3

Optionen: inaktiv Zwangsführung (1 Bit) Zwangsführung (2 Bit) Sperren

Für jeder der drei Prioritätsstufen (1 = höchste; 3 = niedrigste Priorität) kann der Ausgang bei aktivierter Funktion Sicherheit zwangsgeführt oder gesperrt werden.

Zwangsführung (1 Bit): Das 1-Bit-Kommunikationsobjekt Priorität x, Zwangsführung, S. 83, wird freigegeben. Über die Zwangsführung wird die Bedienung des Ausgangs gesperrt. Der Ausgang nimmt einen definierten Zustand an. Eine Bedienung ist bis nach Rücknahme der Zwangsführung nicht möglich. Folgende Parameter erscheinen:

#### Schaltzustand bei Zwangsführung

Optionen: EIN AUS

Bei aktivierter Zwangsführung wird der Ausgang EIN oder AUS geschaltet und die Bedienung gesperrt.

## Auslösen bei Objektwert 1

n

Optionen:

1/0: Die Zwangsführung wird bei Empfang eines Telegramms mit dem hier eingestellten Wert ausgelöst.

# Überwachungszeit in s

[1...65.535, 0 = inaktiv] Optionen: 0...65.535

Dieser Parameter legt die zyklische Überwachungszeit der Funktion *Sicherheit* fest. Dabei wird der Empfang von Telegrammen eines zyklisch sendenden Gerätes überwacht. Bleibt ein Telegramm innerhalb der parametrierten Überwachungszeit aus, wird der Ausgang – je nach zuvor eingestellter Sicherheitsfunktion – zwangsgeführt oder gesperrt. Empfängt das Kommunikationsobjekt *Priorität x, Zwangsführung* bzw. *Priorität x, Sperren* ein Telegramm, das nicht dem unter Parameter *Auslösen bei Objektwert* eingestellten Wert entspricht, wird die Überwachungszeit zurückgesetzt und startet neu.

0: Die zyklische Überwachung ist deaktiviert.

### Hinweis

Die Überwachungszeit sollte mindestens zweimal so groß sein, wie die zyklische Sendezeit des Sensors. So wird nicht sofort beim Ausbleiben eines einzigen Signals, z.B. durch hohe Buslast, die Funktion *Sicherheit* (Alarm) auslöst.

### Objektwert "Priorität x, Zwangsführung" nach Download

Optionen: <u>unverändert</u> 0 1

- *unverändert:* Nach einem Download hat das Kommunikationsobjekt denselben Wert wie vor einem Download.
- 1/0: Nach einem Download wird die parametrierte Funktion (*Zwangsführung* oder *Sperren*) aktiviert (Wert = 1) oder deaktiviert (Wert = 0).
- Zwangsführung (2 Bit): Das 2-Bit-Kommunikationsobjekt Priorität x, Zwangsführung, S. 83, wird freigegeben. Über die Zwangsführung wird die Bedienung des Ausgangs gesperrt. Der Ausgang nimmt einen definierten Zustand an. Eine Bedienung ist bis nach Rücknahme der Zwangsführung nicht möglich. Der Wert des Telegramms, der über das 2-Bit-Kommunikationsobjekt gesendet wird, bestimmt die Schaltstellung (siehe Tabelle). Folgende Parameter erscheinen.

| Wert | Bit 1 | Bit 0 | Zustand    | Beschreibung                                                                                                    |  |
|------|-------|-------|------------|----------------------------------------------------------------------------------------------------|--|
| 0    | 0     | 0     | Frei       | Wird auf dem Kommunikationsobjekt Zwangsführung ein Telegramm mit                                                                                                    |  |
|      |       |       |            | dem Wert 0 (binar 00) oder 1 (binar 01) emptangen, ist der Ausgang freige-<br>geben und kann über die verschiedenen Kommunikationsobiekte angesteu-                                                             |  |
| 1    | 0     | 1     | Frei       | ert werden.                                                                                                    |  |
|      |       |       |            |                                                                                                    |  |
| 2    | 1     | 0     | Zwangs-AUS | Wird auf dem Kommunikationsobjekt Zwangsführung ein Telegramm mit<br>dem Wert 2 (binär 10) empfangen, wird der Ausgang ausgeschaltet und so<br>lange gesperrt, bis die Zwangsführung wieder ausgeschaltet wird. |  |
|      |       |       |            | Solange die Zwangsführung aktiviert ist, ist die Ansteuerung über ein ande-<br>res Kommunikationsobjekt nicht möglich.                                                                                          |  |
| 3    | 1     | 1     | Zwangs-EIN | Wird auf dem Kommunikationsobjekt Zwangsführung ein Telegramm mit<br>dem Wert 3 (binär 11) empfangen, wird der Ausgang eingeschaltet und so<br>lange gesperrt, bis die Zwangsführung wieder ausgeschaltet wird. |  |
|      |       |       |            | Solange die Zwangsführung aktiviert ist, ist die Ansteuerung über ein ande-<br>res Kommunikationsobjekt nicht möglich.                                                                                          |  |

#### Überwachungszeit in s [1...65.535, 0 = inaktiv]

Optionen: 0...65.535

Dieser Parameter legt die zyklische Überwachungszeit der Funktion *Sicherheit* fest. Dabei wird der Empfang von Telegrammen eines zyklisch sendenden Gerätes überwacht. Bleibt ein Telegramm innerhalb der parametrierten Überwachungszeit aus, wird der Ausgang – je nach zuvor eingestellter Sicherheitsfunktion – zwangsgeführt oder gesperrt. Empfängt das Kommunikationsobjekt *Priorität x, Zwangsführung* bzw. *Priorität x, Sperren* ein Telegramm, das nicht dem unter Parameter *Auslösen bei Objektwert* eingestellten Wert entspricht, wird die Überwachungszeit zurückgesetzt und startet neu.

0: Die zyklische Überwachung ist deaktiviert.

#### Hinweis

Die Überwachungszeit sollte mindestens zweimal so groß sein, wie die zyklische Sendezeit des Sensors. So wird nicht sofort beim Ausbleiben eines einzigen Signals, z.B. durch hohe Buslast, die Funktion *Sicherheit* (Alarm) auslöst.

### Objektwert "Priorität x, Zwangsführung" nach Download

Optionen:

<u>unverändert</u> 0 = inaktiv 2 = AUS 3 = EIN

- *unverändert:* Nach einem Download hat das Kommunikationsobjekt denselben Wert wie vor einem Download.
- 0 = *inaktiv:* Die Zwangsführung wird ausgeschaltet und der Ausgang verhält sich wie mit dem Parameter Verhalten bei Ende der Sicherheit parametriert.
- 2 = AUS: Das Kommunikationsobjekt Zwangsführung wird mit dem Wert 2 beschrieben und der Ausgang ausgeschaltet.
- 3 = *EIN:* Das Kommunikationsobjekt *Zwangsführung* wird mit dem Wert 3 beschrieben und der Ausgang wird eingeschaltet.
- Sperren: Das Kommunikationsobjekt Priorität x, Sperren, S. 83, wird freigegeben. Beim Sperren bleibt der Ausgang in seinem momentanen Zustand und wird gesperrt. Eine Bedienung ist bis nach Rücknahme der Sperre nicht möglich. Folgende Parameter erscheinen:

#### Auslösen bei Objektwert

Optionen: <u>1</u> 0

 1/0: Die Zwangsführung wird bei Empfang eines Telegramms mit dem hier eingestellten Wert ausgelöst.

# Überwachungszeit in s

[1...65.535, 0 = inaktiv] Optionen: 0...65.535

Dieser Parameter legt die zyklische Überwachungszeit der Funktion *Sicherheit* fest. Dabei wird der Empfang von Telegrammen eines zyklisch sendenden Gerätes überwacht. Bleibt ein Telegramm innerhalb der parametrierten Überwachungszeit aus, wird der Ausgang – je nach zuvor eingestellter Sicherheitsfunktion – zwangsgeführt oder gesperrt. Empfängt das Kommunikationsobjekt *Priorität x, Zwangsführung* bzw. *Priorität x, Sperren* ein Telegramm, das nicht dem unter Parameter *Auslösen bei Objektwert* eingestellten Wert entspricht, wird die Überwachungszeit zurückgesetzt und startet neu.

0: Die zyklische Überwachung ist deaktiviert.

### Hinweis

Die Überwachungszeit sollte mindestens zweimal so groß sein, wie die zyklische Sendezeit des Sensors. So wird nicht sofort beim Ausbleiben eines einzigen Signals, z.B. durch hohe Buslast, die Funktion *Sicherheit* (Alarm) auslöst.

### Objektwert "Priorität x, Sperren" nach Download

Optionen: <u>unverändert</u> 0 1

- *unverändert:* Nach einem Download hat das Kommunikationsobjekt denselben Wert wie vor einem Download.
- 1/0: Nach einem Download wird die parametrierte Funktion (Zwangsführung oder Sperren) aktiviert (Wert = 1) oder deaktiviert (Wert = 0).

### Schaltzustand nach Ende aller Prioritäten

Optionen: <u>unverändert</u> aktualisieren auswählen

- *unverändert:* Die Kontaktstellung wird beibehalten, die während der Zwangsführung bzw. Sicherheitspriorität eingestellt war. Die Kontaktstellung ändert sich erst, wenn ein neues Telegramm empfangen wird.
- *aktualisieren:* Das Gerät empfängt während einer aktiven Sicherheit weiterhin Telegramme. Nach Rücknahme einer Sicherheit wird das zuletzt empfangene Telegramm ausgeführt.
- auswählen: Folgender Parameter erscheint:

### Wert

Optionen:

<u>EIN</u> AUS

- *EIN:* Ist der Ausgang als Schließer parametriert, schließt der Kontakt und der Ausgang schaltet EIN. Ist der Ausgang als Öffner parametriert (invertiert), öffnet der Kontakt und der Ausgang schaltet AUS.
- AUS: Ist der Ausgang als Schließer parametriert, öffnet der Kontakt und der Ausgang schaltet AUS. Ist der Ausgang als Öffner parametriert (invertiert), schließt der Kontakt und der Ausgang schaltet EIN.

#### 3.2.6.1.5 Parameterfenster *Schwellwert*

In diesem Parameterfenster werden alle Einstellungen zur Funktion *Schwellwert* vorgenommen. Das Parameterfenster ist freigegeben, wenn im <u>Parameterfenster Funktion</u>, S. 53, der Parameter *Funktion Schwellwert freigeben* mit der Option *ja* ausgewählt wurde.

| Allgemein<br>Manuell        | Datentyp Objekt "Schwellwerteingang"              | 1 Byte (0255) | • |
|-----------------------------|---------------------------------------------------|---------------|---|
| Ausgänge<br>A: Allgemein    | Schwellwert (SW) 1 über Bus ändern                | nein          | • |
| Funktion                    | Schwellwert 1 [0255]                              | 80            |   |
| Schwellwert<br>B: Allgemein | Schwellwert 2 [0255]                              | 160           |   |
| C: Allgemein                | Schwellwerte sind Hysteresegrenzen                | nein          | • |
| Funktion<br>D: Allgemein    | Verhalten bei                                     |               |   |
| Funktion                    | Objektwert < Unterer Schwellwert                  | unverändert   | • |
|                             | Unterer SW <= Objektwert <= Oberer SW             | unverändert   | • |
|                             | Objektwert > Oberer Schwellwert                   | unverändert   | • |
|                             | Objektwert "Schwellwerteingang"<br>nach ETS-Reset | 0             |   |
|                             | Objektwert "Schwellwerteingang"<br>nach Download  | unverändert   | • |

Die Funktion *Schwellwert* erlaubt die Auswertung eines 1-Byte- oder 2-Byte-Kommunikationsobjektes *Schwellwerteingang*. Sobald der Wert des Kommunikationsobjekts einen Schwellwert über- oder unterschreitet, kann eine Schalthandlung ausgelöst werden. Es sind zwei unabhängige Schwellwerte verfügbar. Der Schwellwert 1 ist über den Bus veränderbar.

Für weitere Informationen siehe: Funktion Schwellwerte, S. 94

Bei aktivierter Funktion *Schwellwert*, empfängt der Schaltaktor weiterhin Schalt-Telegramme. Dadurch kann die von der Funktion *Schwellwert* vorgegebene Kontaktstellung verändert werden.

Die Funktion Schwellwert erzeugt ein Schalt-Telegramm, sobald ein neues Schwellwert-Telegramm eintrifft und gleichzeitig eine neue Schaltbedingung durch Über- bzw. Unterschreitung des Schaltkriteriums vorliegt.

#### Datentyp Objekt "Schwellwerteingang"

Optionen: <u>1 Byte (0...255)</u> 2 Byte (0...65.635)

Dieser Parameter legt den Datentyp des Schwellwerteingangs fest, der über das Kommunikationsobjekt *Schwellwerteingang* empfangen wird. Es kann zwischen einem 1-Byte-Ganzzahlwert und einem 2-Byte-Zählwert gewählt werden.
#### Schwellwert (SW) 1 über Bus ändern

Optionen: <u>nein</u> ja

Dieser Parameter legt fest, ob der Schwellwert 1 über den Bus veränderbar ist oder nicht.

 ja: Das Kommunikationsobjekt Schwellwert 1setzen ist über den Bus änderbar. Dies kann je nach Parametrierung des Schwellwerteingangs ein 1-Byte- oder 2-Byte-Kommunikationsobjekt sein. Folgender Parameter erscheint:

#### Objektwert nach Download überschreiben

Optionen: <u>nein</u> ja

Mit diesem Parameter besteht die Möglichkeit, die über den Bus eingestellten Schwellwerte bei einem Download nicht zu überschreiben und somit zu schützen.

- nein: Das Kommunikationsobjekt Schwellwert 1 setzen bei Download nicht überschreiben.
- ja: Das Kommunikationsobjekt Schwellwert 1 setzen bei Download überschreiben.

Bei Auswahl Datentyp "Schwellwerteingang" 1 Byte:

Schwellwert 1 [0...255]

Optionen: 0...<u>80</u>...255

Schwellwert 2 [0...255]

Optionen: 0...<u>160</u>...255

Bei Auswahl Datentyp "Schwellwerteingang" 2 Byte:

Schwellwert 1 [0...65.535]

Optionen: 0...<u>20.000</u>...65.535

Schwellwert 2 [0...65.535]

Optionen: 0...40.000...65.535

#### Schwellwerte sind Hysteresegrenzen

<u>nein</u> ja

Dieser Parameter legt fest, ob der Schwellwert 1 und 2 als Hysteresegrenzen interpretiert werden sollen. Die Hysterese kann ständige Schwellwertmeldungen reduzieren, wenn der Eingangswert um einen der Schwellwerte herumpendelt.

Für weitere Informationen siehe: Funktion Schwellwerte, S. 94

• *ja:* Folgende Parameter erscheinen:

#### Verhalten bei

Optionen:

Unterschreiten des unteren SW

#### Überschreiten des oberen SW

Optionen: <u>unverändert</u> EIN AUS

Diese Parameter legen den Schaltzustand des Ausgangs in Abhängigkeit des Wertes des Kommunikationsobjekts fest, wenn der Wert des Kommunikationsobjekts *Schwellwerteingang* den oberen bzw. unteren Schwellwert über- bzw. unterschreitet.

Eine Reaktion tritt nur dann ein, wenn der Wert des Kommunikationsobjekts zuvor kleiner bzw. größer als der Schwellwert 1 bzw. Schwellwert 2 war.

Für weitere Informationen siehe: Funktion Schwellwerte, S. 94

• nein: Folgende Parameter erscheinen:

#### Verhalten bei

**Objektwert < Unterer Schwellwert** 

Unterer SW <= Objektwert <= Oberer SW

#### **Objektwert > Oberer Schwellwert**

Optionen: <u>unverändert</u> EIN AUS

Diese Parameter legen den Schaltzustand des Ausgangs (EIN, AUS, unverändert) in Abhängigkeit des Schwellwertes (des Wertes des Kommunikationsobjekts) fest.

### Objektwert "Schwellwerteingang" nach ETS-Reset

Der Wertebereich ist abhängig von der Auswahl im Parameter Datentyp Objekt "Schwellwerteingang".

1 Byte (0...255): Optionen: <u>0</u>...255

2 Byte (0...65.535): Optionen: <u>0</u>...65.535

Dieser Parameter legt den Wert des Kommunikationsobjekts *Schwellwerteingang* nach einem ETS-Reset fest. Die Schwellwertauswertung wird nach ETS-Reset mit dem hier parametrierten Schwellwert durchgeführt.

# Objektwert "Schwellwerteingang" nach Download

Optionen: <u>unverändert</u> wie nach ETS-Reset

- unverändert: Der Objektwert bleibt unverändert wie vor einem Download.
- wie nach ETS-Reset: Es wird der eingestellte Objektwert wie im Parameter Objektwert "Schwellwerteingang" nach ETS-Reset angenommen.

3.3.1

### 3.3 Kommunikationsobjekte

### Kurzübersicht Kommunikationsobjekte

| KO* | Funktion Name                               | Nama      | Datenpunkttyp | Länge  | Flags |   |   |   |   |
|-----|---------------------------------------------|-----------|---------------|--------|-------|---|---|---|---|
| Nr. | Funktion                                    | Name      | (DPT)         | Lange  | к     | L | S | Ü | Α |
|     | Gerät Allgemein                             |           |               |        |       |   |   |   |   |
| 0   | In Betrieb                                  | Allgemein | DPT 1.002     | 1 Bit  | х     | х |   | х |   |
| 1   | Statuswerte anfordern                       | Allgemein | DPT 1.017     | 1 Bit  | х     |   | х | х |   |
| 2   | Man. Bedienung sperren                      | Allgemein | DPT 1.003     | 1 Bit  | х     |   | х |   |   |
| 3   | Status man. Bedienung                       | Allgemein | DPT 1.003     | 1 Bit  | х     | х |   | х |   |
|     | Betriebsart Stellantrieb thermoelektrisch/r | notorisch |               |        |       |   |   |   |   |
| 10  | Stellgröße, Schalten <sup>1</sup>           | Ausgang A | DPT 1.001     | 1 Bit  | х     |   | х |   |   |
| 10  | Stellgröße, stetig (PWM)                    | Ausgang A | DPT 5.001     | 1 Byte | х     |   | х |   |   |
|     | Status Ansteuerung                          | Ausgang A | DPT 5.001     | 1 Byte | х     | х |   | х |   |
| 11  | Status Ansteuerung                          | Ausgang A | DPT 1.011     | 1 Bit  | х     | х |   | х |   |
| 12  | Störung Stellgröße                          | Ausgang A | DPT 1.005     | 1 Bit  | х     | х |   | х |   |
| 13  | Ventilspülung aktivieren                    | Ausgang A | DPT 1.003     | 1 Bit  | х     |   | х |   |   |
| 14  | Status Ventilspülung                        | Ausgang A | DPT 1.003     | 1 Bit  | х     | х |   | х |   |
|     | Betriebsart Schaltaktor                     |           |               |        |       |   |   |   |   |
| 10  | Schalten                                    | Ausgang A | DPT 1.001     | 1 Bit  | x     |   | x |   |   |
| 11  | Status Schalten                             | Ausgang A | DPT 1.001     | 1 Byte | х     | х |   | х |   |
| 12  | Dauer-EIN                                   | Ausgang A | DPT 1.001     | 1 Bit  | х     |   | х |   |   |
| 13  | Funktion Zeit sperren                       | Ausgang A | DPT 1.003     | 1 Bit  | х     |   | х |   |   |
| 14  | Treppenlicht Zeitdauer                      | Ausgang A | DPT 7.005     | 1 Bit  | х     | х | х |   |   |
| 15  | Treppenlicht Warnung                        | Ausgang A | DPT 1.005     | 1 Byte | х     |   |   | х |   |
| 16  | 8-Bit-Szene                                 | Ausgang A | DPT 18.001    | 1 Bit  | х     |   | x |   |   |
| 17  | Log. Verknüpfung 1                          | Ausgang A | DPT 1.002     | 1 Bit  | х     |   | х |   |   |
| 18  | Log. Verknüpfung 2                          | Ausgang A | DPT 1.002     | 1 Bit  | х     |   | х |   |   |
|     | Schwellwert                                 | Ausgang A | DPT 5.001     | 1 Byte | х     |   | x |   |   |
| 19  | Schwellwert                                 | Ausgang A | DPT 7.001     | 2 Byte | х     |   | x |   |   |
|     | Schwellwert 1 setzen                        | Ausgang A | DPT 5.001     | 1 Byte | х     |   | x |   |   |
| 20  | Schwellwert 1 setzen                        | Ausgang A | DPT 7.001     | 2 Byte | х     |   | х |   |   |
|     | Ausgang Allgemein                           |           |               |        |       |   |   |   |   |
|     | P1, Zwangsführung                           | Ausgang A | DPT 1.003     | 1 Bit  | х     |   | х |   |   |
| 22  | P1, Zwangsführung <sup>2</sup>              | Ausgang A | DPT 2.001     | 2 Bit  | х     |   | х |   |   |
|     | P1, Sperren                                 | Ausgang A | DPT 1.003     | 1 Bit  | х     |   | х |   |   |
|     | P2, Zwangsführung                           | Ausgang A | DPT 1.003     | 1 Bit  | х     |   | х |   |   |
| 23  | P2, Zwangsführung <sup>2</sup>              | Ausgang A | DPT 2.001     | 2 Bit  | х     |   | х |   |   |
|     | P2, Sperren                                 | Ausgang A | DPT 1.003     | 1 Bit  | х     |   | х |   |   |
|     | P3, Zwangsführung                           | Ausgang A | DPT 1.003     | 1 Bit  | х     |   | х |   |   |
| 24  | P3, Zwangsführung <sup>2</sup>              | Ausgang A | DPT 2.001     | 2 Bit  | х     |   | х |   |   |
|     | P3, Sperren                                 | Ausgang A | DPT 1.003     | 1 Bit  | х     |   | х |   |   |
| 26  | Statusbyte                                  | Ausgang A | NON-DPT       | 1 Byte | х     | х |   | х |   |
| 27  | Störung (Überlast/Kurzschluss)              | Ausgang A | DPT 1.005     | 1 Bit  | х     | х |   | х |   |
| 28  | Störung rücksetzen                          | Ausgang A | DPT 1.015     | 1 Bit  | х     |   | x | х |   |
| 29  | Ausfall Versorgungsspannung                 | Ausgang A | DPT 1.005     | 1 Bit  | x     | х |   | х |   |

| KO* | Fundation                  | News                 | Datenpunkttyp | enpunkttyp | Flags |   |   |   |   |  |
|-----|----------------------------|----------------------|---------------|------------|-------|---|---|---|---|--|
| Nr. | FUNKTION                   | Name                 | (DPT)         | Lange      | к     | L | S | Ü | Α |  |
| 30  | Ausgang B,                 | P: sicho Ausgang A   |               |            |       |   |   |   |   |  |
| 49  | dieselben KO wie Ausgang A | B. Sielle Ausgalig A |               |            |       |   |   |   |   |  |
| 50  | Ausgang C,                 |                      |               |            |       |   |   |   |   |  |
| 69  | dieselben KO wie Ausgang A | C. Siene Ausgalig A  |               |            |       |   |   |   |   |  |
| 70  | Ausgang D,                 |                      |               |            |       |   |   |   |   |  |
| 89  | dieselben KO wie Ausgang A | D. siene Ausgalig A  |               |            |       |   |   |   |   |  |
| 90  | Ausgang E,                 | E: siehe Ausgang A   |               |            |       |   |   |   |   |  |
| 109 | dieselben KO wie Ausgang A |                      |               |            |       |   |   |   |   |  |
| 110 | Ausgang F,                 | F: siehe Ausgang A   |               |            |       |   |   |   |   |  |
| 129 | dieselben KO wie Ausgang A |                      |               |            |       |   |   |   |   |  |
| 130 | Ausgang G,                 | G: siebe Ausgang A   |               |            |       |   |   |   |   |  |
| 149 | dieselben KO wie Ausgang A | G. siene Ausgang A   |               |            |       |   |   |   |   |  |
| 150 | Ausgang H,                 |                      |               |            |       |   |   |   |   |  |
| 179 | dieselben KO wie Ausgang A | The siene Ausyally A |               |            |       |   |   |   |   |  |
|     |                            |                      |               |            |       |   |   |   |   |  |

\* KO = Kommunikationsobjekt

<sup>1</sup> nur in Betriebsart Stellantrieb, thermoelektrisch (PWM) verfügbar

<sup>2</sup> nur in Betriebsart Schaltaktor verfügbar

### 3.3.2 Kommunikationsobjekte Allgemein

| Nr.                                        | Funktion                                                                                                    | Objektname                                                                                                    | Datentyp                                                                      | Flags                                         |
|--------------------------------------------|----------------------------------------------------------------------------------------------------|----------------------------------------------------------------------------------------------------|-------------------------------------------------------------------------------|-----------------------------------------------|
| 0                                          | In Betrieb                                                                                                    | Allgemein                                                                                                    | 1 Bit                                                                         | K, L, Ü                                       |
|                                            |                                                                                                    |                                                                                                    | DPT 1.002                                                                     |                                               |
| Dieses Ko<br><i>objekt "In</i><br>Um die A | ommunikationsobjekt ist freigegeben, wenr<br><i>Betrieb" senden</i> mit der Option <i>zyklisch W</i><br>nwesenheit des ES/S auf dem ABB i-bus <sup>®</sup> | i im <u>Parameterfenster Allgemein,</u> S<br><i>fert 0 senden</i> oder <i>zyklisch Wert 1 s</i><br>KNX regelmäßig zu überwachen, k | . 24, der Parameter Kon<br>senden ausgewählt wurd<br>ann ein In-Betrieb-Teleg | <i>nmunikations-</i><br>le.<br>jramm zyklisch |
| auf den B                                  | us gesendet werden. Solange das Kommu                                                                                                    | inikationsobjekt aktiviert ist, sendet                                                                                             | es ein In-Betrieb-Telegr                                                      | amm.                                          |
| Telegram                                   | mwert: 1 = System in Betrieb bei Optio<br>0 = System in Betrieb bei Optio                                                                                  | on zyklisch Wert 1 senden<br>on zyklisch Wert 0 senden                                                                             |                                                                               |                                               |
| 1                                          | Statuswerte anfordern                                                                                                    | Allgemein                                                                                                    | 1 Bit                                                                         | K, S, Ü                                       |
|                                            |                                                                                                    |                                                                                                    | DPT 1.017                                                                     |                                               |
| Dieses Ko<br>objekt fre                    | ommunikationsobjekt ist freigegeben, wenr<br>igeben "Statuswerte anfordern" 1 Bit mit de                                                                   | n im <u>Parameterfenster Allgemein,</u> S<br>er Option <i>ja</i> ausgewählt wurde.                                                 | . 24, der Parameter Kon                                                       | nmunikations-                                 |
| Wird ein objekte a                         | Γelegramm mit dem Wert x (x = 0/1/0 oder<br>uf den Bus gesendet, sofern diese mit der                                                                      | <ol> <li>auf diesem Kommunikationsobje<br/>Option bei Änderung und/oder Anfo</li> </ol>                                            | ekt empfangen, so werde<br>orderung parametriert wu                           | en alle Status-<br>irden.                     |
| Für die O                                  | ption x = 1 ergibt sich folgende Funktion:                                                                                                    |                                                                                                    |                                                                               |                                               |
| Telegram                                   | mwert: 1 = Alle Statusmeldungen mit (<br>0 = Keine Reaktion.                                                                                               | Dption <i>bei Änderung oder Anforder</i>                                                                                           | <i>ung</i> parametriert, werde                                                | n gesendet.                                   |
| 2                                          | Man. Bedienung sperren                                                                                                    | Allgemein                                                                                                    | 1 Bit                                                                         | K, S                                          |
|                                            |                                                                                                    |                                                                                                    | DPT 1.003                                                                     |                                               |
| Über dies                                  | es Kommunikationsobjekt wird die Manuel                                                                                                    | le Bedienung gesperrt bzw. freigeg                                                                                                 | eben.                                                                         | •                                             |
| Über den<br>KNX-Betr                       | Wert 1 wird die Taste 🗟 am Gerät gesper<br><i>ieb</i> umgestellt.                                                                                          | rt. Wenn sich das Gerät im <i>Manue</i> .                                                                                          | <i>llen Betrieb</i> befindet, wir                                             | d sofort auf                                  |
| Über den                                   | Wert 0 wird die Taste 🗟 am Gerät freigeg                                                                                                    | eben.                                                                                                    |                                                                               |                                               |
| Telegram                                   | mwert: 0 = Taste S freigegeben<br>1 = Taste S gesperrt                                                                                                    |                                                                                                    |                                                                               |                                               |
| 3                                          | Status man Bedienung                                                                                                    | Allgemein                                                                                                    | 1 Bit                                                                         | кій                                           |
| 5                                          | Status man. Declending                                                                                                    | Angemenn                                                                                                    | DPT 1 003                                                                     | К, Е, О                                       |
| Dieses Kr                                  | mmunikationsobiekt zeigt an ob die man                                                                                                    | elle Bedienung aktiviert ist                                                                                                    | 5111.000                                                                      |                                               |
| Telegram                                   | mwert: 0 = Manuelle Bedienung nicht<br>1 = Manuelle Bedienung aktiv                                                                                        | aktiv                                                                                                    |                                                                               |                                               |
| Der Statu<br>rung gese                     | s manuelle Bedienung wird je nach Param<br>endet.                                                                                                    | etrierung bei Änderung, bei Anforde                                                                                                | erung oder bei Änderung                                                       | g und Anforde-                                |
| 1 0                                        |                                                                                                    |                                                                                                    |                                                                               |                                               |
| 43                                         | l                                                                                                    |                                                                                                    |                                                                               |                                               |
|                                            | ։ցւ                                                                                                    |                                                                                                    |                                                                               |                                               |

#### 3.3.2.1 Kommunikationsobjekte Betriebsart Stellantrieb, thermoelektrisch (PWM) und motorisch (3-Punkt)

#### Hinweis

Da die Funktionen für alle Ausgänge gleich sind, werden diese anhand des Ausgangs A erläutert.

|                                                                                                    |                                                                                                    |                                                                                                    |                                                                                                    | <u> </u>                                                                                                    | _                                                                                                    |  |  |  |  |
|----------------------------------------------------------------------------------------------------|----------------------------------------------------------------------------------------------------|----------------------------------------------------------------------------------------------------|----------------------------------------------------------------------------------------------------|----------------------------------------------------------------------------------------------------|----------------------------------------------------------------------------------------------------|--|--|--|--|
| Nr.                                                                                                    | Funktion                                                                                                    | Ob                                                                                                    | jektname                                                                                                    | Datentyp                                                                                                    | Flags                                                                                                    |  |  |  |  |
| 10                                                                                                    | Stellgröße                                                                                                    | Au                                                                                                    | sgang A                                                                                                    | 1 Bit                                                                                                    | K, S                                                                                                    |  |  |  |  |
|                                                                                                    |                                                                                                    |                                                                                                    |                                                                                                    | DPT 1.001                                                                                                    |                                                                                                    |  |  |  |  |
| Dieses Kommunikationsobjekt ist freigegeben, wenn im <u>Parameterfenster Ausgänge</u> , S. 30, die Betriebsart <i>Stellantrieb, ther-<br/>moelektrisch (PWM)</i> gewählt und im <u>Parameterfenster X: Allgemein Betriebsart: Stellantrieb, thermoelektrisch (PWM)</u> , S. 32,<br>der Parameter <i>Stellgröße wird empfangen als</i> mit der Option <i>1 Bit</i> parametriert wurde. |                                                                                                    |                                                                                                    |                                                                                                    |                                                                                                    |                                                                                                    |  |  |  |  |
| Der ES/                                                                                                    | Der ES/S empfängt vom Raumtemperaturregler EIN- bzw. AUS-Telegramme.                                                                                                    |                                                                                                    |                                                                                                    |                                                                                                    |                                                                                                    |  |  |  |  |
| Telegrammwert 0 = AUS<br>1 = EIN                                                                                                    |                                                                                                    |                                                                                                    |                                                                                                    |                                                                                                    |                                                                                                    |  |  |  |  |
| 10                                                                                                    | Stellgröße, stetig (PV                                                                                                    | VM) Au                                                                                                    | sgang A                                                                                                    | 1 Byte                                                                                                    | K, S                                                                                                    |  |  |  |  |
|                                                                                                    |                                                                                                    |                                                                                                    |                                                                                                    | DPT 5.001                                                                                                    |                                                                                                    |  |  |  |  |
| Dieses k<br>moelekti<br>der Para<br>Der Kom<br>kationso<br>munikati<br>Stellantr                                                                                                    | Dieses Kommunikationsobjekt ist freigegeben, wenn im <u>Parameterfenster Ausgänge</u> , S. 30, die Betriebsart <i>Stellantrieb, ther-<br/>moelektrisch (PWM)</i> gewählt und im <u>Parameterfenster X: Allgemein Betriebsart: Stellantrieb, thermoelektrisch (PWM)</u> , S. 32,<br>der Parameter <i>Stellgröße wird empfangen als</i> mit der Option <i>1 Bit</i> parametriert wurde.<br>Der Kommunikationsobjektwert [0255] bestimmt das Ansteuerungsverhältnis (Puls-Pause) des Stellantriebs. Bei Kommuni-<br>kationsobjektwert 0 schaltet der Ausgang AUS (Ventil wird geschlossen bei stromlos geschlossenem Stellantrieb), bei Kom-<br>munikationsobjektwert 255 schaltet der Ausgang dauerhaft EIN (Ventil wird vollständig geöffnet bei stromlos geschlossenem |                                                                                                    |                                                                                                    |                                                                                                    |                                                                                                    |  |  |  |  |
| Telegrar                                                                                                    | nmwert 0 = AUS                                                                                                    | (Stellantrieb geschloss                                                                                                    | en)                                                                                                    |                                                                                                    |                                                                                                    |  |  |  |  |
| 0                                                                                                    | x = Zwisc                                                                                                    | henwerte                                                                                                    | ,                                                                                                    |                                                                                                    |                                                                                                    |  |  |  |  |
| 255 = EIN (Stellantrieb geöffnet)                                                                                                    |                                                                                                    |                                                                                                    |                                                                                                    |                                                                                                    |                                                                                                    |  |  |  |  |
|                                                                                                    |                                                                                                    |                                                                                                    |                                                                                                    |                                                                                                    |                                                                                                    |  |  |  |  |
| 11                                                                                                    | Status Anstauorung                                                                                                    |                                                                                                    |                                                                                                    | 1 Byto                                                                                                    | кıü                                                                                                    |  |  |  |  |
| 11                                                                                                    | Status Ansteuerung                                                                                                    |                                                                                                    | Ausgang A                                                                                                    | 1 Byte<br>DPT 5.001                                                                                                    | К, L, Ü                                                                                                    |  |  |  |  |
| 11<br>Dieses h                                                                                                    | Status Ansteuerung                                                                                                    | rd im <u>Parameterfenste</u>                                                                                                    | Ausgang A                                                                                                    | 1 Byte<br>DPT 5.001<br>en Parameter <i>Komm</i> t                                                                                                    | K, L, Ü<br>unikationsobjekt freige-                                                                                                    |  |  |  |  |
| 11<br>Dieses H<br>ben "Sta                                                                                                    | Status Ansteuerung<br>Kommunikationsobjekt wi                                                                                                    | rd im <u>Parameterfenster</u><br>Option <i>ja</i> freigegeben                                                                                                    | Ausgang A<br><u>r Funktion</u> , S. 42, über d<br>und im Parameter Date                                                                                                    | 1 Byte<br>DPT 5.001<br>en Parameter Kommu<br>ntyp die Option 1 Byte                                                                                                    | K, L, Ü<br>unikationsobjekt freige-<br>e ausgewählt wurde.                                                                                                    |  |  |  |  |
| 11<br>Dieses H<br>ben "Sta<br>Über die<br>lung übe                                                                                                    | Status Ansteuerung<br>Kommunikationsobjekt wi<br><i>tus Ansteuerung"</i> mit der<br>eses Kommunikationsobje<br>ertragen, die der Ausgang                                                                                                    | rd im <u>Parameterfenster</u><br>r Option <i>ja</i> freigegeben<br>ekt wird der Status der<br>g annehmen soll.                                                                                                    | Ausgang A<br>r Funktion, S. 42, über o<br>und im Parameter Date<br>Ansteuerung des Ausga                                                                                                    | 1 Byte<br>DPT 5.001<br>en Parameter Kommu<br>ntyp die Option 1 Byte<br>ngs gesendet. Dabei                                                                                                    | K, L, Ü<br>unikationsobjekt freige-<br>e ausgewählt wurde.<br>wird immer die Endstel-                                                                                                    |  |  |  |  |
| 11<br>Dieses H<br>ben "Sta<br>Über die<br>lung übe<br>Bei Kurz<br>Punkt) w                                                                                                    | Status Ansteuerung<br>Kommunikationsobjekt wi<br><i>tus Ansteuerung"</i> mit der<br>eses Kommunikationsobje<br>ertragen, die der Ausgang<br>schluss, Überlast, Ausfa<br><i>i</i> rd das Kommunikations                                                                                                    | rd im <u>Parameterfenster</u><br>r Option <i>ja</i> freigegeben<br>ekt wird der Status der<br>g annehmen soll.<br>II der Versorgungsspar<br>objekt nicht gesendet.                                                                                                    | Ausgang A<br>r Funktion, S. 42, über of<br>und im Parameter Date<br>Ansteuerung des Ausga<br>anung und Justierung (n                                                                                                    | 1 Byte<br>DPT 5.001<br>en Parameter Kommunity<br>ntyp die Option 1 Byte<br>ings gesendet. Dabei<br>ur in der Betriebsart S                                                                                                    | K, L, Ü<br>unikationsobjekt freige-<br>e ausgewählt wurde.<br>wird immer die Endstel-<br>tellantrieb, motorisch 3-                                                                                                    |  |  |  |  |
| 11<br>Dieses H<br>ben "Sta<br>Über die<br>lung übe<br>Bei Kurz<br>Punkt) w<br>Die LED                                                                                                    | Status Ansteuerung<br>Kommunikationsobjekt wi<br><i>tus Ansteuerung"</i> mit der<br>eses Kommunikationsobje<br>rtragen, die der Ausgang<br>eschluss, Überlast, Ausfa<br><i>i</i> rd das Kommunikations<br>des jeweiligen Ausgang                                                                                                    | rd im <u>Parameterfenster</u><br>Option <i>ja</i> freigegeben<br>ekt wird der Status der<br>g annehmen soll.<br>II der Versorgungsspan<br>objekt nicht gesendet.<br>s zeigt den gleichen W                                                                                                    | Ausgang A<br><u>r Funktion</u> , S. 42, über o<br>und im Parameter <i>Date</i><br>Ansteuerung des Ausga<br>nung und Justierung (n<br>ert wie der Status an.                                                                                                    | 1 Byte<br>DPT 5.001<br>en Parameter Kommu<br>ntyp die Option 1 Byte<br>ings gesendet. Dabei<br>ur in der Betriebsart S                                                                                                    | K, L, Ü<br>unikationsobjekt freige-<br>e ausgewählt wurde.<br>wird immer die Endstel-<br>tellantrieb, motorisch 3-                                                                                                    |  |  |  |  |
| 11<br>Dieses H<br>ben "Sta<br>Über die<br>lung übe<br>Bei Kurz<br>Punkt) w<br>Die LED<br>Der Stat                                                                                                    | Status Ansteuerung<br>Kommunikationsobjekt wi<br><i>itus Ansteuerung"</i> mit den<br>eses Kommunikationsobje<br>ertragen, die der Ausgang<br>schluss, Überlast, Ausfa<br>vird das Kommunikations<br>des jeweiligen Ausgang<br>us wird versendet, wenn                                                                                                    | rd im <u>Parameterfenster</u><br>r Option <i>ja</i> freigegeben<br>ekt wird der Status der<br>g annehmen soll.<br>II der Versorgungsspar<br>objekt nicht gesendet.<br>s zeigt den gleichen Wa                                                                                                    | Ausgang A<br>r Funktion, S. 42, über d<br>und im Parameter <i>Date</i><br>Ansteuerung des Ausga<br>unung und Justierung (n<br>ert wie der Status an.                                                                                                    | 1 Byte<br>DPT 5.001<br>en Parameter <i>Kommu</i><br><i>ntyp</i> die Option 1 Byte<br>ings gesendet. Dabei<br>ur in der Betriebsart S                                                                                                    | K, L, Ü<br>unikationsobjekt freige-<br>e ausgewählt wurde.<br>wird immer die Endstel-<br>tellantrieb, motorisch 3-                                                                                                    |  |  |  |  |
| 11<br>Dieses H<br>ben "Sta<br>Über die<br>lung übe<br>Bei Kurz<br>Punkt) w<br>Die LED<br>Der Stat<br>• eine<br>Anfo                                                                                                    | Status Ansteuerung<br>Kommunikationsobjekt wi<br><i>itus Ansteuerung"</i> mit den<br>eses Kommunikationsobje<br>ertragen, die der Ausgang<br>schluss, Überlast, Ausfa<br>vird das Kommunikations<br>des jeweiligen Ausgang<br>us wird versendet, wenn<br>e Anforderung über das K<br>porderung oder bei Anford                                                                                                    | rd im <u>Parameterfenster</u><br>r Option <i>ja</i> freigegeben<br>ekt wird der Status der<br>g annehmen soll.<br>II der Versorgungsspar<br>objekt nicht gesendet.<br>s zeigt den gleichen Wi<br>s<br>communikationsobjekt S<br><i>erung oder Änderung</i> s                                                                                                    | Ausgang A<br>r Funktion, S. 42, über d<br>und im Parameter Date<br>Ansteuerung des Ausga<br>unung und Justierung (n<br>ert wie der Status an.<br>Statuswerte anfordern e<br>steht.                                                                                                    | <b>1 Byte</b><br>DPT 5.001<br>en Parameter <i>Kommuntyp</i> die Option <i>1 Byte</i><br>Ings gesendet. Dabei<br>ur in der Betriebsart <i>S</i>                                                                                                    | K, L, Ü<br><i>unikationsobjekt freige-</i><br>e ausgewählt wurde.<br>wird immer die Endstel-<br><i>tellantrieb, motorisch 3-</i><br>er Parameter auf <i>bei</i>                                                                                                 |  |  |  |  |
| 11<br>Dieses H<br>ben "Sta<br>Über die<br>lung übe<br>Bei Kurz<br>Punkt) w<br>Die LED<br>Der Stat<br>• eine<br>Anfo<br>• der '<br>Änd                                                                                                    | Status Ansteuerung<br>Kommunikationsobjekt wi<br><i>itus Ansteuerung"</i> mit den<br>eses Kommunikationsobje<br>ertragen, die der Ausgang<br>schluss, Überlast, Ausfa<br>vird das Kommunikations<br>des jeweiligen Ausgang<br>us wird versendet, wenn<br>enforderung über das K<br>borderung oder bei Anford<br>Wert des Kommunikation<br>erung steht.                                                                                                    | rd im <u>Parameterfenster</u><br>r Option <i>ja</i> freigegeben<br>ekt wird der Status der<br>g annehmen soll.<br>II der Versorgungsspar<br>objekt nicht gesendet.<br>s zeigt den gleichen Wi<br>s<br>communikationsobjekt \$<br><i>erung oder Änderung</i> s                                                                                                    | Ausgang A<br>r Funktion, S. 42, über d<br>und im Parameter Date<br>Ansteuerung des Ausga<br>nung und Justierung (n<br>ert wie der Status an.<br>Statuswerte anfordern e<br>steht.<br>t hat und der Parameter                                                                                                    | 1 Byte<br>DPT 5.001<br>en Parameter <i>Kommu</i><br><i>ntyp</i> die Option <i>1 Byte</i><br>ings gesendet. Dabei<br>ur in der Betriebsart <i>S</i><br>mpfangen wird und de<br>auf <i>bei Änderung</i> ode                                                          | K, L, Ü<br><i>unikationsobjekt freige-</i><br>e ausgewählt wurde.<br>wird immer die Endstel-<br>tellantrieb, motorisch 3-<br>er Parameter auf <i>bei</i><br>er <i>bei Anforderung oder</i>                                                                      |  |  |  |  |
| 11<br>Dieses H<br>ben "Sta<br>Über die<br>lung übe<br>Bei Kurz<br>Punkt) w<br>Die LED<br>Der Stat<br>• eine<br>Anfo<br>• der '<br>Ånd                                                                                                    | Status Ansteuerung<br>Kommunikationsobjekt wi<br><i>itus Ansteuerung</i> " mit der<br>eses Kommunikationsobje<br>ertragen, die der Ausgang<br>schluss, Überlast, Ausfa<br>ird das Kommunikations<br>des jeweiligen Ausgang<br>us wird versendet, wenn<br>e Anforderung über das K<br>orderung oder bei Anford<br>Wert des Kommunikatior<br>erung steht.                                                                                                    | rd im <u>Parameterfenster</u><br>r Option <i>ja</i> freigegeben<br>ekt wird der Status der<br>g annehmen soll.<br>II der Versorgungsspan<br>objekt nicht gesendet.<br>s zeigt den gleichen We<br>s<br>communikationsobjekt S<br><i>erung oder Änderung</i> s<br>nsobjekts sich geändert<br>n Kommunikationsobjek                                                                                                    | Ausgang A<br>r Funktion, S. 42, über d<br>und im Parameter Date<br>Ansteuerung des Ausga<br>nung und Justierung (n<br>ert wie der Status an.<br>Statuswerte anfordern e<br>teht.<br>t hat und der Parameter<br>kt ausgeführt wird.                                                                                                    | 1 Byte<br>DPT 5.001<br>en Parameter <i>Kommuntyp</i> die Option <i>1 Byte</i><br>Ings gesendet. Dabei<br>ur in der Betriebsart <i>S</i><br>mpfangen wird und de<br>auf <i>bei Änderung</i> ode                                                                     | K, L, Ü<br>unikationsobjekt freige-<br>e ausgewählt wurde.<br>wird immer die Endstel-<br>tellantrieb, motorisch 3-<br>er Parameter auf bei<br>er bei Anforderung oder                                                                                           |  |  |  |  |
| 11<br>Dieses H<br>ben "Sta<br>Über die<br>lung übe<br>Bei Kurz<br>Punkt) w<br>Die LED<br>Der Stat<br>• eine<br>Anfo<br>• der '<br>Änd<br>• eine<br>Telegrar                                                                                                    | Status Ansteuerung<br>Kommunikationsobjekt wi<br><i>itus Ansteuerung"</i> mit den<br>eses Kommunikationsobje<br>ertragen, die der Ausgang<br>schluss, Überlast, Ausfa<br>ird das Kommunikations<br>des jeweiligen Ausgang<br>us wird versendet, wenn<br>e Anforderung über das K<br>orderung oder <i>bei Anford</i><br>Wert des Kommunikation<br><i>erung</i> steht.<br>e Leseanfrage auf diesem<br>nmwert: 0255<br>bei 0<br>bei > 0                                                                                                    | rd im <u>Parameterfenster</u><br>r Option <i>ja</i> freigegeben<br>ekt wird der Status der<br>g annehmen soll.<br>II der Versorgungsspan<br>objekt nicht gesendet.<br>s zeigt den gleichen We<br>communikationsobjekt S<br><i>erung oder Änderung</i> s<br>nsobjekts sich geändert<br>n Kommunikationsobjek<br>= Ansteuerung wird di<br>= LED (gelb) aus<br>= LED (gelb) an                                                                                                    | Ausgang A<br>r Funktion, S. 42, über d<br>und im Parameter <i>Date</i><br>Ansteuerung des Ausga<br>anung und Justierung (n<br>ert wie der Status an.<br>Statuswerte anfordern e<br>teht.<br>t hat und der Parameter<br>kt ausgeführt wird.<br>irekt als Zahlenwert ang                                                                          | 1 Byte<br>DPT 5.001<br>en Parameter <i>Kommintyp</i> die Option <i>1 Byte</i><br>ings gesendet. Dabei<br>ur in der Betriebsart <i>S</i><br>mpfangen wird und de<br>auf <i>bei Änderung</i> ode<br>ezeigt                                                           | K, L, Ü<br>unikationsobjekt freige-<br>e ausgewählt wurde.<br>wird immer die Endstel-<br>tellantrieb, motorisch 3-<br>er Parameter auf bei<br>er bei Anforderung oder                                                                                           |  |  |  |  |
| 11<br>Dieses H<br>ben "Sta<br>Über die<br>lung übe<br>Bei Kurz<br>Punkt) w<br>Die LED<br>Der Stat<br>• eine<br>Anfo<br>• der '<br>Änd<br>• eine<br>Telegrar                                                                                                    | Status Ansteuerung<br>Kommunikationsobjekt wi<br><i>itus Ansteuerung"</i> mit den<br>eses Kommunikationsobje<br>ertragen, die der Ausgang<br>schluss, Überlast, Ausfa<br>vird das Kommunikations<br>des jeweiligen Ausgang<br>us wird versendet, wenn:<br>e Anforderung über das K<br>forderung oder <i>bei Anford</i><br>Wert des Kommunikation<br><i>erung</i> steht.<br>E Leseanfrage auf diesem<br>mmwert: 0255<br>bei 0<br>bei > 0<br>Parameterfenster X: Allg<br>ofangen als die Ontion 1                                                                                                    | rd im <u>Parameterfenster</u><br>r Option <i>ja</i> freigegeben<br>ekt wird der Status der<br>g annehmen soll.<br>II der Versorgungsspar<br>objekt nicht gesendet.<br>s zeigt den gleichen Wa<br>sommunikationsobjekt S<br><i>erung oder Änderung</i> s<br>nsobjekts sich geändert<br>n Kommunikationsobjekt<br>= Ansteuerung wird di<br>= LED (gelb) aus<br>= LED (gelb) an<br><u>emein Betriebsart: Stel</u><br><i>Bit</i> ausgewählt so gift                                           | Ausgang A<br>r Funktion, S. 42, über d<br>und im Parameter Date<br>Ansteuerung des Ausga<br>nung und Justierung (n<br>ert wie der Status an.<br>Statuswerte anfordern e<br>steht.<br>t hat und der Parameter<br>tt ausgeführt wird.<br>irekt als Zahlenwert ang<br>lantrieb, thermoelektrison<br>für das Kommunikations                         | 1 Byte<br>DPT 5.001<br>en Parameter Kommuntyp die Option 1 Byte<br>ings gesendet. Dabei<br>ur in der Betriebsart S<br>mpfangen wird und de<br>auf bei Änderung ode<br>ezeigt<br>h (PWM), S. 32, unte<br>obiekt Status Ansteur                                      | K, L, Ü<br><i>Inikationsobjekt freige-</i><br>e ausgewählt wurde.<br>wird immer die Endstel-<br>tellantrieb, motorisch 3-<br>er Parameter auf bei<br>er bei Anforderung oder<br>r Parameter Stellgröße<br>erung (1 Byte) folgendes:                             |  |  |  |  |
| 11<br>Dieses H<br>ben "Sta<br>Über die<br>lung übe<br>Bei Kurz<br>Punkt) w<br>Die LED<br>Der Stat<br>• eine<br>Anfa<br>• eine<br>Telegrar<br>Wird im<br>wird em,<br>Telegrar                                                                                                    | Status Ansteuerung         Kommunikationsobjekt wi <i>itus Ansteuerung</i> " mit den         eses Kommunikationsobje         eses Kommunikationsobje         ertragen, die der Ausgang         ird das Kommunikations         des jeweiligen Ausgang         us wird versendet, wenn:         e Anforderung über das Korderung oder bei Anford         Wert des Kommunikation         e Leseanfrage auf diesem         nmwert:       0255         bei 0         bei > 0         Parameterfenster X: Allg         ofangen als die Option 1         nmwert:       0         255                                                                                                    | rd im <u>Parameterfenster</u><br>r Option <i>ja</i> freigegeben<br>ekt wird der Status der<br>g annehmen soll.<br>II der Versorgungsspan<br>objekt nicht gesendet.<br>s zeigt den gleichen We<br>communikationsobjekt S<br><i>erung oder Änderung</i> s<br>nsobjekts sich geändert<br>n Kommunikationsobjekt<br>= Ansteuerung wird di<br>= LED (gelb) aus<br>= LED (gelb) aus<br>= LED (gelb) an<br><u>emein Betriebsart: Stell<br/>Bit</u> ausgewählt, so gilt<br>= Stellwert 0; LED (ge | Ausgang A<br>r Funktion, S. 42, über d<br>und im Parameter Date<br>Ansteuerung des Ausga<br>unung und Justierung (n<br>ert wie der Status an.<br>Statuswerte anfordern e<br>iteht.<br>t hat und der Parameter<br>kt ausgeführt wird.<br>irekt als Zahlenwert ang<br>lantrieb, thermoelektrisco<br>für das Kommunikations<br>elb) aus<br>elb) an | 1 Byte<br>DPT 5.001<br>en Parameter <i>Komminityp</i> die Option <i>1 Byte</i><br>ings gesendet. Dabei<br>ur in der Betriebsart <i>S</i><br>mpfangen wird und de<br>auf <i>bei Änderung</i> ode<br>ezeigt<br>th (PWM), S. 32, unte<br>objekt <i>Status Ansteue</i> | K, L, Ü<br><i>unikationsobjekt freige-</i><br>e ausgewählt wurde.<br>wird immer die Endstel-<br><i>tellantrieb, motorisch 3-</i><br>er Parameter auf <i>bei</i><br>er <i>bei Anforderung oder</i><br>r Parameter <i>Stellgröße</i><br>erung (1 Byte) folgendes: |  |  |  |  |

| Nr.                                                          | Funktion                                                                                                    | Objektname                                                                                                    | Datentyp                                                                                             | Flags                                                             |
|--------------------------------------------------------------|----------------------------------------------------------------------------------------------------|----------------------------------------------------------------------------------------------------|----------------------------------------------------------------------------------------------------|-------------------------------------------------------------------|
| 11                                                           | Status Ansteuerung                                                                                                    | Ausgang A                                                                                                    | 1 Bit<br>DPT 1.011                                                                                   | K, L, Ü                                                           |
| Dieses K<br>ben "Stat                                        | ommunikationsobjekt wird im Parameterfer<br>tus Ansteuerung" mit der Option ja freigege                                                                                                    | nster Funktion, S. 42, über den Pa<br>ben und im Parameter <i>Datentyp</i> d                                                                   | rameter <i>Kommunikation</i><br>ie Option <i>1 Bit</i> ausgewä                                       | <i>sobjekt freige-</i><br>hlt wurde.                              |
| Über dies                                                    | ses Kommunikationsobjekt wird der Status                                                                                                    | der Ansteuerung des Ausgangs ge                                                                                                    | esendet.                                                                                             |                                                                   |
| Die LEDs                                                     | s des jeweiligen Ausgangs zeigen den gleid                                                                                                    | chen Wert wie der Status an.                                                                                                    |                                                                                                    |                                                                   |
| Der Statu                                                    | us wird versendet, wenn:                                                                                                    |                                                                                                    |                                                                                                    |                                                                   |
| eine     Anfo                                                | Anforderung über das Kommunikationsobj<br>rderung oder bei Anforderung oder Änderu                                                                                                    | ekt <i>Statuswerte anfordern</i> empfang<br><i>ng</i> steht.                                                                                   | gen wird und der Param                                                                               | eter auf <i>bei</i>                                               |
| <ul> <li>der V<br/>Ände</li> </ul>                           | Vert des Kommunikationsobjekts sich geär<br>erung steht.                                                                                                    | ndert hat und der Parameter auf be                                                                                                    | ei Änderung oder bei An                                                                              | forderung oder                                                    |
| • eine                                                       | Leseanfrage auf diesem Kommunikationso                                                                                                    | bjekt ausgeführt wird.                                                                                                    |                                                                                                    |                                                                   |
| Telegram                                                     | nmwert: 0 = Ansteuerung gleich Null; L<br>1 = Ansteuerung ungleich Null                                                                                                    | ED (gelb) aus<br>; LED (gelb) an                                                                                                    |                                                                                                    |                                                                   |
| 12                                                           | Störung Stellgröße                                                                                                    | Ausgang A                                                                                                    | 1 Bit                                                                                                | K, L, Ü                                                           |
|                                                              |                                                                                                    |                                                                                                    | DPT 1.005                                                                                            |                                                                   |
| Dieses K                                                     | ommunikationsobjekt ist freigegeben, wen                                                                                                    | n im <u>Parameterfenster X: Allgemei</u>                                                                                                    | n Betriebsart: Stellantrie                                                                           | b, thermo-                                                        |
| Dieses K<br>munikatio<br>die Stellg<br>Der Kom<br>objekt Sto | ommunikationsobjekt zeigt eine mögliche S<br>onsobjekte Stellgröße, Schalten 1 Bit bzw.<br>ıröße für eine parametrierbare Zeit vom sei<br>munikationsobjektwert wird, je nach Param<br>atuswerte anfordern gesendet. | Störung der Verbindung zum Raun<br>Stellgröße, stetig (PWM) 1 Byte kö<br>ndenden RTR aus, wird ein Telegr<br>etrierung, bei Änderung und/oder  | ntemperaturregler (RTR<br>innen zyklisch überwach<br>amm mit dem Wert 1 ge<br>Anforderung über das K | ) an. Die Kom-<br>ht werden. Bleibt<br>sendet.<br>communikations- |
| Telegram                                                     | nmwert 0 = keine Störung<br>1 = Störung                                                                                                    |                                                                                                    |                                                                                                    |                                                                   |
| 13                                                           | Ventilspülung aktivieren                                                                                                    | Ausgang A                                                                                                    | 1 Bit<br>DPT 1.003                                                                                   | K, S                                                              |
| Dieses K<br>Option <i>ja</i>                                 | ommunikationsobjekt wird im <u>Parameterfer</u><br>freigegeben. Über dieses Kommunikations                                                                                                    | n <u>ster Funktion</u> , S. 42, über den Pa<br>sobjekt wird die Ventilspülung ausg                                                             | rameter <i>Ventilspülung fr</i><br>gelöst.                                                           | <i>eigeben</i> mit der                                            |
| Telegram                                                     | nmwert: 0 = Ventilspülung beenden, Ven<br>1 = Ventilspülung starten, Ven                                                                                                    | entil wird geschlossen<br>til wird geöffnet                                                                                                    |                                                                                                    |                                                                   |
| Nach Aut                                                     | fstarten des Gerätes wird die Spülzyklusze                                                                                                    | it neu gestartet, sofern die automa                                                                                                    | tische Ventilspülung akt                                                                             | iviert ist.                                                       |
| Die Spülz<br>rechnet.                                        | zykluszeit wird am Ende der eigentlichen S                                                                                                    | püldauer neu gestartet. Hierbei ist                                                                                                    | die parametrierte Spüld                                                                              | auer mit einge-                                                   |
| Wird eine<br>trierten S<br>Spüldaue                          | e gerade aktive Ventilspülung unterbrocher<br>pülwert erreicht, wird die Spülzykluszeit ne<br>er, wird dies nicht berücksichtigt. In diesem                                                                          | <ul> <li>durch eine manuelle Ventilspülur</li> <li>u gestartet. War die aktive Spülda</li> <li>Fall ist die tatsächliche Spülzyklus</li> </ul> | ng oder einen Stellwert,<br>uer dabei kleiner als die<br>szeit um die fehlende Sp                    | der den parame-<br>parametrierte<br>üldauer kürzer.               |
|                                                              | Hinweis                                                                                                    |                                                                                                    |                                                                                                    |                                                                   |
|                                                              | Eine aufgrund höherer Prioritäten nicht aus                                                                                                    | sgeführte Ventilspülung wird nicht                                                                                                    | mehr ausgeführt.                                                                                     |                                                                   |
|                                                              | Bei Telegrammwert 0, werden folgende Fu                                                                                                    | inktionen ausgeführt:                                                                                                    |                                                                                                    |                                                                   |
|                                                              | Eine gerade laufende Ventilspülung w                                                                                                    | ird abgebrochen.                                                                                                    |                                                                                                    |                                                                   |
|                                                              | Der Spülzyklus bei automatischer Ven                                                                                                    | tilspülung wird neu gestartet.                                                                                                    |                                                                                                    |                                                                   |
|                                                              |                                                                                                    |                                                                                                    |                                                                                                    |                                                                   |

| Nr.                                                                                                    | Funktion                                                                                                    |                                                                        | Objektname                                                   | Datentyp                | Flags               |  |  |  |  |
|----------------------------------------------------------------------------------------------------|----------------------------------------------------------------------------------------------------|------------------------------------------------------------------------|--------------------------------------------------------------|-------------------------|---------------------|--|--|--|--|
| 14                                                                                                    | Status Ve                                                                                                    | entilspülung                                                           | Ausgang A                                                    | 1 Bit                   | K, L, Ü             |  |  |  |  |
|                                                                                                    |                                                                                                    |                                                                        |                                                              | DPT 1.003               |                     |  |  |  |  |
| Dieses K<br>Kommun<br>Status de                                                                                                    | Dieses Kommunikationsobjekt wird im <u>Parameterfenster Funktion</u> , S. 42, über die Parameter Ventilspülung freigeben und Kommunikationsobjekt Status Ventilspülung 1 Bit mit der Option ja freigegeben. Über dieses Kommunikationsobjekt wird der Status der Ventilspülung angezeigt. |                                                                        |                                                              |                         |                     |  |  |  |  |
| Der Statu                                                                                                    | us wird vers                                                                                                    | endet, wenn:                                                           |                                                              |                         |                     |  |  |  |  |
| • eine<br>Anfo                                                                                                    | Anforderun<br>Anforderung ode                                                                                                    | g über das Kommunikationsobje<br>er <i>bei Anforderung oder Änderu</i> | ekt <i>Statuswerte anfordern</i> empfang<br><i>ng</i> steht. | gen wird und der Param  | eter auf <i>bei</i> |  |  |  |  |
| • der V<br>Ände                                                                                                    | Nert des Ko<br><i>erung</i> steht.                                                                                                    | ommunikationsobjekts sich geän                                         | idert hat und der Parameter auf be                           | i Änderung oder bei Ant | forderung oder      |  |  |  |  |
| • eine                                                                                                    | Leseanfrag                                                                                                    | e auf diesem Kommunikationso                                           | bjekt ausgeführt wird.                                       |                         |                     |  |  |  |  |
| Telegrammwert: 0 = Ventilspülung inaktiv<br>1 = Ventilspülung aktiv                                                                                                    |                                                                                                    |                                                                        |                                                              |                         |                     |  |  |  |  |
|                                                                                                    | Hinweis                                                                                                    |                                                                        |                                                              |                         |                     |  |  |  |  |
| Sobald eine Ventilspülung aktiviert wird, wird diese im Status angezeigt. Selbst wenn die Ventilspülung, z.B. durch eine Priorität, unterbrochen wird, bleibt der Status aktiv. |                                                                                                    |                                                                        |                                                              |                         |                     |  |  |  |  |
|                                                                                                    |                                                                                                    |                                                                        |                                                              |                         |                     |  |  |  |  |

#### 3.3.2.2 Kommunikationsobjekte Betriebsart Schaltaktor

| Nr.                                                                                                    | Funktion                                                                                                    | Objektname                                                                                                    | Datentyp                                          | Flags                                     |  |  |  |  |  |  |
|----------------------------------------------------------------------------------------------------|----------------------------------------------------------------------------------------------------|----------------------------------------------------------------------------------------------------|---------------------------------------------------|-------------------------------------------|--|--|--|--|--|--|
| 10                                                                                                    | Schalten                                                                                                    | Ausgang A                                                                                                    | 1 Bit<br>DPT 1.001                                | К, S                                      |  |  |  |  |  |  |
| Dieses Ko<br>das Gerät                                                                                                    | Dieses Kommunikationsobjekt dient zum EIN/AUS-Schalten des Ausgangs. Über das Schalt-Kommunikationsobjekt empfängt das Gerät ein Schalt-Telegramm. |                                                                                                    |                                                   |                                           |  |  |  |  |  |  |
| Ausgang                                                                                                    | Ausgang ist Schließer:                                                                                                    |                                                                                                    |                                                   |                                           |  |  |  |  |  |  |
| Telegrammwert 1 = EIN schalten<br>0 = AUS schalten                                                                                                    |                                                                                                    |                                                                                                    |                                                   |                                           |  |  |  |  |  |  |
| Ausgang                                                                                                    | ist Öffner:                                                                                                    |                                                                                                    |                                                   |                                           |  |  |  |  |  |  |
| Telegram                                                                                                    | mwert 1 = AUS schalten<br>0 = EIN schalten                                                                                                    |                                                                                                    |                                                   |                                           |  |  |  |  |  |  |
| 11                                                                                                    | Status Schalten                                                                                                    | Ausgang A                                                                                                    | 1 Bit                                             | K. L. Ü                                   |  |  |  |  |  |  |
|                                                                                                    |                                                                                                    |                                                                                                    | DPT 1.001                                         | , , , -                                   |  |  |  |  |  |  |
| Dieses Ko                                                                                                    | n<br>Dommunikationsobjekt ist freigegeben, we                                                                                                    | nn Parameterfenster X: Allgemein, I                                                                                     | Betriebsart Schaltakto                            | r, S. 51, der Para-                       |  |  |  |  |  |  |
| meter Sta<br>invertierba                                                                                                    | t <i>usmeldung des Schaltzustandes</i> die Or<br>ar.                                                                                               | otion ja: über Objekt "Status Schalte                                                                                   | n" ausgewählt wurde.                              | Der Statuswert ist                        |  |  |  |  |  |  |
| Telegram                                                                                                    | mwert 1 = Kontakt geschlossen ode<br>0 = Kontakt geschlossen ode                                                                                   | er geöffnet (je nach Parametrierung)<br>er geöffnet (je nach Parametrierung)                                            |                                                   |                                           |  |  |  |  |  |  |
|                                                                                                    | Ű                                                                                                    |                                                                                                    |                                                   |                                           |  |  |  |  |  |  |
| 12                                                                                                    | Dauer-EIN                                                                                                    | Ausgang A                                                                                                    | 1 Byte                                            | K, S                                      |  |  |  |  |  |  |
|                                                                                                    |                                                                                                    |                                                                                                    | DPT 1.001                                         |                                           |  |  |  |  |  |  |
| Dieses Ko<br>ben mit de                                                                                                    | ommunikationsobjekt ist freigegeben, we<br>er Option <i>ja</i> ausgewählt wurde.                                                                   | nn im <u>Parameterfenster Funktion</u> , S                                                                              | . 53, der Parameter F                             | unktion Zeit freige-                      |  |  |  |  |  |  |
| Mit dieser                                                                                                    | m Kommunikationsobjekt kann der Ausg                                                                                                    | ang zwangsweise eingeschaltet wer                                                                                       | den.                                              |                                           |  |  |  |  |  |  |
| Erhält die<br><i>ten</i> einge:<br>Dauer-Ell                                                                                                    | ses Kommunikationsobjekt den Wert 1, ·<br>schaltet und bleibt eingeschaltet, bis das<br>N-Zustands wird der Zustand des Komm                       | wird der Ausgang unabhängig vom N<br>Kommunikationsobjekt <i>Dauer-EIN</i><br>unikationsobjekts <i>Schalten</i> verwend | Vert des Kommunika<br>den Wert 0 hat. Nach<br>et. | tionsobjekts <i>Schal-</i><br>Beenden des |  |  |  |  |  |  |
| Dauer-EIN schaltet nur EIN und "überdeckt" die anderen Funktionen. Dies bedeutet, dass die anderen Funktionen, z.B. Trep-<br>penlicht, im Hintergrund weiter laufen, aber keine Schalthandlung auslösen. Nach dem Ende von Dauer-EIN stellt sich der<br>Schaltzustand ein, der sich ohne Dauer-EIN ergeben hätte. Für die Funktion <i>Treppenlicht</i> ist das Verhalten nach Dauer-EIN<br>im Parameterfenster Zeit S. 54. parametrierbar |                                                                                                    |                                                                                                    |                                                   |                                           |  |  |  |  |  |  |
| Telegram                                                                                                    | mwert 1 = aktiviert Dauer-EIN-Betri<br>0 = beendet Dauer-EIN-Betr                                                                                  | eb<br>eb                                                                                                    |                                                   |                                           |  |  |  |  |  |  |
| 40                                                                                                    |                                                                                                    |                                                                                                    | 4.5%                                              |                                           |  |  |  |  |  |  |
| 13                                                                                                    | Funktion Zeit sperren                                                                                                    | Ausgang A                                                                                                    |                                                   | K, S                                      |  |  |  |  |  |  |
| Discost                                                                                                    |                                                                                                    |                                                                                                    | DPT 1.003                                         |                                           |  |  |  |  |  |  |
| ben mit de                                                                                                    | er Option <i>ja</i> ausgewählt wurde.                                                                                                    | nin im Parameterrenster Funktion, S                                                                                     | . ວວ, der Parameter F                             | unktion Zeit freige-                      |  |  |  |  |  |  |
| Bei gesperrter Funktion Zeit ist der Ausgang nur ein- bzw. ausschaltbar, die Funktionen Treppenlicht, Verzögerung und Blin-<br>ken werden nicht ausgelöst.                                                                                                    |                                                                                                    |                                                                                                    |                                                   |                                           |  |  |  |  |  |  |
| Telegrammwert 1 = Funktion Zeit gesperrt<br>0 = Funktion Zeit freigegeben                                                                                                    |                                                                                                    |                                                                                                    |                                                   |                                           |  |  |  |  |  |  |
|                                                                                                    |                                                                                                    |                                                                                                    |                                                   |                                           |  |  |  |  |  |  |

| Nr.                                   | Funktion                                                                                                    |                                                                                             | Objektname                                                               |                                | Datentyp                                              | Flags                                         |
|---------------------------------------|----------------------------------------------------------------------------------------------------|---------------------------------------------------------------------------------------------|--------------------------------------------------------------------------|--------------------------------|-------------------------------------------------------|-----------------------------------------------|
| 14                                    | Treppenl                                                                                                    | icht Zeitdauer                                                                              | Ausgang A                                                                |                                | 2 Byte<br>DPT 7.005                                   | K, L, S                                       |
| Dieses Ko<br>über Obje<br>gestellt. D | ommunikati<br>e <i>kt "Treppe</i><br>Die Zeit wird                                                                                                    | onsobjekt ist freigegeben, we<br>nlicht Zeitdauer" änderbar mit<br>I in Sekunden angegeben. | nn im <u>Parameterfenster Zei</u><br>der Option <i>ja</i> ausgewählt w   | <u>t</u> , S. 54,<br>⁄urde. Hi | der Parameter <i>Treppe</i><br>er wird die Treppenlic | <i>enlicht Zeitdauer</i><br>ht Zeitdauer ein- |
| 15                                    | Treppenl                                                                                                    | icht Warnung                                                                                | Ausgang A                                                                |                                | 1 Bit<br>DPT 1.005                                    | К, Ü                                          |
| Dieses Ko<br>meter Wa                 | ommunikati<br>arnung vor J                                                                                                    | ionsobjekt ist freigegeben, we<br>A <i>uslauf des Treppenlichts</i> ein                     | nn im <u>Parameterfenster Zei</u><br>e Option ausgewählt wurde.          | <u>t</u> , S. 54,              | die Funktion <i>Treppen</i>                           | licht und im Para-                            |
| 16                                    | 8-Bit-Sze                                                                                                    | ne                                                                                          | Ausgang A                                                                |                                | 1 Byte<br>DPT 18.001                                  | K, S                                          |
| Dieses Ko<br>Bit) freige              | ommunikat<br>ben mit de                                                                                                    | ionsobjekt ist freigegeben, we<br>r Option <i>ja</i> ausgewählt wurde                       | nn im <u>Parameterfenster Fur</u>                                        | n <u>ktion</u> , S             | . 53, der Parameter F                                 | unktion Szene (8                              |
| Über dies<br>Das Teleg<br>aktuelle S  | es 8-Bit-Ko<br>gramm entl<br>Schaltzusta                                                                                                    | ommunikationsobjekt kann mit<br>nält die Nummer der angespro<br>nd der Szene zugeordnet wer | ttels eines codierten Telegra<br>ochenen Szene sowie die In<br>den soll. | mms eir<br>formatio            | n Szene-Telegramm e<br>n, ob die Szene aufge          | empfangen werden.<br>erufen oder der          |
| Telegram                              | aktuelle Schaltzustand der Szene zugeordnet werden soll.<br>Telegrammformat (1-Byte):<br>MXSSSSSS<br>(MSB) (LSB)<br>M: 0 – Szene wird aufgerufen<br>1 – Szene wird gespeichert (falls zugelassen)<br>X: nicht verwendet<br>S: Nummer der Szene (164: 0000000 0011111) |                                                                                             |                                                                          |                                |                                                       |                                               |
|                                       |                                                                                                    | KNX 1-Byte-Te                                                                               | legrammwert                                                              |                                |                                                       |                                               |
|                                       |                                                                                                    | dezimal                                                                                     | hexadezimal                                                              | Bedeu                          | tung                                                  |                                               |
|                                       |                                                                                                    | 00                                                                                          | 00h                                                                      | Szene                          | 1 aufrufen                                            |                                               |
|                                       |                                                                                                    | 01                                                                                          | 01h                                                                      | Szene                          | 2 aufrufen                                            |                                               |
|                                       |                                                                                                    | 02                                                                                          | 02h                                                                      | Szene                          | 3 aufrufen                                            |                                               |
|                                       |                                                                                                    |                                                                                             |                                                                          |                                |                                                       |                                               |
|                                       |                                                                                                    | 63                                                                                          | 3Fh                                                                      | Szene                          | 64 aufrufen                                           |                                               |
|                                       |                                                                                                    | 128                                                                                         | 80h                                                                      | Szene                          | 1 speichern                                           |                                               |
|                                       |                                                                                                    | 129                                                                                         | 81h                                                                      | Szene                          | 2 speichern                                           |                                               |
|                                       |                                                                                                    | 130                                                                                         | 82h                                                                      | Szene                          | 3 speichern                                           |                                               |
|                                       |                                                                                                    |                                                                                             |                                                                          |                                |                                                       |                                               |
|                                       |                                                                                                    | 191                                                                                         | AFh                                                                      | Szene                          | 64 speichern                                          |                                               |
|                                       |                                                                                                    |                                                                                             |                                                                          |                                |                                                       |                                               |

| Nr.                                                                                                    | Funktion                                                                                                    | Objektname                                                                 | Datentyp                         | Flags                    |  |  |  |  |  |
|----------------------------------------------------------------------------------------------------|----------------------------------------------------------------------------------------------------|----------------------------------------------------------------------------|----------------------------------|--------------------------|--|--|--|--|--|
| 17                                                                                                    | Log. Verknüpfung 1                                                                                                    | Ausgang A                                                                  | 1 Bit<br>DPT 1.002               | К, S                     |  |  |  |  |  |
| Dieses Kommunikationsobjekt ist freigegeben, wenn im <u>Parameterfenster Funktion</u> , S. 53, der Parameter <i>Funktion Verknüp-<br/>fung/Logik freigeben</i> mit der Option <i>ja</i> ausgewählt wurde. |                                                                                                    |                                                                            |                                  |                          |  |  |  |  |  |
| Uber dieses Kommunikationsobjekt kann dem Ausgang das erste von zwei Logikobjekten zugeordnet werden. Die logische Verknüpfung wird im <u>Parameterfenster Logik</u> , S. 63, festgelegt.                 |                                                                                                    |                                                                            |                                  |                          |  |  |  |  |  |
| Zuerst wird das Schaltobjekt mit dem Kommunikationsobjekt Log. Verknüpfung 1 verknüpft. Das Ergebnis hieraus wird mit dem Kommunikationsobjekt Log. Verknüpfung 2 verknüpft.                              |                                                                                                    |                                                                            |                                  |                          |  |  |  |  |  |
| H                                                                                                    | linweis                                                                                                    |                                                                            |                                  |                          |  |  |  |  |  |
| C<br>B                                                                                                    | ie Werte der Kommunikationsobjekte L<br>ei Busspannungswiederkehr werden di                                                                                                    | og. Verknüpfung 1/2 werden bei Bus<br>ese Werte wieder hergestellt.        | sspannungsausfall                | gespeichert.             |  |  |  |  |  |
| v                                                                                                    | /aren Werte der Kommunikationsobjekt                                                                                                    | e Log. Verknüpfung 1/2 nicht zugeo                                         | rdnet, werden diese              | e deaktiviert.           |  |  |  |  |  |
|                                                                                                    |                                                                                                    |                                                                            |                                  |                          |  |  |  |  |  |
| 18                                                                                                    | Log. Verknüpfung 1                                                                                                    | Ausgang A                                                                  | 1 Bit                            | K, S                     |  |  |  |  |  |
| Siehe Kom                                                                                                    | munikationsobjekt 17.                                                                                                    |                                                                            | DPT 1.002                        |                          |  |  |  |  |  |
| 10                                                                                                    | Schwollwort                                                                                                    |                                                                            | 1 Puto                           | KS                       |  |  |  |  |  |
| 19                                                                                                    | Schwenwert                                                                                                    | Ausgang A                                                                  | DPT 5.001                        | r, 5                     |  |  |  |  |  |
|                                                                                                    |                                                                                                    |                                                                            | 2 Byte                           |                          |  |  |  |  |  |
| Dieses Ko                                                                                                    |                                                                                                    | nn im Parameterfenster Funktion. S                                         | DPT 7.001<br>. 53. der Parameter | Funktion Schwell-        |  |  |  |  |  |
| wert freige                                                                                                    | ben mit der Option <i>ja</i> ausgewählt wurde                                                                                                    | et C 70 wird ein 1 Dute (Constabl                                          | vert) eder 2 Dute K              | a manunikatione o biolut |  |  |  |  |  |
| freigegebe                                                                                                    | n. Wird der parameterierte Schwellwert (                                                                                                    | iberschritten, kann eine Schalthandl                                       | ung ausgeführt wer               | den.                     |  |  |  |  |  |
| 20                                                                                                    | Schwellwert 1 setzen                                                                                                    | Ausgang A                                                                  | 1 Byte                           | K, S                     |  |  |  |  |  |
|                                                                                                    |                                                                                                    |                                                                            | DPT 5.001                        |                          |  |  |  |  |  |
|                                                                                                    |                                                                                                    |                                                                            | DPT 7.001                        |                          |  |  |  |  |  |
| Dieses Ko<br>Schwellwe                                                                                                    | mmunikationsobjekt ist freigegeben, we<br>rt (SW) 1 über Bus ändern mit der Optio                                                                                                    | nn im Auswahl im <u>Parameterfenster</u><br>on <i>ja</i> ausgewählt wurde. | Schwellwert, S. 70               | , der Parameter          |  |  |  |  |  |
| Je nach Au<br>jekt Schwe                                                                                                    | Je nach Auswahl wird ein 1-Byte- (Ganzzahlwert) oder 2-Byte-Kommunikationsobjekt freigegeben. Ist das Kommunikationsob-<br>jekt Schwellwert setzen freigegeben, kann der Schwellwert über den Bus geändert werden. |                                                                            |                                  |                          |  |  |  |  |  |
|                                                                                                    |                                                                                                    |                                                                            |                                  |                          |  |  |  |  |  |

### 3.3.2.3 Kommunikationsobjekte Ausgang X: Allgemein

| Nr.                                                                                                    | Funktion                                                                                        | Objektname                                                 | Datentyp                                                 | Flags                                |  |  |  |  |
|----------------------------------------------------------------------------------------------------|-------------------------------------------------------------------------------------------------|------------------------------------------------------------|----------------------------------------------------------|--------------------------------------|--|--|--|--|
| 22                                                                                                    | P1, Zwangsführung                                                                               | Ausgang A                                                  | 1 Bit                                                    | K, S                                 |  |  |  |  |
|                                                                                                    |                                                                                                 |                                                            | DPT 1.003                                                |                                      |  |  |  |  |
| Dieses Kommunikationsobjekt ist freigegeben, wenn im <u>Parameterfenster Sicherheit</u> , S. 65, der Parameter <i>Sicherheit Priori-<br/>tät 1</i> mit der Option <i>Zwangsführung (1 Bit)</i> ausgewählt wurde. |                                                                                                 |                                                            |                                                          |                                      |  |  |  |  |
| Wird ein Telegramm mit dem Wert 1 bzw. 0 (parametrierbar) empfangen dann wird der Ausgang zwangsgeführt und die Be-<br>dienung ist gesperrt.                                                                     |                                                                                                 |                                                            |                                                          |                                      |  |  |  |  |
| Betriebsar<br>Zwangsfü                                                                                                    | rt Schaltaktor: Das Verhalten des Ausgar<br>hrung eingestellt.                                  | ngs bei aktivierter Zwangsführ                             | ung wird im Parameter So                                 | chaltzustand bei                     |  |  |  |  |
| Betriebsa<br>Zwangsfü                                                                                                    | rt <i>Stellantrieb</i> : Das Verhalten des Ausgar<br><i>hrung in %</i> eingestellt.             | ngs bei aktivierter Zwangsführ                             | ung wird im Parameters A                                 | Insteuerung bei                      |  |  |  |  |
| Telegram                                                                                                    | mwert 1/0 = Zwangsführung                                                                       |                                                            |                                                          |                                      |  |  |  |  |
| 22                                                                                                    | P1, Zwangsführung                                                                               | Ausgang A                                                  | 2 Bit                                                    | K, S                                 |  |  |  |  |
|                                                                                                    |                                                                                                 |                                                            | DPT 2.001                                                |                                      |  |  |  |  |
| Das 2-Bit-                                                                                                    | Kommunikationsobjekt Zwangsführung s                                                            | steht nur in der Betriebsart Scl                           | haltaktor zur Verfügung.                                 | 1                                    |  |  |  |  |
| Dieses Ko<br><i>tät 1</i> mit d                                                                                                    | ommunikationsobjekt ist freigegeben, wei<br>ler Option Zwangsführung (2 Bit) ausgew             | nn im <u>Parameterfenster Siche</u><br>ählt wurde.         | rheit, S. 65, der Paramete                               | r Sicherheit Priori-                 |  |  |  |  |
| Wird über<br>zwangsge<br>takts an:                                                                                                    | dieses Kommunikationsobjekt ein Teleg<br>führt und die Bedienung ist gesperrt. De               | ramm mit einem entsprechend<br>r Wert des Kommunikationsob | den Wert empfangen, wirc<br>ojekts gibt direkt die Zwang | l der Ausgang<br>gsstellung des Kon- |  |  |  |  |
| Telegram                                                                                                    | mwert 0 oder 1 = Der Ausgang wird<br>2 = Der Ausgang schaltet zw<br>3 = Der Ausgang schaltet zw | nicht zwangsgeführt<br>angsgeführt AUS<br>angsgeführt EIN  |                                                          |                                      |  |  |  |  |
| 22                                                                                                    | P1, Sperren                                                                                     | Ausgang A                                                  | 1 Bit                                                    | K, S                                 |  |  |  |  |
|                                                                                                    |                                                                                                 |                                                            | DPT 1.003                                                |                                      |  |  |  |  |
| Dieses Ko<br>tät 1 mit d                                                                                                    | ommunikationsobjekt ist freigegeben, wei<br>Ier Option Sperren ausgewählt wurde.                | nn im <u>Parameterfenster Siche</u>                        | <u>rheit</u> , S. 65, der Paramete                       | r Sicherheit Priori-                 |  |  |  |  |
| Wird ein T<br>Position u                                                                                                    | Felegramm mit dem Wert 1 bzw. 0 (parar<br>Ind die Bedienung ist gesperrt.                       | netrierbar) empfangen, dann b                              | bleibt der Ausgang in seine                              | er momentanen                        |  |  |  |  |
| Telegram                                                                                                    | mwert 1/0 = Sperren                                                                             |                                                            |                                                          |                                      |  |  |  |  |
| 23                                                                                                    | P2, Zwangsführung                                                                               | Ausgang A                                                  | 1 Bit                                                    | K, S                                 |  |  |  |  |
|                                                                                                    |                                                                                                 |                                                            | DPT 1.003                                                |                                      |  |  |  |  |
|                                                                                                    | P2, Zwangsführung                                                                               | Ausgang A                                                  | 2 Bit                                                    |                                      |  |  |  |  |
|                                                                                                    |                                                                                                 |                                                            | DPT 2.001                                                |                                      |  |  |  |  |
|                                                                                                    | P2, Sperren                                                                                     | Ausgang A                                                  | 1 Bit                                                    |                                      |  |  |  |  |
|                                                                                                    |                                                                                                 |                                                            | DPT 1.003                                                |                                      |  |  |  |  |
| Siehe Kor                                                                                                    | nmunikationsobjekt 22.                                                                          |                                                            |                                                          |                                      |  |  |  |  |
|                                                                                                    |                                                                                                 |                                                            |                                                          |                                      |  |  |  |  |

| P3, Zwangsführung<br>P3, Zwangsführung                                                      | Ausgang A<br>Ausgang A                                                                                                    | 1 Bit<br>DPT 1.003                                                                                                    | K, S                                                                                                    |  |  |
|---------------------------------------------------------------------------------------------|----------------------------------------------------------------------------------------------------|----------------------------------------------------------------------------------------------------|----------------------------------------------------------------------------------------------------|--|--|
| P3, Zwangsführung                                                                           | Ausgang A                                                                                                    |                                                                                                    |                                                                                                    |  |  |
| <b>D</b> 0. 0                                                                               |                                                                                                    | 2 Bit                                                                                                    |                                                                                                    |  |  |
| D0. 0                                                                                       |                                                                                                    | DPT 2.001                                                                                                    |                                                                                                    |  |  |
| P3, Sperren                                                                                 | Ausgang A                                                                                                    | 1 Bit                                                                                                    |                                                                                                    |  |  |
|                                                                                             |                                                                                                    | DPT 1.003                                                                                                    |                                                                                                    |  |  |
| munikationsobjekt 22.                                                                       |                                                                                                    |                                                                                                    |                                                                                                    |  |  |
| Statusbyte                                                                                  | Ausgang A                                                                                                    | 1 Byte                                                                                                    | K, L, Ü                                                                                                    |  |  |
|                                                                                             |                                                                                                    | non DPT                                                                                                    |                                                                                                    |  |  |
| n Diagnosebyte für den Ausgang. Der h<br>nunikationsobjekt <i>Statuswerte anforde</i>       | Nert des Kommunikatio<br><i>rn</i> versendet. Das Kom                                                                                                    | nsobjekts wird bei Empfan<br>munikationsobjekt ist imme                                                                                                    | g eines Telegramms auf<br>er sichtbar.                                                                                                    |  |  |
| les Statusbytes kann über die <u>Schlüss</u>                                                | eltabelle Statusbyte, S.                                                                                                    | 102, entschlüsselt werden                                                                                                    |                                                                                                    |  |  |
| nwert:                                                                                      |                                                                                                    |                                                                                                    |                                                                                                    |  |  |
| Status Ausgang/Stellgröße<br>0 = Stellgröße = 0 / Ausgar<br>1 = Stellgröße > 0 / Ausgar     | > 0<br>g = AUS<br>g = EIN                                                                                                    |                                                                                                    |                                                                                                    |  |  |
| Ventilspülung<br>0 = keine Ventilspülung<br>1 = Ventilspülung aktiv                         |                                                                                                    |                                                                                                    |                                                                                                    |  |  |
| Sicherheit Priorität 1, 2, 3 (<br>0 = keine aktiv<br>1 = mindestens eine aktiv              | Zwangsführung oder Sp                                                                                                    | perren)                                                                                                    |                                                                                                    |  |  |
| Manuelle Bedienung aktiv<br>0 = manuelle Bedienung ina<br>1 = manuelle Bedienung ak         | aktiv<br>tiv                                                                                                    |                                                                                                    |                                                                                                    |  |  |
| nicht belegt                                                                                |                                                                                                    |                                                                                                    |                                                                                                    |  |  |
| Überlast<br>0 = keine Überlast<br>1 = Überlast                                              |                                                                                                    |                                                                                                    |                                                                                                    |  |  |
| Kurzschluss<br>0 = keine Kurzschluss<br>1 = Kurzschluss                                     |                                                                                                    |                                                                                                    |                                                                                                    |  |  |
| it 7: Unterspannung bzw. Spannungsausfall (Versorgungsspannung)<br>0 = inaktiv<br>1 = aktiv |                                                                                                    |                                                                                                    |                                                                                                    |  |  |
|                                                                                             | P3, Sperren<br>munikationsobjekt 22.<br>Statusbyte<br>In Diagnosebyte für den Ausgang. Der M<br>nunikationsobjekt Statuswerte anforde<br>les Statusbytes kann über die Schlüss<br>nwert:<br>Status Ausgang/Stellgröße<br>0 = Stellgröße = 0 / Ausgan<br>1 = Stellgröße > 0 / Ausgan<br>1 = Stellgröße > 0 / Ausgan<br>Ventilspülung<br>0 = keine Ventilspülung<br>1 = Ventilspülung aktiv<br>Sicherheit Priorität 1, 2, 3 (2<br>0 = keine aktiv<br>1 = mindestens eine aktiv<br>Manuelle Bedienung aktiv<br>0 = manuelle Bedienung aktiv<br>0 = manuelle Bedienung aktiv<br>0 = keine Überlast<br>1 = Überlast<br>Kurzschluss<br>0 = keine Kurzschluss<br>1 = Kurzschluss<br>Unterspannung bzw. Spann<br>0 = inaktiv<br>1 = aktiv | P3, Sperren       Ausgang A         mmunikationsobjekt 22.       Ausgang A         Statusbyte       Ausgang A         n Diagnosebyte für den Ausgang. Der Wert des Kommunikationunikationsobjekt Statuswerte anfordern versendet. Das Kommunikationsobjekt Statuswerte anfordern versendet. Das Kommunikationsobjekt Statusbytes kann über die Schlüsseltabelle Statusbyte, S.         In Diagnosebyte für den Ausgang. Der Wert des Kommunikationunikationsobjekt Statuswerte anfordern versendet. Das Kommunikationsobjekt Statusbytes kann über die Schlüsseltabelle Statusbyte, S.         In Diagnosebyte statusbytes kann über die Schlüsseltabelle Statusbyte, S.         In Diagnosebyte statusbytes kann über die Schlüsseltabelle Statusbyte, S.         Is Status Ausgang/Stellgröße > 0         0 = Stellgröße = 0 / Ausgang = AUS         1 = Stellgröße > 0 / Ausgang = EIN         Ventilspülung         0 = keine Ventilspülung         1 = Ventilspülung aktiv         Sicherheit Priorität 1, 2, 3 (Zwangsführung oder Sp.         0 = keine aktiv         1 = mindestens eine aktiv         Manuelle Bedienung aktiv         1 = manuelle Bedienung aktiv         1 = manuelle Bedienung aktiv         1 = manuelle Bedienung aktiv         1 = Überlast         Kurzschluss         0 = keine Kurzschluss         1 = kurzschluss         Unterspannung bzw. Spannungsausfall (Versorgur | P3, Sperren       Ausgang A       1 Bit<br>DPT 1.003         Immunikationsobjekt 22.       Statusbyte       Ausgang A       1 Byte<br>non DPT         Statusbyte       Ausgang A       1 Byte<br>non DPT         In Diagnosebyte für den Ausgang. Der Wert des Kommunikationsobjekts wird bei Empfan         Innunikationsobjekt Statuswerte anfordern versendet. Das Kommunikationsobjekt ist imme         les Statusbytes kann über die Schlüsseltabelle Statusbyte, S. 102, entschlüsselt werden         Inwert:         Status Ausgang/Stellgröße > 0         0 = Stellgröße = 0 / Ausgang = AUS         1 = Stellgröße > 0 / Ausgang = EIN         Ventilspülung         0 = keine Ventilspülung         1 = ventilspülung         1 = wentilspülung         0 = keine Ventilspülung         1 = mindestens eine aktiv         Manuelle Bedienung inaktiv         1 = manuelle Bedienung inaktiv         1 = manuelle Bedienung aktiv         0 = keine Überlast         1 = Überlast         Kurzschluss         0 = keine Kurzschluss         1 = Kurzschluss         Unterspannung bzw. Spannungsausfall (Versorgungsspannung)         0 = inaktiv         1 = aktiv |  |  |

| Funktion                                                                                                    | Objektname                                                                                                    | Datentyp Flags                                                                                                    |                                                                                                    |                                                                                                    |  |  |  |
|----------------------------------------------------------------------------------------------------|----------------------------------------------------------------------------------------------------|----------------------------------------------------------------------------------------------------|----------------------------------------------------------------------------------------------------|----------------------------------------------------------------------------------------------------|--|--|--|
| Störung (Überlast/Kurzschluss)                                                                                                    | Ausgang A                                                                                                    | 1 Bit<br>DPT 1.005                                                                                                    |                                                                                                    | K, L, Ü                                                                                                    |  |  |  |
| Liegt an einem Ausgang eine Störung, z.B. durch Kurzschluss oder Überlast an, dann blinkt die rote LED <sup>●</sup> ⁄ des jeweiligen<br>Ausgangs. Gleichzeitig sendet das Kommunikationsobjekt <i>Störung (Überlast/Kurzschluss)</i> ein Telegramm mit dem Wert 1.<br>Nach Beheben der Störung wird mit der Taste <sup>®</sup> Ø die Störung zurückgesetzt und das Kommunikationsobjekt hat den Wert 0.<br>Liegt die Störung danach immer noch an, blinkt die LED <sup>●</sup> ⁄ erneut und das Kommunikationsobjekt hat den Wert 1. Das Kom-<br>munikationsobjekt ist immer sichtbar.<br>Alternativ zur Taste <sup>®</sup> Ø kann über das Kommunikationsobjekt <i>Störung rücksetzen</i> die Störung mit einem Telegramm mit dem<br>Wert 1 zurückgesetzt werden.<br>Telegrammwert: 0 = Am Ausgang liegt keine Störung an.<br>1 = Am Ausgang liegt eine Störung an. |                                                                                                    |                                                                                                    |                                                                                                    |                                                                                                    |  |  |  |
| Störung rücksetzen                                                                                                    | Ausgang A                                                                                                    | 1 Bit<br>DPT 1.015                                                                                                    |                                                                                                    | K, S, Ü                                                                                                    |  |  |  |
| es Kommunikationsobjekt wird eine Störu<br>i ist erst erfolgreich, wenn die Störung be                                                                                                    | ung zurückgesetzt, z.B. Kurzso<br>hoben wurde und nicht mehr a                                                                                                    | chluss/Überlast rote LED <sup>¶</sup><br>anliegt.                                                                                                    | ∮am Ge                                                                                                    | erät blinkt.                                                                                                    |  |  |  |
| ED 🎐 erlischt nach einem erfolgreichen 2                                                                                                    | Zurücksetzen.                                                                                                    |                                                                                                    |                                                                                                    |                                                                                                    |  |  |  |
| aktion erfolgt beim Empfang von Wert 1 b                                                                                                    | ei ordnungsgemäßem Betriet                                                                                                    | ).                                                                                                    |                                                                                                    |                                                                                                    |  |  |  |
| esem Kommunikationsobjekt keine Grupp<br>oder über die Taste 🐨 am Gerät zurückge                                                                                                    | oenadresse zugeordnet, kann<br>esetzt werden. Das Kommunik                                                                                                    | die Störung entweder übe<br>ationsobjekt ist immer sicl                                                                                                    | r einen I<br>htbar.                                                                                                    | Neustart des                                                                                                    |  |  |  |
| Telegrammwert: 0 = keine Funktion<br>1 = Störung rücksetzen                                                                                                    |                                                                                                    |                                                                                                    |                                                                                                    |                                                                                                    |  |  |  |
| Ausfall Versorgungsspannung                                                                                                    | Ausgang A                                                                                                    | 1 Bit                                                                                                    |                                                                                                    | K, L, Ü                                                                                                    |  |  |  |
|                                                                                                    |                                                                                                    | DPT 1.005                                                                                                    |                                                                                                    |                                                                                                    |  |  |  |
| Über dieses Kommunikationsobjekt wird ein Ausfall der Versorgungsspannung gesendet. Hat das Kommunikationsobjekt den<br>Wert 1, ist der Ausgang abgeschaltet und die rote LED $\stackrel{\bullet}{\rightarrow}$ am Ausgang leuchtet. Bei Ausfall der Versorgungsspannung leuch-<br>tet die rote LED $\stackrel{\bullet}{\rightarrow}$ auch wenn der Ausgang nicht parametriert wurde. Das Kommunikationsobjekt ist immer sichtbar.<br>Telegrammwert: 0 = Versorgungsspannung OK<br>1 = Ausfall der Versorgungsspannung                                                                                                    |                                                                                                    |                                                                                                    |                                                                                                    |                                                                                                    |  |  |  |
|                                                                                                    | Funktion         Störung (Überlast/Kurzschluss)         inem Ausgang eine Störung, z.B. durch H         a. Gleichzeitig sendet das Kommunikation         eben der Störung wird mit der Taste          Störung danach immer noch an, blinkt die nsobjekt ist immer sichtbar.         zur Taste          kann über das Kommunikation         rückgesetzt werden.         mwert:       0 = Am Ausgang liegt keine Störung be         1 = Am Ausgang liegt eine Störung be         Störung rücksetzen         es Kommunikationsobjekt wird eine Störung be         ED        erfolgreich, wenn die Störung be         ED        erfolgreich, wenn die Störung be         ED        erfolgt beim Empfang von Wert 1 be         esem Kommunikationsobjekt keine Grupp       der über die Taste          aktion erfolgt beim Empfang von Wert 1 be       esem Kommunikationsobjekt keine Grupp         der über die Taste        am Gerät zurückge         mwert:       0 = keine Funktion         1 = Störung rücksetzen         Ausfall Versorgungsspannung         es Kommunikationsobjekt wird ein Ausfa         t der Ausgang abgeschaltet und die rote         a LED        auch wenn der Ausgang nicht p         mwert:       0 = Versorgungsspannung O         1 = Ausfall der Versorgungsspann | Funktion       Objektname         Störung (Überlast/Kurzschluss)       Ausgang A         inem Ausgang eine Störung, z.B. durch Kurzschluss oder Überlast an,       Gleichzeitig sendet das Kommunikationsobjekt Störung (Überlast/Kurzschluss)         eben der Störung wird mit der Taste die Störung zurückgesetzt und         Störung danach immer noch an, blinkt die LED er erneut und das Kommunisabiekt ist immer sichtbar.         zur Taste die kann über das Kommunikationsobjekt Störung rücksetzen rückgesetzt werden.         mwert:       0 = Am Ausgang liegt keine Störung an.         1 = Am Ausgang liegt eine Störung an.         1 = Am Ausgang liegt eine Störung zurückgesetzt, z.B. Kurzscist erfolgreich, wenn die Störung zurückgesetzt, z.B. Kurzscist erst erfolgreich, wenn die Störung behoben wurde und nicht mehr at ED er erlischt nach einem erfolgreichen Zurücksetzen.         aktion erfolgt beim Empfang von Wert 1 bei ordnungsgemäßem Betriet esem Kommunikationsobjekt keine Gruppenadresse zugeordnet, kann der über die Taste am Gerät zurückgesetzt werden. Das Kommunik mwert:         0 = keine Funktion       1 = Störung rücksetzen         Ausfall Versorgungsspannung       Ausgang A         es Kommunikationsobjekt wird ein Ausfall der Versorgungsspannung gt der Ausgang abgeschaltet und die rote LED am Ausgang leuchtet.       e LED er auch wenn der Ausgang nicht parametriert wurde. Das Komm         mwert:       0 = Versorgungsspannung OK       1 = Ausfall der Versorgungsspannung | Funktion       Objektname       Datentyp         Störung (Überlast/Kurzschluss)       Ausgang A       1 Bit<br>DPT 1.005         inem Ausgang eine Störung, z.B. durch Kurzschluss oder Überlast an, dann blinkt die rote LED       Gieichzeitig sendet das Kommunikationsobjekt Störung (Überlast/Kurzschluss) ein Telegramm<br>eben der Störung wird mit der Taste and is Störung zurückgesetzt und das Kommunikationsobje<br>Störung danach immer noch an, blinkt die LED       erneut und das Kommunikationsobjekt hat den<br>nsobjekt ist immer sichtbar.         zur Taste kann über das Kommunikationsobjekt Störung rücksetzen die Störung mit einem To<br>rückgesetzt werden.       a Störung rücksetzen die Störung mit einem To<br>rückgesetzt werden.         mwert:       0 = Am Ausgang liegt keine Störung an.       1 Bit<br>DPT 1.015         störung rücksetzen       Ausgang A       1 Bit<br>DPT 1.015         es Kommunikationsobjekt wird eine Störung zurückgesetzt, z.B. Kurzschluss/Überlast rote LED<br>ist erst erfolgreich, wenn die Störung behoben wurde und nicht mehr anliegt.       ED<br>eist erst erfolgreich, wenn die Störung behoben wurde und nicht mehr anliegt.         ED efficient in aus eine Gruppenadresse zugeordnet, kann die Störung entweder übe<br>der über die Taste am Gerät zurückgesetzt werden. Das Kommunikationsobjekt ist immer sic<br>mwert:       0 = keine Funktion<br>1 = Störung rücksetzen         Ausfall Versorgungsspannung       Ausgang A       1 Bit<br>DPT 1.005         es Kommunikationsobjekt wird ein Ausfall der Versorgungsspannung gesendet. Hat das Kommu<br>i der Ausgang abgeschattet und die rote LED<br>auch wenn der Ausgang nicht parametriert wurde. Das Kommunikatio | Funktion       Objektname       Datentyp       Flags         Störung (Überlast/Kurzschluss)       Ausgang A       1 Bit<br>DPT 1.005         inem Ausgang eine Störung, z.B. durch Kurzschluss oder Überlast an, dann blinkt die rote LED */ des je<br>a. Gleichzeitig sendet das Kommunikationsobjekt Störung (Überlast/Kurzschluss) ein Telegramm mit dem<br>eben der Störung wird mit der Taste */ die Störung zurückgesetzt und das Kommunikationsobjekt hat de<br>Störung danach immer noch an, blinkt die LED */ erneut und das Kommunikationsobjekt hat den Wert 1.<br>nsobjekt ist immer sichtbar.         zur Taste */ kann über das Kommunikationsobjekt Störung nücksetzen die Störung mit einem Telegramm<br>rückgesetzt werden.       1 Bit<br>DPT 1.015         störung rücksetzen       0 = Am Ausgang liegt keine Störung an.<br>1 = Am Ausgang liegt eine Störung zurückgesetzt, z.B. Kurzschluss/Überlast rote LED */ am Ge<br>ist erst erfolgreich, wenn die Störung behoben wurde und nicht mehr anliegt.         ED */ erlischt nach einem erfolgreichen Zurücksetzen.         aktion erfolgt beim Empfang von Wert 1 bei ordnungsgemäßem Betrieb.         seem Kommunikationsobjekt wird ein Ausfall der Versorgungsspannung desendet. Hat das Kommunikationsobjekt ist immer sichtbar.         mwert:       0 = keine Funktion<br>1 = Störung rücksetzen         Ausgang A       1 Bit<br>DPT 1.005         es Kommunikationsobjekt wird ein Ausfall der Versorgungsspannung gesendet. Hat das Kommunikationsobjekt ist immer sichtbar.         mwert:       0 = keine Funktion<br>1 = Störung rücksetzen         Ausgang A       1 Bit<br>DPT 1.005         < |  |  |  |

### 4 Planung und Anwendung

### 4.1 Betriebsart Stellantrieb

Anwendungsbeispiele und Praxistipps zum Thema Temperaturregelung, Stellantriebe, Kennlinienkorrektur usw. finden sie im *Applikationshandbuch Heizung/Lüftung/Klima* unter <u>www.abb.de/knx</u>.

### 4.2 Betriebsart Schaltaktor

#### 4.2.1 Funktion Zeit

Die Funktion *Zeit* kann über den Bus (1-Bit-Kommunikationsobjekt *Funktion Zeit sperren*) freigegeben (Wert 0) und gesperrt (Wert 1) werden. Solange die Funktion Zeit gesperrt ist, arbeitet der Ausgang unverzögert. Mit der Funktion *Zeit* lassen sich verschiedene Funktionen realisieren:

- Treppenlicht
- Ein- und Ausschaltverzögerung
- Blinken

#### 4.2.1.1 Treppenlicht

Nach Ablauf der Treppenlichtzeit T<sub>EIN</sub> schaltet der Ausgang automatisch wieder aus. Bei jedem Telegramm mit dem Wert 1 startet die Treppenlichtzeit neu (Retriggerfunktion), außer wenn der Parameter *Treppenlicht verlängert sich bei mehrfachen Einschalten (Pumpen)* im <u>Parameterfenster Zeit</u>, S. 54, auf *nein, nicht retriggerbar* eingestellt ist.

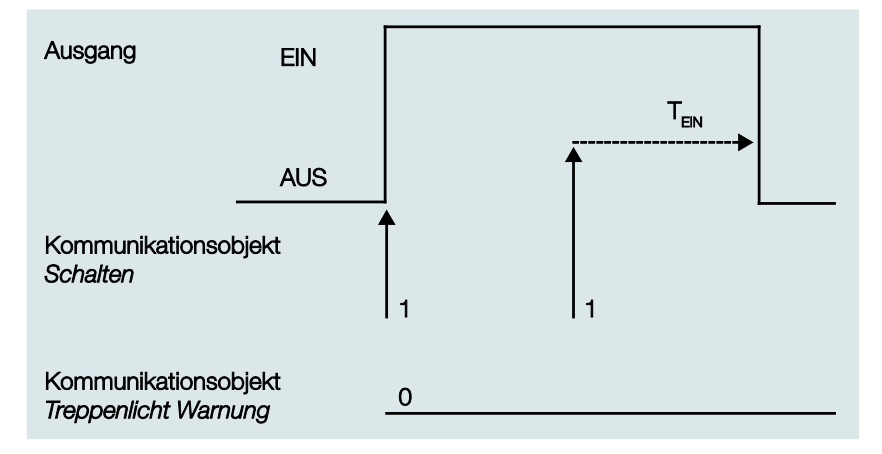

Dies entspricht dem Grundverhalten der Funktion Treppenlicht, solange keine Warnung parametriert ist.

#### Warnung

Die Zusatzfunktion Warnung ermöglicht die rechtzeitige Warnung des Benutzers vor dem Ablauf der Treppenlichtzeit. Sie kann durch ein kurzes Aus-/Einschalten des Ausgangs und/oder das Versenden eines Kommunikationsobjekts erfolgen.

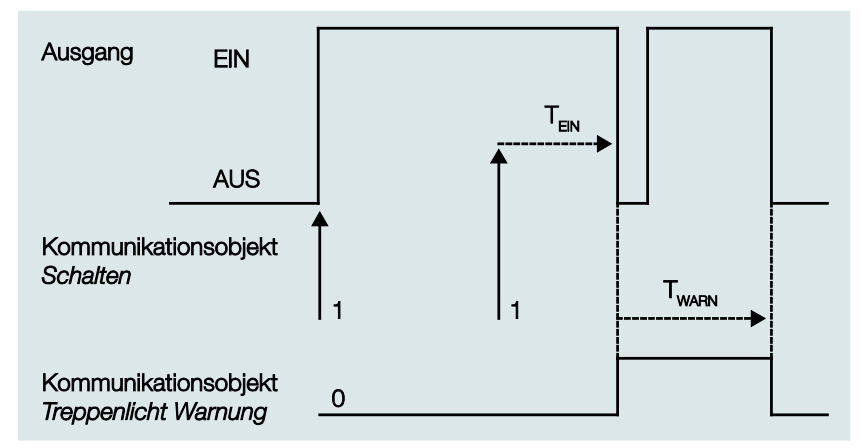

Die Vorwarnzeit T<sub>WARN</sub> verlängert die EIN-Phase. Zu Beginn der Vorwarnzeit kann, je nach Parametrierung, nur der Ausgang kurz aus- und wieder eingeschaltet werden und/oder das Kommunikationsobjekt *Treppenlicht Warnung* mit dem Wert 1 beschrieben werden. Für die Zeit T<sub>WARN</sub> nach Ablauf der Treppenlichtzeit T<sub>EIN</sub> wird der Ausgang kurz ausgeschaltet und ein Telegramm über das Kommunikationsobjekt *Treppenlicht Warnung* versendet. Dadurch kann z.B. die Hälfte der Beleuchtung ausgeschaltet oder eine LED zur Warnung eingeschaltet werden.

Die gesamte Treppenlichtzeit, in der das Treppenlicht eingeschaltet bleibt, entspricht der Zeitspanne T<sub>EIN</sub> plus T<sub>WARN</sub>.

#### Retriggerung

Über das "Pumpen", mehrmalige Betätigung des Tasters, kann der Benutzer die Treppenlichtzeit den aktuellen Bedürfnissen anpassen. Die Maximaldauer des Treppenlichts ist in den Parametern einstellbar.

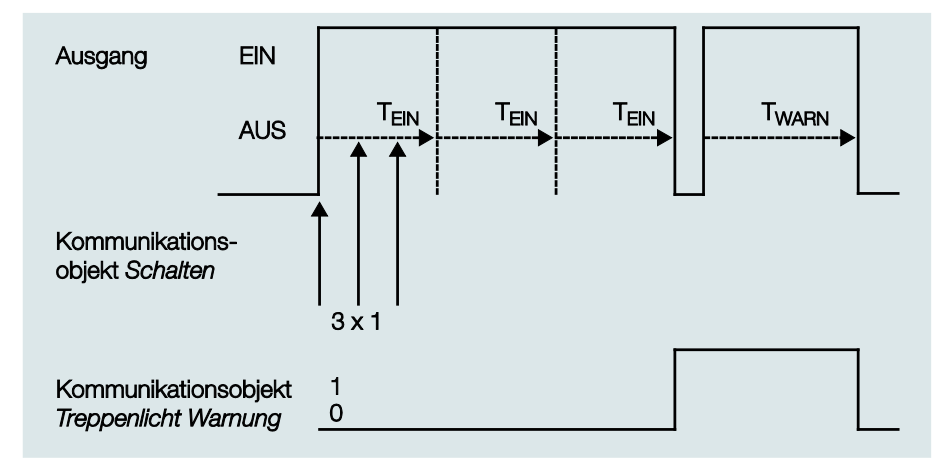

Empfängt das Gerät bei eingeschaltetem Treppenlicht ein weiteres EIN-Telegramm, wird die Treppenlichtzeit zur verbleibenden Zeit hinzuaddiert.

Die Warnzeit wird durch das "Pumpen" nicht verändert und wird an die verlängerte EIN-Zeit (x mal  $T_{EIN}$ ) angefügt.

Anwendungsbeispiele:

- Lichtsteuerung in Treppenhäusern
- Überwachung von Telegrammen

#### 4.2.1.2 Ein- und Ausschaltverzögerung

Die Ein- und Ausschaltverzögerung verzögert das Einschalten oder das Ausschalten des Ausgangs.

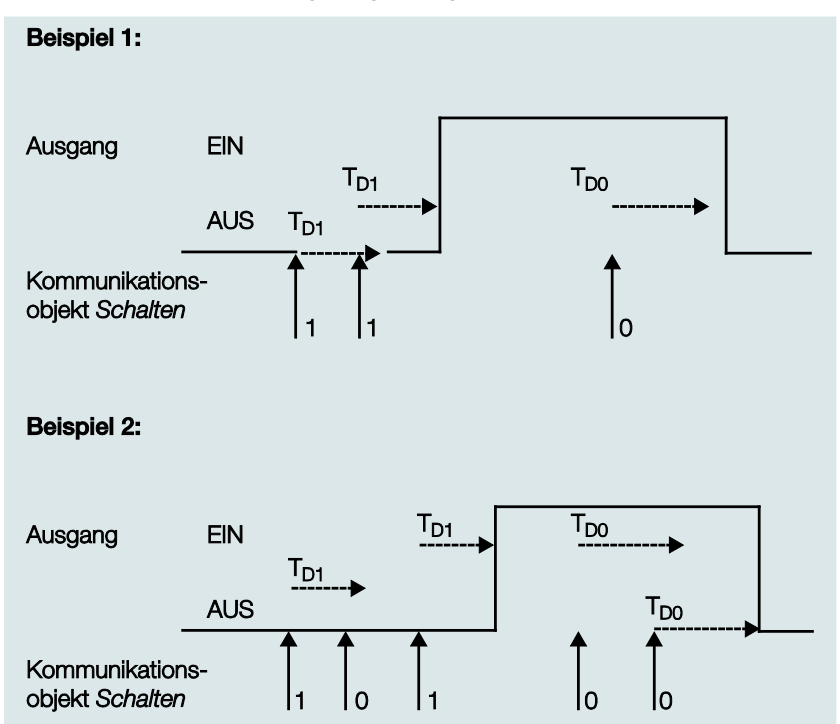

Nach einem Schalt-Telegramm startet die Verzögerungszeit T<sub>D1</sub> bzw. T<sub>D0</sub>, nach deren Ablauf der Ausgang das Schalt-Telegramm ausführt.

Wenn während der Einschaltverzögerung ein erneutes EIN-Telegramm mit dem Wert 1 empfangen wird, startet die Zeit der Einschaltverzögerung erneut. Gleiches gilt beim Ausschalten für die Ausschaltverzögerung. Wird während der Ausschaltverzögerung ein erneutes AUS-Telegramm mit dem Wert 0 empfangen, wird die Zeit der Ausschaltverzögerung erneut gestartet.

#### Hinweis

Empfängt das Gerät während der Einschaltverzögerungszeit  $T_{D1}$  ein AUS-Telegramm, wird das EIN-Telegramm verworfen.

#### 4.2.1.3 Blinken

Der Ausgang kann blinken, indem der Ausgang periodisch ein- und ausschaltet.

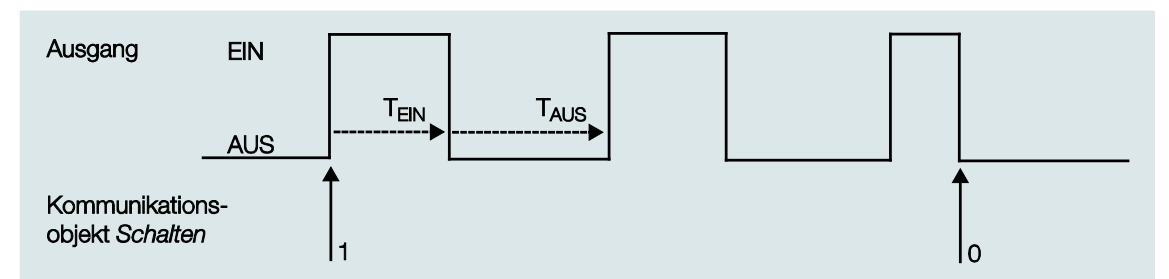

Die Einschaltzeit (T<sub>EIN</sub>) und Ausschaltzeit (T<sub>AUS</sub>) während des Blinkens ist parametrierbar.

#### Hinweis

Die Kontaktlebensdauer der Kontakte ist zu berücksichtigen und den technischen Daten zu entnehmen. Hilfreich kann die Begrenzung der Schaltspiele durch den Parameter *Anzahl der Impulse* sein.

Weiterhin kann es bedingt durch die begrenzte Schalt-Energie bei sehr häufigem Schalten zu einer Verzögerung der Schaltfolge kommen. Die möglichen Schaltspiele sind zu berücksichtigen.

#### 4.2.2 Funktion Szene

Bei der Szene über 8 Bit gibt der Taster dem ES/S die Anweisung, eine Szene aufzurufen. Die Szene wird nicht im Taster, sondern im ES/S gespeichert. Alle Geräte werden über dieselbe Gruppenadresse angesprochen. Daher genügt ein einziges Telegramm zum Aufrufen der Szene.

Für weitere Informationen siehe: <u>Parameterfenster Szene</u>, S. 61, und Kommunikationsobjekt <u>8-Bit-Szene</u> (Nr. 16), S. 81, und <u>Schlüsseltabelle Szene (8 Bit), DPT 18.001</u>, S. 103

#### Vorteil

Die Funktion Szene bei ABB i-bus<sup>®</sup>-Geräten bietet folgenden entscheidenden Vorteil:

Alle auszuführenden Einstellungen der Teilnehmer einer Szene werden im Gerät gespeichert. Daher müssen diese nicht bei einem Szenenaufruf über den KNX versendet werden, sondern lediglich ein Zahlenwert, der dieser Szene zugeordnet wurde. Dies entlastet den Bus erheblich und verhindert unnötigen Telegrammverkehr auf dem KNX.

#### 4.2.3 Funktion *Verknüpfung/Logik*

Durch die Funktion *Verknüpfung/Logik* ist es möglich, das Schalten des Ausgangs mit bestimmten Bedingungen zu verknüpfen. Es sind zwei Verknüpfungsobjekte verfügbar:

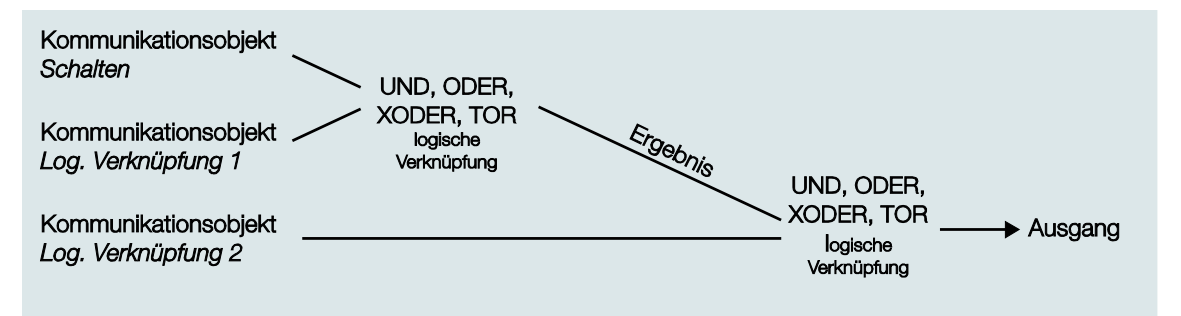

Zuerst wird das Kommunikationsobjekt *Schalten* mit dem Kommunikationsobjekt *Log. Verknüpfung* 1 ausgewertet. Das Ergebnis hieraus wird mit Kommunikationsobjekt *Log. Verknüpfung* 2 verknüpft.

| logische<br>Funktion | Schalten | Verknüpfung 1 | Ergebnis | Verknüpfung 2 | Ausgang | Erläuterungen                                         |
|----------------------|----------|---------------|----------|---------------|---------|-------------------------------------------------------|
| UND                  | 0        | 0             | 0        | 0             | 0       | Das Ergebnis ist 1, wenn                              |
|                      | 0        | 1             | 0        | 1             | 0       | beide Eingangswerte 1 sind.                           |
|                      | 1        | 0             | 0        | 0             | 0       | Eingangswerte 1 sind.                                 |
|                      | 1        | 1             | 1        | 1             | 1       |                                                       |
| ODER                 | 0        | 0             | 0        | 0             | 0       | Das Ergebnis ist 1, wenn einer                        |
|                      | 0        | 1             | 1        | 1             | 1       | der beiden Eingangswerte 1                            |
|                      | 1        | 0             | 1        | 0             | 1       | 151.                                                  |
|                      | 1        | 1             | 1        | 1             | 1       |                                                       |
| XODER                | 0        | 0             | 0        | 0             | 0       | Das Ergebnis ist 1, wenn                              |
|                      | 0        | 1             | 1        | 1             | 0       | beide Eingangswerte einen                             |
|                      | 1        | 0             | 1        | 0             | 1       | zen.                                                  |
|                      | 1        | 1             | 0        | 1             | 1       |                                                       |
| TOR                  | 0        | gesperrt      | -        | gesperrt      |         | Das Kommunikationsobjekt                              |
|                      | 0        | entsperrt     | 0        | entsperrt     | 0       | (KO) Schalten wird nur durch-                         |
|                      | 1        | gesperrt      | -        | gesperrt      |         | (Verknüpfung) offen ist. An-                          |
|                      | 1        | entsperrt     | 1        | entsperrt     | 1       | dernfalls wird der Empfang vom KO Schalten ignoriert. |

Die folgenden Funktionen Verknüpfung/Logik sind möglich:

Die Funktion Verknüpfung/Logik wird bei jedem Empfang eines Kommunikationsobjektwertes neu berechnet.

#### **Beispiel TOR**

Die Verknüpfung TOR ist so parametriert, dass eine Sperrung erfolgt, wenn auf dem Kommunikationsobjekt *Log. Verknüpfung x* eine 0 empfangen wird.

Der Ausgang der logischen Verknüpfung ist 0.

Das Kommunikationsobjekt Log. Verknüpfung 1 empfängt eine 0, d.h., das TOR sperrt.

Das Kommunikationsobjekt *Schalten* empfängt 0, 1, 0, 1. Der Ausgang der logischen Verknüpfung bleibt immer 0.

Das Kommunikationsobjekt *Log. Verknüpfung x* empfängt eine 1, d.h., das TOR ist freigegeben, wenn in den Parametern eingestellt.

Der Ausgang der logischen Verknüpfung wird neu berechnet.

#### 4.2.4 Funktion Sicherheit

Für diese Funktion stehen drei separate Kommunikationsobjekte mit den Prioritäten 1 = hoch bis 3 = niedrig zur Verfügung. Für jede der Prioritätsstufen kann der Ausgang wahlweise zwangsgeführt oder gesperrt werden. Der Ausgang wird dabei in parametrierbaren Zustand versetzt und die Bedienung ist gesperrt. Nach Rücknahme der Funktion Sicherheit kann das Verhalten des Ausgangs parametriert werden.

#### 4.2.5 Funktion Schwellwerte

Die Funktion *Schellwert* beobachtet einen 1-Byte- oder 2-Byte-Wert. Sobald dieser einen Schwellwert über- oder unterschreitet, kann der Ausgang geschaltet werden. Die Schwellwerte können als Hysteresewerte aufgefasst werden:

Schwellwerte sind Hysteresewerte:

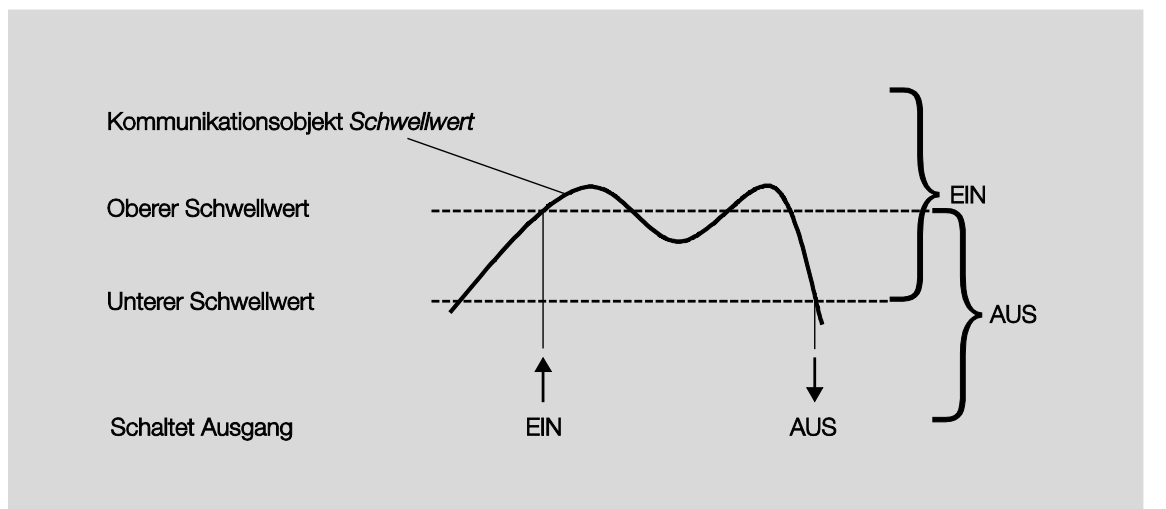

Bei Überschreitung des oberen Schwellwerts und bei Unterschreitung des unteren Schwellwerts wird der Ausgang geschaltet.

#### Hinweis

Empfängt das Kommunikationsobjekt *Schwellwert* einen Wert, der gegenüber dem alten Wert keinen der Schwellwerte über- oder unterschreitet, wird keine Schalthandlung ausgelöst.

Während der Funktion *Schwellwert* kann der ES/S weiterhin Telegramme empfangen, die eine Schalthandlung auslösen können.

Das Kommunikationsobjekt *Schalten* sowie die Funktionen *Szene* und *Schwellwert* sind gleichrangig und werden je nach Telegramm-Eingang ausgeführt.

Schwellwerte sind keine Hysteresewerte:

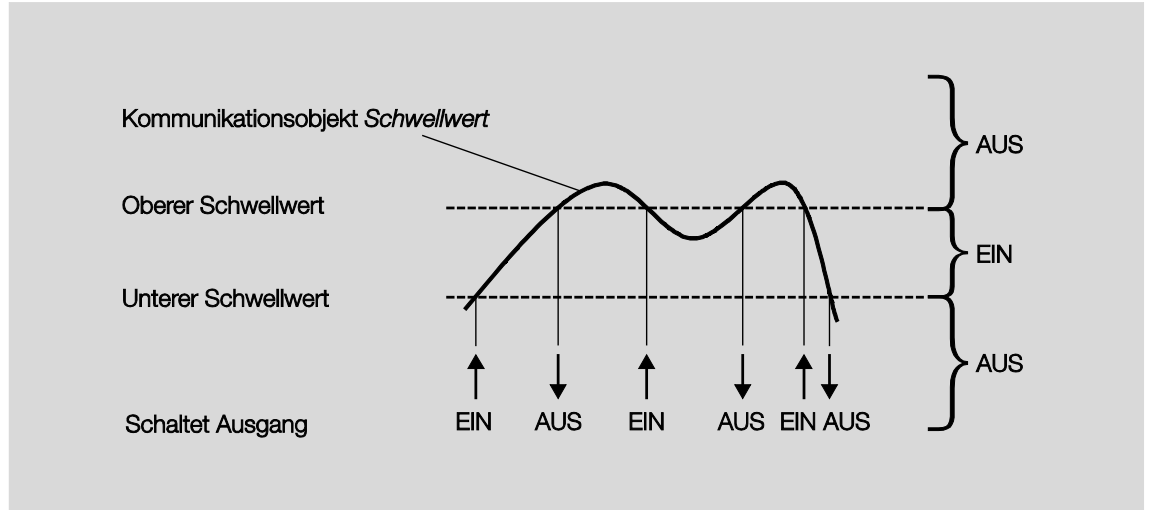

Bei Über- oder Unterschreitung eines beliebigen Schwellwerts wird der Ausgang geschaltet.

#### Hinweis

Empfängt das Kommunikationsobjekt *Schwellwert* einen Wert, der gegenüber dem alten Wert keinen der Schwellwerte über- oder unterschreitet, wird keine Schalthandlung ausgelöst.

### 4.3 Verhalten bei Busspannungsausfall, -wiederkehr, Download und ETS-Reset

Nachfolgend wird das Verhalten des Gerätes bei Busspannungsausfall bzw. -wiederkehr, Download und ETS-Reset beschrieben.

#### Wichtig

Das Gerät schaltet systembedingt nach Busspannungswiederkehr, Download oder ETS-Reset die Ausgänge für ca. 1 Sekunde AUS. Gleiches Verhalten gilt nach Überlast, Kurzschluss und Versorgungsspannungswiederkehr.

Das Ausschalten wird in den Status-Objekten nicht berücksichtigt.

Nach dem Ausschalten nehmen die Ausgänge den aktuellen Zustand an.

#### 4.3.1 Busspannungsausfall (BSA)

#### Hinweis

Das Verhalten der Ausgänge bei Busspannungsausfall ist abhängig von der eingestellten Betriebsart parametrierbar.

Dieses Verhalten gilt auch während eines Downloads.

In der Betriebsart Stellantrieb, thermoelektrisch (PWM) und in der Betriebsart Schaltaktor kann das Verhalten bei BSA eingestellt werden.

In der Betriebsart Stellantrieb, motorisch (3-Punkt) verharrt der Ausgang in seiner momentanen Position.

Während des BSA ist keine manuelle Bedienung möglich.

#### 4.3.2 Busspannungswiederkehr (BSW)

- Bei BSW kann in der Betriebsart *Stellantrieb* ein Wert für die Ansteuerung in % vorgegeben werden. In der Betriebsart *Schaltaktor* kann das Kommunikationsobjekt *Schalten* mit 0, 1 oder nicht beschrieben werden.
- Status-Kommunikationsobjekte werden gesendet, sofern die Option bei Änderung oder bei Änderung oder Anforderung eingestellt wurde.
- Die Sendeverzögerung ist nur bei BSW aktiv!
- Die Sicherheitsfunktionen werden wieder hergestellt und vorrangig ausgeführt. Alle anderen Prioritäten z.B. Ventilspülung und Störung der Stellgröße werden zurückgesetzt.

#### Steuerung von Stellantrieben

- Der Spülzyklus startet neu (falls aktiviert).
- Der bei BSW parametrierte Wert wird mit der Priorität der Stellgröße eingestellt und bei Empfang einer neuen Stellgröße durch diese ersetzt.

#### 4.3.3 ETS-Reset

#### Was ist ein ETS-Reset?

Allgemein wird ein ETS-Reset als Zurücksetzen eines Gerätes über die ETS bezeichnet. Der ETS-Reset wird in der ETS unter dem Menüpunkt *Inbetriebnahme* mit der Funktion *Gerät zurücksetzen* ausgelöst. Dabei wird das Applikationsprogramm angehalten und neu gestartet.

#### 4.3.4 Download (DL)

Während des Downloads verhält sich der Ausgang wie bei Busspannungsausfall.

#### Hinweis

Nach einem DL mit Änderung der Parameter entspricht das Verhalten dem Zurücksetzen des Geräts in der ETS (Reset).

Wird nach dem Entladen der Applikation erneut ein Download durchgeführt (Full Download), so entspricht das Verhalten dem bei ETS-Reset.

Nach dem Entladen der Applikation oder einem abgebrochenen Download, ist die manuelle Bedienung nicht mehr in Funktion.

#### 4.3.5 Tabellarische Übersicht Busspannungswiederkehr, Download und ETS-Reset

#### Allgemein Gerät

| Verhalten              | bei Busspannungswieder-<br>kehr (BSW)                                         | Download (DL)                                                                                                    | nach ETS-Reset, Full-<br>download und Applikati-<br>onsupdate |  |  |  |  |
|------------------------|-------------------------------------------------------------------------------|----------------------------------------------------------------------------------------------------|---------------------------------------------------------------|--|--|--|--|
| Manuelle Bedienung     | Inaktiv                                                                       | Inaktiv                                                                                                    | Inaktiv                                                       |  |  |  |  |
| Man. Bedienung sperren | abhängig von Parameterein-<br>stellungen                                      | abhängig von Parameterein-<br>stellungen. Objektwert <i>Man.</i><br><i>Bedienung sperren</i> paramet-<br>rierbar | abhängig von Parameterein-<br>stellungen                      |  |  |  |  |
| Sendeverzögerung       | Ja (parametrierbar)                                                           | Keine                                                                                                    | Keine                                                         |  |  |  |  |
| Objekt "In Betrieb"    | Sendet nach Sendeverzöge-<br>rung. Zykluszeit beginnt<br>nach Initialisierung | Zykluszeit beginnt nach<br>Initialisierung                                                                       | Zykluszeit beginnt nach<br>Initialisierung                    |  |  |  |  |
|                        |                                                                               |                                                                                                    |                                                               |  |  |  |  |

### Ausgang: Betriebsart Stellantrieb, thermoelektrisch (PWM) und Stellantrieb, motorisch (3-Punkt)

| Verhalten                                                                    | bei Busspannungswieder-<br>kehr (BSW)                                                                    | Nach Download (DL)                                                                                       | nach ETS-Reset, Full-<br>download und Applikati-<br>onsupdate                           |
|------------------------------------------------------------------------------|----------------------------------------------------------------------------------------------------|----------------------------------------------------------------------------------------------------|-----------------------------------------------------------------------------------------|
| Statusbyte                                                                   | Fehlerbits werden zurückge-<br>setzt und ggf. neu gesetzt.                                               | Fehlerbits werden zurückge-<br>setzt und ggf. neu gesetzt.                                               | Fehlerbits werden zurückge-<br>setzt und ggf. neu gesetzt.                              |
| Ansteuerung Ausgang,<br>Stellgrößen                                          | parametrierbar                                                                                           | unverändert                                                                                              | 0 %                                                                                     |
| Überwachung der Stell-<br>größe                                              | Überwachungszeit wird neu<br>gestartet. Störung der Stell-<br>größe wird zurückgesetzt.                  | Überwachungszeit wird neu<br>gestartet. Störung der Stell-<br>größe wird zurückgesetzt.                  | Überwachungszeit wird neu<br>gestartet. Störung der Stell-<br>größe wird zurückgesetzt. |
| Funktion Sicherheit Si-                                                      | Wie vor BSA.                                                                                             | Parametrierbar                                                                                           | Inaktiv                                                                                 |
| cherheitsfunktionen Prio-<br>rität 1/2/3 (Zwangsfüh-<br>rung, Sperren)       | Überwachungszeit wird neu<br>gestartet.                                                                  | Überwachungszeit wird neu<br>gestartet.                                                                  | Überwachungszeit wird neu<br>gestartet.                                                 |
| Automatische Ventilspü-<br>lung                                              | Ventilspülung ist inaktiv.<br>Spülzykluszeit wird durch<br>BSA unterbrochen und nach<br>BSW fortgesetzt. | Ventilspülung ist inaktiv.<br>Spülzykluszeit wird während<br>DL unterbrochen und nach<br>DL fortgesetzt. | Ventilspülung ist inaktiv.<br>Spülzykluszeit startet erneut.                            |
| Justierfahrt [nur bei Be-<br>triebsart Stellantrieb,<br>motorisch (3-Punkt)] | Justierfahrt wird ausgelöst und aktualisiert.                                                            | kann nicht unterbrochen werder                                                                           | n. Stellgrößen werden danach                                                            |
|                                                                              |                                                                                                    |                                                                                                    |                                                                                         |

#### **Betriebsart Schaltaktor**

| Verhalten                                                              | Busspannungswiederkehr<br>(BSW)                                    | Nach Download (DL)                                                                                                    | nach ETS-Reset, Full-<br>download und Applikati-<br>onsupdate |
|------------------------------------------------------------------------|--------------------------------------------------------------------|----------------------------------------------------------------------------------------------------|---------------------------------------------------------------|
| Statusbyte                                                             | Fehlerbits werden zurückge-<br>setzt und ggf. neu gesetzt.         | Fehlerbits werden zurückge-<br>setzt und ggf. neu gesetzt.                                                                                                    | Fehlerbits werden zurückge-<br>setzt und ggf. neu gesetzt.    |
| Objektwert Schalten                                                    | parametrierbar                                                     | unverändert                                                                                                    | 0                                                             |
| Funktion Zeit<br>(freigeben oder sperren)                              | Wie vor BSA                                                        | Parametrierbar über Objekt-<br>wert "Funktion Zeit sperren".<br>Wurde dem Objekt keine<br>Gruppenadresse zugeordnet<br>ist die Funktion Zeit freige-<br>geben. | freigegeben                                                   |
| Treppenlicht Zeitdauer                                                 | wird ggf. durch BSA unter-<br>brochen und nach BSW<br>fortgesetzt. | wird ggf. durch DL unterbro-<br>chen und nach DL fortge-<br>setzt.                                                                                             | Inaktiv                                                       |
| Blinken                                                                | wird ggf. durch BSA unter-<br>brochen und nach BSW fortgesetzt.    | wird ggf. durch DL unterbro-<br>chen und nach DL fortge-<br>setzt.                                                                                             | Inaktiv                                                       |
| Standardwerte für Sze-<br>nen übernehmen                               | nein                                                               | parametrierbar                                                                                                    | ја                                                            |
| Objektwert "Log. Ver-<br>knüpfung 1/2"                                 | Wie vor BSA                                                        | parametrierbar                                                                                                    | parametrierbar                                                |
| Funktion Sicherheit Si-                                                | Wie vor BSA.                                                       | Parametrierbar                                                                                                    | Inaktiv                                                       |
| cherheitsfunktionen Prio-<br>rität 1/2/3 (Zwangsfüh-<br>rung, Sperren) | Überwachungszeit wird neu gestartet.                               | Überwachungszeit wird neu gestartet.                                                                                                    | Überwachungszeit wird neu gestartet.                          |
| Funktion Schwellwert                                                   |                                                                    |                                                                                                    |                                                               |
| Standardwert für<br>Schwellwert 1 überneh-<br>men                      | nein                                                               | parametrierbar                                                                                                    | ja                                                            |
| Objektwert                                                             | Wie vor BSA                                                        | parametrierbar                                                                                                    | parametrierbar                                                |
| Schwellwerteingang                                                     |                                                                    |                                                                                                    |                                                               |
|                                                                        |                                                                    |                                                                                                    |                                                               |

### 4.4 Prioritäten

#### Betriebsarten Stellantrieb, motorisch (3-Punkt) und thermoelektrisch (PWM)

Die Prioritäten der Telegrammverarbeitung sind wie folgt festgelegt:

- 1. Busspannungsausfall
- 2. Justierfahrt Stellantrieb (nur in der Betriebsart Stellantrieb, motorisch (3-Punkt))
- 3. Manuelle Bedienung
- 4. Sicherheitsfunktionen (Zwangsführung/Sperren)
- 5. Ventilspülung
- 6. Reglerausfall
- 7. Stellgrößen (1 Bit/1 Byte)
- 8. Busspannungswiederkehr

#### **Betriebsart Schaltaktor**

Die Prioritäten der Telegrammverarbeitung sind wie folgt festgelegt:

- 1. Busspannungsausfall
- 2. Manuelle Bedienung
- 3. Sicherheitsfunktionen (Zwangsführung/Sperren)
- 4. Dauer-EIN
- 5. Funktion Zeit (Treppenlicht, Ein- und Ausschaltverzögerung, Blinken)
- 6. Funktion Logik
- 7. Schalttelegramme (Schalten, Szene, Schwellwert)
- 8. Busspannungswiederkehr

#### Hinweis

1 entspricht der höchsten Priorität.

### A Anhang

### A.1 Lieferumfang

Der Elektronische Schaltaktor wird mit folgenden Komponenten geliefert. Bitte überprüfen Sie den Lieferumfang gemäß folgender Liste.

- 1 Stück ES/S x.1.2.1, Elektronischer Schaltaktor, xfach, 1A, REG
- 1 Stück Montage- und Betriebsanleitung
- 1 Stück Busanschlussklemme (rot/schwarz)
- 1 Stück Schilderträger

A.2

### Schlüsseltabelle Statusbyte

| Nr.            |          | 7                   | 6        | 5       | 4         | 3                  | 2                       | 1         | 0                      |   | Nr.             |                | 7                   | 6        | 5       | 4         | 3                  | 2                       | 1         | 0                      | Nr.              |          | 7                   | 6        | 5       | 4         | 3                  | 2                       | 1         | 0                      |
|----------------|----------|---------------------|----------|---------|-----------|--------------------|-------------------------|-----------|------------------------|---|-----------------|----------------|---------------------|----------|---------|-----------|--------------------|-------------------------|-----------|------------------------|------------------|----------|---------------------|----------|---------|-----------|--------------------|-------------------------|-----------|------------------------|
|                | nal      | nung/<br>sausfall   | SS       |         | gt        | Bedienung          | Priorität 1, 2<br>iv    | ung aktiv | sgang/<br>+ > 0        |   |                 | nal            | nung/<br>sausfall   | SS       |         | đt        | Bedienung          | Priorität 1, 2<br>iv    | ung aktiv | sgang/<br>+ > 0        |                  | nal      | nung/<br>sausfall   | SS       |         | đ         | Bedienung          | Priorität 1, 2<br>iv    | ung aktiv | sgang/<br>- > 0        |
| -Bit-Wert      | exadezin | nterspan<br>pannung | urzschlu | berlast | icht bele | lanuelle E<br>ktiv | icherheit<br>der 3 akti | entilspül | tatus Aus<br>tellgröße |   | -Bit-Wert       | exadezin       | nterspan<br>pannung | urzschlu | berlast | icht bele | lanuelle E<br>ktiv | icherheit<br>der 3 akti | entilspül | tatus Aus<br>tellgröße | -Bit-Wert        | exadezin | nterspan<br>pannung | urzschlu | berlast | icht bele | lanuelle E<br>ktiv | icherheit<br>der 3 akti | entilspül | tatus Aus<br>tellgröße |
| <b>có</b><br>0 | <b>T</b> | ⊃s                  | X        | Ċ       | z         | <u>a</u> 2         | SO                      | >         | ຶ້                     | - | <b>có</b><br>86 | <b>エ</b><br>56 | ⊃ິິ                 | <b>⊻</b> | Ċ       | z<br>∎    | <u>a</u> Z         | ο<br>O                  | >         | S S                    | <b>có</b><br>172 | AC       | ⊃ິິ                 | X        | :)<br>  | z         | <u>⊽</u> ≤         | 0 O                     | >         | ω ω                    |
| 1              | 01<br>02 |                     |          |         |           |                    |                         |           |                        |   | 87<br>88        | 57<br>58       |                     |          |         |           |                    |                         |           |                        | 173<br>174       | AD<br>AE |                     |          |         |           |                    |                         |           |                        |
| 3<br>4         | 03<br>04 |                     |          |         |           |                    |                         |           |                        | - | 89<br>90        | 59<br>5A       |                     |          |         |           |                    |                         |           |                        | 175<br>176       | AF<br>B0 |                     |          |         |           |                    |                         |           |                        |
| 5<br>6         | 05<br>06 |                     |          |         |           |                    |                         |           |                        | - | 91<br>92        | 5B<br>5C       |                     |          |         |           |                    |                         |           |                        | 177<br>178       | B1<br>B2 |                     |          |         |           |                    |                         |           |                        |
| 7<br>8         | 07<br>08 |                     |          |         |           |                    |                         |           |                        | F | 93<br>94        | 5D<br>5E       |                     |          |         |           | -                  | •                       |           |                        | 179<br>180       | B3<br>B4 |                     |          |         |           |                    | -                       |           |                        |
| 9<br>10        | 09<br>0A |                     |          |         |           |                    |                         |           |                        |   | 95<br>96        | 5F<br>60       |                     |          |         |           | •                  |                         |           |                        | 181<br>182       | B5<br>B6 |                     |          |         |           |                    |                         |           |                        |
| 11<br>12       | 0B<br>0C |                     |          |         |           |                    |                         |           |                        |   | 97<br>98        | 61<br>62       |                     |          |         |           |                    |                         |           |                        | 183<br>184       | B7<br>B8 |                     |          |         |           |                    |                         |           |                        |
| 13<br>14       | 0D<br>0E |                     |          |         |           |                    |                         |           |                        | - | 99<br>100       | 63<br>64       |                     |          |         |           |                    |                         |           |                        | 185<br>186       | B9<br>BA |                     |          |         |           |                    |                         |           |                        |
| 15<br>16       | 0F<br>10 |                     |          |         |           |                    |                         |           |                        |   | 101<br>102      | 65<br>66       |                     |          |         |           |                    |                         |           |                        | 187<br>188       | BB<br>BC |                     |          |         |           |                    |                         |           |                        |
| 17<br>18       | 11<br>12 |                     |          |         |           |                    |                         |           |                        | ŀ | 103<br>104      | 67<br>68       |                     |          |         |           | -                  |                         |           | •                      | 189<br>190       | BD<br>BE | -                   |          |         | -         |                    |                         |           |                        |
| 19<br>20       | 13<br>14 |                     |          |         |           |                    |                         |           |                        | - | 105<br>106      | 69<br>6A       |                     |          |         |           |                    |                         |           |                        | 191<br>192       | BF<br>C0 |                     |          |         |           |                    |                         |           |                        |
| 21<br>22       | 15<br>16 |                     |          |         |           |                    |                         |           |                        | - | 107<br>108      | 6B<br>6C       |                     |          |         |           |                    |                         |           |                        | 193<br>194       | C1<br>C2 |                     |          |         |           |                    |                         | -         |                        |
| 23<br>24       | 17<br>18 |                     |          |         |           |                    |                         |           |                        | - | 109<br>110      | 6D<br>6E       |                     |          |         |           |                    |                         | •         |                        | 195<br>196       | C3<br>C4 |                     |          |         |           |                    |                         |           |                        |
| 25<br>26       | 19<br>1A |                     |          |         |           |                    |                         |           |                        | - | 111<br>112      | 6F<br>70       |                     |          |         |           |                    |                         |           |                        | 197<br>198       | C5<br>C6 |                     |          |         |           |                    |                         |           |                        |
| 27<br>28       | 1B<br>1C |                     |          |         |           |                    |                         |           |                        |   | 113<br>114      | 71<br>72       |                     |          |         |           |                    |                         |           |                        | 199<br>200       | C7<br>C8 |                     |          |         |           |                    |                         |           |                        |
| 29<br>30       | 1D<br>1E |                     |          |         |           |                    |                         |           |                        | - | 115<br>116      | 73<br>74       |                     |          |         |           |                    | •                       |           |                        | 201<br>202       | C9<br>CA |                     |          |         |           |                    |                         |           |                        |
| 31<br>32       | 1F<br>20 |                     |          |         |           |                    |                         |           |                        | - | 117<br>118      | 75<br>76       |                     |          |         |           |                    |                         |           |                        | 203<br>204       | CB<br>CC |                     |          |         |           |                    |                         |           |                        |
| 33<br>34       | 21<br>22 |                     |          |         |           |                    |                         |           |                        | F | 119<br>120      | 77<br>78       |                     |          |         |           |                    |                         |           |                        | 205<br>206       | CD<br>CE |                     |          |         |           |                    |                         |           |                        |
| 35<br>36       | 23<br>24 |                     |          |         |           |                    |                         |           |                        |   | 121<br>122      | 79<br>7A       |                     |          |         | -         | -                  |                         |           |                        | 207<br>208       | CF<br>D0 |                     |          |         |           |                    |                         |           |                        |
| 37<br>38       | 25<br>26 |                     |          |         |           |                    |                         |           |                        |   | 123<br>124      | 7B<br>7C       |                     |          |         |           | •                  |                         |           |                        | 209<br>210       | D1<br>D2 |                     |          |         | •         |                    |                         |           |                        |
| 39<br>40       | 27<br>28 |                     |          |         |           |                    |                         |           |                        | - | 125<br>126      | 7D<br>7E       |                     |          |         |           |                    |                         |           | •                      | 211<br>212       | D3<br>D4 |                     |          |         |           |                    |                         |           |                        |
| 41<br>42       | 29<br>2A |                     |          |         |           |                    |                         |           |                        | - | 127<br>128      | 7F<br>80       |                     |          |         |           |                    |                         |           | •                      | 213<br>214       | D5<br>D6 |                     |          |         |           |                    |                         |           |                        |
| 43<br>44       | 2B<br>2C |                     |          |         |           |                    |                         |           |                        |   | 129<br>130      | 81<br>82       |                     |          |         |           |                    |                         |           |                        | 215<br>216       | D7<br>D8 |                     |          |         |           |                    |                         |           |                        |
| 45<br>46       | 2D<br>2E |                     |          |         |           |                    |                         |           |                        |   | 131<br>132      | 83<br>84       |                     |          |         |           |                    |                         |           |                        | 217<br>218       | D9<br>DA |                     |          |         | -         |                    |                         |           |                        |
| 47             | 2F<br>30 |                     |          | •       | -         | •                  |                         |           |                        | - | 133<br>134      | 85<br>86       |                     |          |         |           |                    | •                       |           |                        | 219<br>220       | DB<br>DC | •                   |          |         | -         |                    |                         |           |                        |
| 49             | 31<br>32 |                     |          |         |           |                    |                         | -         |                        | - | 135<br>136      | 87<br>88       |                     |          |         |           | -                  |                         |           |                        | 221              | DD       |                     |          |         |           |                    |                         | -         |                        |
| 51<br>52       | 33<br>34 |                     |          | •       |           |                    |                         |           |                        | - | 137<br>138      | 89<br>8A       |                     |          |         |           |                    |                         |           |                        | 223              | DF<br>F0 | •                   |          |         |           |                    |                         |           |                        |
| 53             | 35       |                     |          |         |           |                    |                         |           |                        | - | 139             | 8B<br>8C       |                     |          |         |           |                    |                         |           | •                      | 225              | E1<br>E2 |                     |          |         |           |                    |                         |           |                        |
| 55             | 37       |                     | -        |         |           |                    |                         |           |                        | - | 141             | 8D<br>8E       |                     |          |         |           |                    |                         |           |                        | 227              | E3<br>E4 |                     |          |         |           |                    |                         |           |                        |
| 57<br>58       | 39<br>3A |                     |          |         |           |                    |                         | -         |                        | - | 143<br>144      | 8F<br>90       |                     |          |         |           |                    |                         |           |                        | 229<br>230       | E5<br>E6 |                     |          |         |           |                    | •                       | -         |                        |
| 59<br>60       | 3B<br>3C |                     |          |         |           |                    |                         |           |                        | - | 145<br>146      | 91<br>92       |                     |          |         |           |                    |                         |           |                        | 231              | E7<br>E8 |                     |          |         |           |                    |                         |           |                        |
| 61<br>62       | 3D<br>3E |                     |          |         |           |                    |                         |           |                        | - | 147             | 93<br>94       |                     |          |         |           |                    |                         |           | •                      | 233              | E9<br>EA |                     |          |         |           |                    |                         |           |                        |
| 63<br>64       | 3F<br>40 |                     |          |         |           |                    |                         |           |                        | - | 149             | 95             |                     |          |         | -         |                    |                         | -         |                        | 235              | EB       |                     |          |         |           |                    |                         |           |                        |
| 65<br>66       | 41       |                     |          |         |           |                    |                         |           |                        |   | 151             | 97             |                     |          |         |           | -                  |                         | •         | •                      | 237              | ED       | -                   |          |         |           |                    |                         | -         |                        |
| 67             | 43       |                     |          |         |           |                    | -                       | -         |                        | ļ | 153             | 99             |                     |          |         | ÷         |                    |                         | -         |                        | 239              | EF       | -                   |          | -       | -         | -                  |                         |           |                        |
| 69<br>70       | 44       |                     |          |         |           |                    |                         | -         |                        | ļ | 155             | 9B             |                     |          |         |           |                    |                         | ī         |                        | 240              | F1       | -                   |          | -       |           |                    |                         |           |                        |
| 71             | 47       |                     |          |         |           | -                  | Ē                       | -         |                        | þ | 157             | 9D             |                     |          |         | į         |                    |                         | -         |                        | 242              | F3       |                     | -        |         | -         |                    |                         | -         |                        |
| 73             | 49       |                     |          |         |           |                    |                         | _         |                        | ļ | 159             | 9F             |                     |          | -       | -         | -                  |                         | -         |                        | 244              | F5       |                     |          |         | -         |                    |                         | -         |                        |
| 74             | 4A<br>4B |                     |          |         |           |                    | _                       |           |                        | ļ | 161             | AU<br>A1       |                     |          |         |           |                    |                         | _         |                        | 240              | F7       |                     |          |         |           | _                  |                         |           |                        |
| 70             | 40<br>4D |                     |          |         |           |                    |                         | -         |                        | þ | 163             | A3             |                     |          | -       |           |                    | -                       |           |                        | 240              | F9       |                     |          |         |           |                    |                         | -         |                        |
| 79             | 4E<br>4F |                     |          |         | -         |                    |                         |           |                        | þ | 165             | A4<br>A5       |                     |          | -       |           |                    |                         | -         |                        | 250              | FB       |                     |          |         |           |                    | -                       | -         |                        |
| 81             | 50       |                     |          |         |           |                    |                         | -         |                        | þ | 167             | A6<br>A7       |                     |          |         |           | _                  |                         |           |                        | 252              | FD       |                     |          |         | -         |                    |                         | _         |                        |
| 83             | 53       |                     |          |         |           |                    | _                       | -         |                        | þ | 169             | A9             |                     |          |         |           |                    |                         | _         |                        | 254              | FF       |                     |          |         |           |                    |                         |           |                        |
| 85             | 54<br>55 |                     |          |         |           |                    |                         |           |                        | E | 170             | AB             |                     |          |         |           |                    |                         |           |                        |                  |          |                     |          |         |           |                    |                         |           |                        |
| leer           | = We     | ert 0               | ■ = \    | Nert    | 1 zu      | treffe             | end                     |           |                        |   |                 |                |                     |          |         |           |                    |                         |           |                        |                  |          |                     |          |         |           |                    |                         |           |                        |

102 2CDC 508 090 D0102 | ES/S X.1.2.1

### A.3 Schlüsseltabelle Szene (8 Bit), DPT 18.001

Die folgende Tabelle zeigt den Telegramm-Code einer 8-Bit-Szene im Hexadezimal- und Binär-Code der 64 Szenen. Normalerweise ist beim Aufrufen bzw. Speichern einer Szene der 8-Bit-Wert zu senden.

| Bit-<br>Nr. |             | 7                         | 6               | 5                | 4                | 3                | 2                | 1                | 0                |               |                                               | Bit-<br>Nr. |             | 7                         | 6               | 5                | 4                | 3                | 2                | 1                | 0                |               |                                               |
|-------------|-------------|---------------------------|-----------------|------------------|------------------|------------------|------------------|------------------|------------------|---------------|-----------------------------------------------|-------------|-------------|---------------------------|-----------------|------------------|------------------|------------------|------------------|------------------|------------------|---------------|-----------------------------------------------|
| 8-Bit-Wert  | Hexadezimal | Aufrufen 0<br>Speichern 1 | Nicht definiert | Binärzahlencodes | Binärzahlencodes | Binärzahlencodes | Binärzahlencodes | Binärzahlencodes | Binärzahlencodes | Szenen-Nummer | Aufrufen A<br>Speichern S<br>keine Reaktion – | 8-Bit-Wert  | Hexadezimal | Aufrufen 0<br>Speichern 1 | Nicht definiert | Binärzahlencodes | Binärzahlencodes | Binärzahlencodes | Binärzahlencodes | Binärzahlencodes | Binärzahlencodes | Szenen-Nummer | Aufrufen A<br>Speichern S<br>keine Reaktion – |
| 0           | 00          | 0                         |                 |                  |                  |                  |                  |                  |                  | 1             | A                                             | 128         | 80          | 1                         |                 |                  |                  |                  |                  |                  | -                | 1             | S                                             |
| 2           | 01          | 0                         |                 |                  |                  |                  |                  |                  | -                | 2             | A                                             | 129         | 82          | 1                         |                 |                  |                  |                  |                  |                  | -                | 2             | S                                             |
| 3           | 03          | 0                         |                 |                  |                  |                  |                  |                  |                  | 4             | A                                             | 131         | 83          | 1                         |                 |                  |                  |                  |                  |                  |                  | 4             | S                                             |
| 4           | 04          | 0                         |                 |                  |                  |                  |                  |                  | _                | 5             | A                                             | 132         | 84          | 1                         |                 |                  |                  |                  |                  |                  | _                | 5             | S                                             |
| 6           | 05          | 0                         |                 |                  |                  |                  |                  |                  | -                | 7             | A                                             | 133         | 86          | 1                         |                 |                  |                  |                  |                  |                  | -                | 7             | S                                             |
| 7           | 07          | 0                         |                 |                  |                  |                  |                  |                  |                  | 8             | Α                                             | 135         | 87          | 1                         |                 |                  |                  |                  |                  |                  |                  | 8             | S                                             |
| 8           | 08          | 0                         |                 |                  |                  |                  |                  |                  |                  | 9             | A                                             | 136         | 88          | 1                         |                 |                  |                  | -                |                  |                  |                  | 9             | S                                             |
| 9           | 09<br>0A    | 0                         |                 |                  |                  |                  |                  |                  | -                | 10            | A                                             | 137         | 89<br>8A    | 1                         |                 |                  |                  |                  |                  | -                | -                | 10            | 5                                             |
| 11          | 0B          | 0                         |                 |                  |                  |                  |                  | -                |                  | 12            | A                                             | 139         | 8B          | 1                         |                 |                  |                  |                  |                  |                  |                  | 12            | S                                             |
| 12          | 0C          | 0                         |                 |                  |                  |                  |                  |                  |                  | 13            | A                                             | 140         | 8C          | 1                         |                 |                  |                  |                  |                  |                  |                  | 13            | S                                             |
| 13          | 0D          | 0                         |                 |                  |                  |                  |                  | -                |                  | 14            | A                                             | 141         | 8D<br>8E    | 1                         |                 |                  |                  |                  | -                | -                |                  | 14            | S                                             |
| 15          | 0F          | 0                         |                 |                  |                  |                  |                  | -                |                  | 16            | A                                             | 143         | 8F          | 1                         |                 |                  |                  |                  |                  |                  |                  | 16            | S                                             |
| 16          | 10          | 0                         |                 |                  |                  |                  |                  |                  |                  | 17            | Α                                             | 144         | 90          | 1                         |                 |                  |                  |                  |                  |                  |                  | 17            | S                                             |
| 17          | 11          | 0                         |                 |                  |                  |                  |                  | -                |                  | 18            | A                                             | 145         | 91          | 1                         |                 |                  |                  |                  |                  | -                |                  | 18            | S                                             |
| 19          | 13          | 0                         |                 |                  |                  |                  |                  | -                |                  | 20            | A                                             | 140         | 93          | 1                         |                 |                  |                  |                  |                  |                  |                  | 20            | S                                             |
| 20          | 14          | 0                         |                 |                  |                  |                  |                  |                  |                  | 21            | Α                                             | 148         | 94          | 1                         |                 |                  |                  |                  |                  |                  |                  | 21            | S                                             |
| 21          | 15          | 0                         |                 |                  |                  |                  |                  | _                |                  | 22            | A                                             | 149         | 95          | 1                         |                 |                  |                  |                  |                  | _                |                  | 22            | S                                             |
| 22          | 10          | 0                         |                 |                  |                  |                  |                  |                  |                  | 23            | A                                             | 150         | 96          | 1                         |                 |                  |                  |                  |                  |                  |                  | 23            | 5                                             |
| 24          | 18          | 0                         |                 |                  |                  |                  |                  |                  |                  | 25            | A                                             | 152         | 98          | 1                         |                 |                  |                  |                  |                  |                  |                  | 25            | Š                                             |
| 25          | 19          | 0                         |                 |                  |                  |                  |                  | _                |                  | 26            | Α                                             | 153         | 99          | 1                         |                 |                  |                  |                  |                  |                  |                  | 26            | S                                             |
| 26          | 1A<br>1B    | 0                         |                 |                  |                  |                  |                  | -                |                  | 27            | A                                             | 154         | 9A<br>0B    | 1                         |                 |                  |                  |                  |                  |                  | -                | 27            | S                                             |
| 28          | 1C          | 0                         |                 |                  | -                | -                | -                | -                | -                | 29            | A                                             | 156         | 9C          | 1                         |                 |                  |                  | -                |                  | -                | -                | 29            | S                                             |
| 29          | 1D          | 0                         |                 |                  |                  |                  |                  |                  |                  | 30            | A                                             | 157         | 9D          | 1                         |                 |                  |                  |                  |                  |                  |                  | 30            | S                                             |
| 30          | 1E          | 0                         |                 |                  |                  |                  |                  |                  | _                | 31            | A                                             | 158         | 9E          | 1                         |                 |                  |                  |                  |                  |                  | _                | 31            | S                                             |
| 32          | 20          | 0                         |                 |                  | -                | -                | -                | -                | -                | 33            | A                                             | 160         | 9F<br>A0    | 1                         |                 |                  | -                | -                | -                | -                | -                | 32            | S                                             |
| 33          | 21          | 0                         |                 |                  |                  |                  |                  |                  |                  | 34            | A                                             | 161         | A1          | 1                         |                 |                  |                  |                  |                  |                  |                  | 34            | S                                             |
| 34          | 22          | 0                         |                 |                  |                  |                  |                  |                  |                  | 35            | A                                             | 162         | A2          | 1                         |                 |                  |                  |                  |                  |                  | _                | 35            | S                                             |
| 35          | 23          | 0                         |                 |                  |                  |                  | -                | -                | -                | 36            | A                                             | 163         | A3<br>A4    | 1                         |                 |                  |                  |                  | -                | -                | -                | 36            | S                                             |
| 37          | 25          | 0                         |                 |                  |                  |                  |                  |                  |                  | 38            | A                                             | 165         | A5          | 1                         |                 |                  |                  |                  |                  |                  |                  | 38            | S                                             |
| 38          | 26          | 0                         |                 | -                |                  |                  |                  | -                |                  | 39            | A                                             | 166         | A6          | 1                         |                 | -                |                  |                  | •                | -                |                  | 39            | S                                             |
| 39          | 27          | 0                         |                 |                  |                  |                  | -                | -                | -                | 40            | A                                             | 167         | A/<br>48    | 1                         |                 |                  |                  | -                | -                | _                | -                | 40            | S                                             |
| 41          | 29          | 0                         |                 |                  |                  |                  |                  |                  |                  | 42            | A                                             | 169         | A9          | 1                         |                 |                  |                  |                  |                  |                  |                  | 42            | S                                             |
| 42          | 2A          | 0                         |                 |                  |                  |                  |                  |                  |                  | 43            | A                                             | 170         | AA          | 1                         |                 |                  |                  |                  |                  |                  |                  | 43            | S                                             |
| 43          | 2B          | 0                         |                 |                  |                  |                  | -                |                  | -                | 44            | A                                             | 171         | AB          | 1                         |                 |                  | _                |                  | -                |                  |                  | 44            | S                                             |
| 45          | 20<br>2D    | 0                         |                 |                  |                  | -                | -                |                  |                  | 46            | A                                             | 173         | AD          | 1                         |                 |                  |                  |                  |                  |                  |                  | 46            | S                                             |
| 46          | 2E          | 0                         |                 |                  |                  |                  |                  |                  |                  | 47            | Α                                             | 174         | AE          | 1                         |                 |                  |                  |                  |                  |                  |                  | 47            | S                                             |
| 47          | 2F          | 0                         |                 |                  | _                |                  |                  |                  |                  | 48            | A                                             | 175         | AF          | 1                         |                 |                  | _                |                  |                  |                  |                  | 48            | S                                             |
| 40          | 30          | 0                         |                 |                  |                  |                  |                  |                  |                  | 49<br>50      | A                                             | 170         | B0<br>B1    | 1                         |                 |                  |                  |                  |                  |                  |                  | 49<br>50      | S                                             |
| 50          | 32          | 0                         |                 |                  |                  |                  |                  |                  |                  | 51            | Α                                             | 178         | B2          | 1                         |                 |                  |                  |                  |                  |                  |                  | 51            | S                                             |
| 51          | 33          | 0                         |                 |                  |                  |                  |                  |                  |                  | 52            | A                                             | 179         | B3          | 1                         |                 |                  |                  |                  |                  |                  |                  | 52            | S                                             |
| 52          | 34          | 0                         |                 |                  |                  |                  |                  |                  |                  | 53            | A                                             | 180         | B4<br>B5    | 1                         |                 |                  |                  |                  |                  |                  |                  | 53<br>54      | S                                             |
| 54          | 36          | Ő                         |                 |                  |                  |                  |                  |                  |                  | 55            | A                                             | 182         | B6          | 1                         |                 |                  |                  |                  |                  |                  |                  | 55            | S                                             |
| 55          | 37          | 0                         |                 |                  |                  |                  |                  |                  |                  | 56            | A                                             | 183         | B7          | 1                         |                 |                  |                  |                  |                  |                  |                  | 56            | S                                             |
| 56          | 38          | 0                         | -               |                  |                  |                  | $\vdash$         |                  |                  | 57            | A                                             | 184         | B8<br>B9    | 1                         |                 |                  |                  |                  |                  |                  |                  | 57            | S                                             |
| 58          | 3A          | 0                         |                 |                  |                  |                  |                  |                  |                  | 59            | A                                             | 186         | BA          | 1                         |                 |                  |                  |                  |                  |                  |                  | 59            | S                                             |
| 59          | 3B          | 0                         |                 |                  |                  |                  |                  |                  |                  | 60            | A                                             | 187         | BB          | 1                         |                 |                  |                  |                  |                  |                  |                  | 60            | S                                             |
| 60          | 3C          | 0                         |                 |                  |                  |                  |                  |                  | -                | 61            | A                                             | 188         | BC          | 1                         |                 |                  |                  |                  |                  |                  | -                | 61            | S                                             |
| 62          | 3E          | 0                         |                 |                  |                  |                  |                  |                  | -                | 63            | A                                             | 190         | BE          | 1                         |                 |                  |                  |                  |                  |                  | -                | 63            | S                                             |
| 63          | 3F          | 0                         |                 |                  |                  |                  |                  |                  |                  | 64            | A                                             | 191         | BF          | 1                         |                 |                  |                  |                  |                  |                  |                  | 64            | S                                             |

leer = Wert 0

■ = Wert 1, zutreffend

### A.4 Bestellangaben

| Gerätetyp    | Produktname                                 | Erzeugnis-Nr.      | bbn 40 16779<br>EAN | Preis-<br>gruppe | Gew. 1 St.<br>[kg] | Verpeinh.<br>[St.] |
|--------------|---------------------------------------------|--------------------|---------------------|------------------|--------------------|--------------------|
| ES/S 4.1.2.1 | Elektronischer Schaltaktor, 4fach, 1 A, REG | 2CDG 110 058 R0011 | 67206 1             | P2               | 0,25               | 1                  |
| ES/S 8.1.2.1 | Elektronischer Schaltaktor, 8fach, 1 A, REG | 2CDG 110 059 R0011 | 67207 8             | P2               | 0,38               | 1                  |

### A.5 Zubehör

| Gerätetyp   | Produktname                                                                        | Erzeugnis-Nr.      | bbn 40 16779<br>EAN | Preis-<br>gruppe | Gew. 1 St.<br>[kg] | Verpeinh.<br>[St.] |
|-------------|------------------------------------------------------------------------------------|--------------------|---------------------|------------------|--------------------|--------------------|
| TSA/K 230.1 | Thermoelektrischer Stellantrieb 230 V, stromlos geschlossen                        | 2CDG 110 007 R0011 | 65299 5             | P3               | 0,1                | 1                  |
| TSA/K 230.1 | Thermoelektrischer Stellantrieb 24 V, strom-<br>los geschlossen                    | 2CDG 110 008 R0011 | 65300 8             | P3               | 0,1                | 1                  |
| VA/Z 10.1   | Ventiladapter (M30 x 1,5) für Dumser,<br>Chronatherm, Vescal, KaMo                 | 2CDG 110 009 R0011 | 65319 0             | P3               | 0,01               | 1                  |
| VA/Z 50.1   | Ventiladapter (M30 x 1,5) für Honeywell,<br>Reich, Cazzaniga, Landis & Gyr. MNG    | 2CDG 110 010 R0011 | 65320 6             | P3               | 0,01               | 1                  |
| VA/Z 78.1   | Ventiladapter (Flansch) für Danfoss RA                                             | 2CDG 110 011 R0011 | 65321 3             | P3               | 0,01               | 1                  |
| VA/Z 80.1   | Ventiladapter (M30 x 1,5) für Heimeier,<br>Herb, Onda, Schlösser (ab 93), Oventrop | 2CDG 110 012 R0011 | 65322 0             | P3               | 0,01               | 1                  |

### Kontakt

#### ABB STOTZ-KONTAKT GmbH

Eppelheimer Straße 82 69123 Heidelberg, Germany Telefon: +49 (0)6221 701 607 (Marketing) +49 (0)6221 701 434 (KNX Helpline) Telefax: +49 (0)6221 701 724 E-Mail: knx.marketing@de.abb.com knx.helpline@de.abb.com

# Weitere Informationen und Ansprechpartner: www.abb.com/knx

#### Hinweis:

Technische Änderungen der Produkte sowie Änderungen im Inhalt dieses Dokuments behalten wir uns jederzeit ohne Vorankündigung vor. Bei Bestellungen sind die jeweils vereinbarten Beschaffenheiten maßgebend. Die ABB AG übernimmt keinerlei Verantwortung für eventuelle Fehler oder Unvollständigkeiten in diesem Dokument.

Wir behalten uns alle Rechte an diesem Dokument und den darin enthaltenen Gegenständen und Abbildungen vor. Vervielfältigung, Bekanntgabe an Dritte oder Verwertung seines Inhaltes – auch von Teilen – ist ohne vorherige schriftliche Zustimmung durch die ABB AG verboten.

Copyright© 2012 ABB Alle Rechte vorbehalten

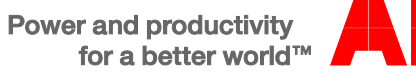